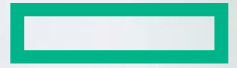

#### Hewlett Packard Enterprise

# なるほどセミナーSE HPE ProLiant Gen9編 ハンズオントレーニング 日本ヒューレット・パッカード株式会社

2016.9版

#### コンテンツ

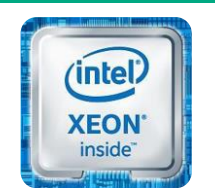

インテル® Xeon® プロセッサー

- ・インテル® Xeon® プロセッサー製品ファミリー紹介
- ・HPE ProLiant Gen9 サーバーの特徴
  - iLO ME、Smartメモリ、Smartストレージ、筐体デザイン、電力管理機能
- ・HPE ProLiant Gen9 構成の注意点
  - システム構成図の読み方、プロセッサー、メモリ
- ・HPE ProLiant Gen9 OSインストール方法
  - Intelligent ProvisioningによるOSインストール
  - Service Pack for ProLiant
- ・HPE ProLiant Gen9 サーバーの管理方法
  - 個々のサーバーの監視 (Agentless管理)
  - 複数サーバーの一括監視 (HPE OneViewによる監視)
  - Insight Online
- ※緑字はハンズオン

Hewlett Packard Enterprise

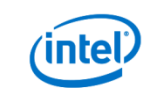

# インテル® Xeon® プロセッサー 製品ファミリー紹介

Hewlett Packard Enterprise

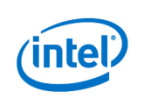

#### HPE ProLiant Generation 9を支える インテル<sup>®</sup> Xeon<sup>®</sup> プロセッサー

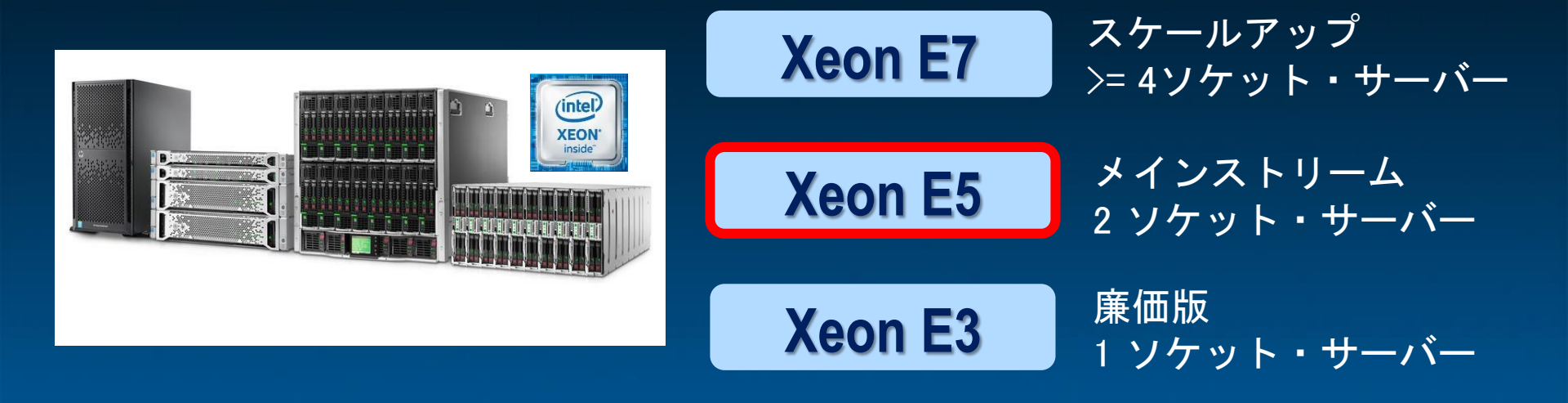

© 2016, Intel Corporation. 無断での引用、転載を禁じます。Intel、インテル、Intel ロゴ、Intel Atom、Intel Atom Inside、Intel Core、Core Inside、Intel. Experience What's Inside、the Intel. Experience What's Inside ロゴ、Quark、Intel RealSense、 Intel Xeon Phi、 Xeon、Xeon Inside は、アメリカ合衆国および / またはその他の国における Intel Corporation の商標です。 その他の社名、製品名などは、一般に各所有者の表示、商標または登録商標です。

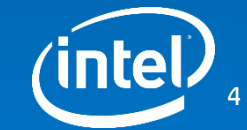

#### HPE ProLiant Gen9 (2ソケット・サーバー)の心臓部 インテル<sup>®</sup> Xeon<sup>®</sup> プロセッサー E5 v3 ファミリー

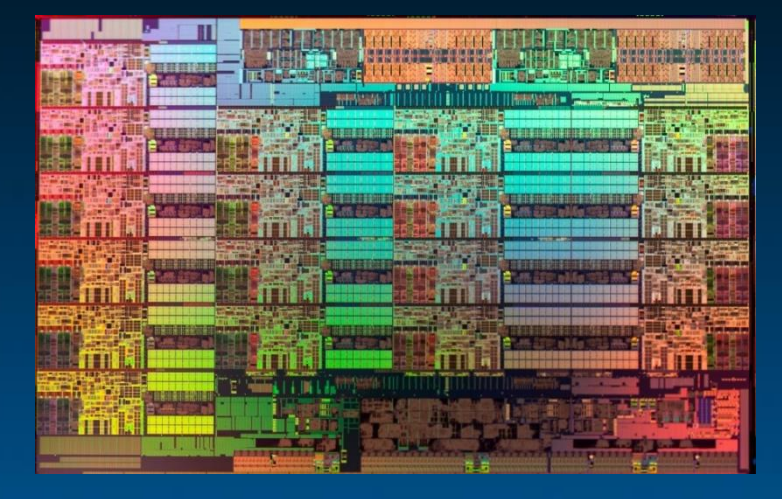

- ●製品発表と同時に27のベンチマークで 世界記録更新!!
- ●CPUあたり最大18コア
- ●DDR4メモリーを標準サポートし、 性能/電力効率を向上
- ●AVXを進化 (AVX 2.0)させHPC性能向上 ●仮想化とセキュリティー機能を強化

ns. Any change to any of those factors may cause the results to uating your co

med as the property of others

tions. Source as of September 8, 2014. Full details available at: http:/

rocessor E5-2699 v3 8x16GB DDR4-2133 DR-RDIMM Microsoft Windows Server 2008 R2 IBM J9 VM 10 599 overall ssi ons/wat

as the property of others

roLiant ML350 Gen9 platform with two Intel® Xeon8 Processor E5-2699 v3, Oracle Java Standard Edition 8 update 11, 190.674 SPECjbb2013-MultiJVM max-jOPS, 47,139 SPECjbb2013-MultiJVM critical-jOPS with two Intel® Xeon® Processor E5-2697 v2. Oracle Java Standard Edition 7 update 45, 63.079 SPECibb2013-MultiJVM max-iOPS . 23.797 SPECibb2013-MultiJVM ontical-iOPS by Intel on publicly available specification sheet data &/or white particular and the specification sheet data a sheet data a sheet dat

© 2016, Intel Corporation. 無断での引用、転載を禁じます。Intel、インテル、Intel ロゴ、Intel Atom、Intel Atom Inside、Intel Core、Core Inside、Intel. Experience What's Inside、the Intel. Experience What's Inside ロゴ、Quark、Intel RealSense、Intel Xeon Phi、 Xeon、Xeon Inside は、アメリカ合衆国および / またはその他の国における Intel Corporation の商標です。 その他の社名、製品名などは、一般に各所有者の表示、商標または登録商標です。

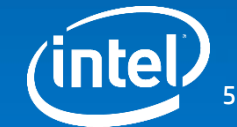

#### インテル<sup>®</sup> Xeon<sup>®</sup> プロセッサーE5 v3ファミリーの性能

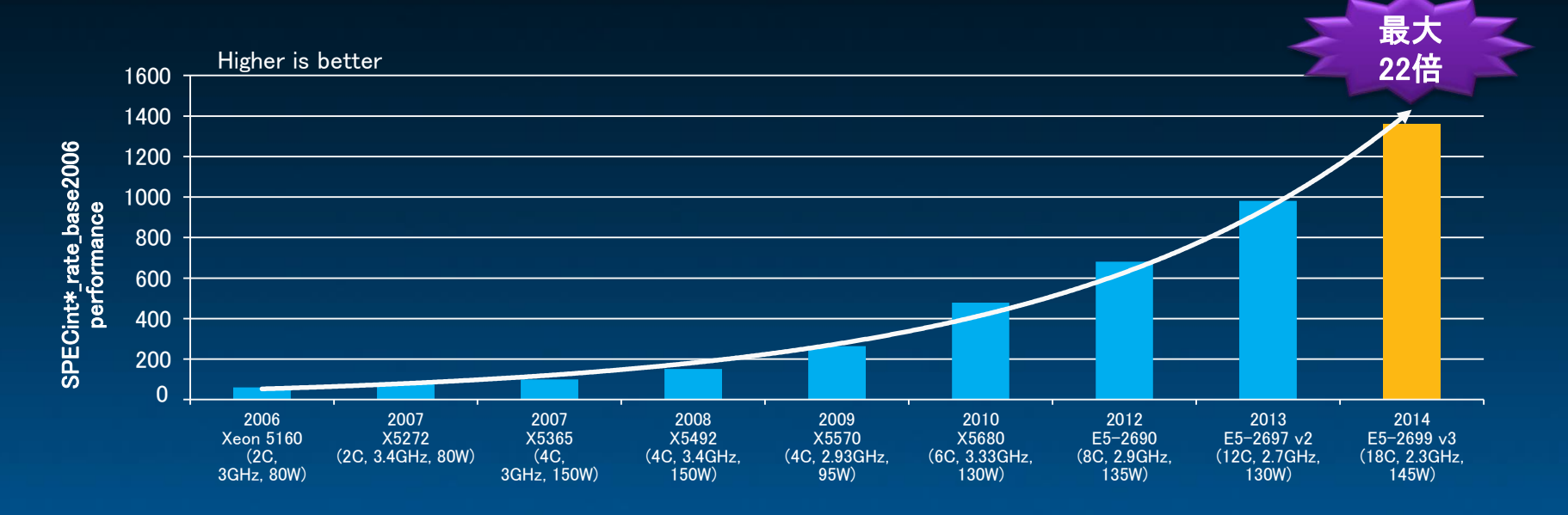

#### 2006年時と比較すると最大22倍の性能向上

Source as of Sept 8 2014: results published or submitted to Software and workblads used in performance tests may have been optimized for performance only on Intel microprocessors. Performance tests, such as SYSmark and MobileMark, are measured using specific computer systems, components, software, operations and the performance tests may have been optimized for performance only on Intel microprocessors. Performance tests, such as SYSmark and MobileMark, are contemplated purchases, including the performance of that product when combined with other products. For more information go to software operations and the design or implementation of third party benchmark data or Web sites referenced in this document, Intel decourages all of its customers to visit the referenced Web sites or others where similar performance benchmark data are reported and confirm whether the referenced benchmark data are accurate and reflect performance of systems available for purchase. "Other names and brands may be claimed as the property of others

© 2016, Intel Corporation. 無断での引用、転載を禁じます。Intel、インテル、Intel ロゴ、Intel Atom、Intel Atom Inside、Intel Core、Core Inside、Intel. Experience What's Inside、the Intel. Experience What's Inside ロゴ、Quark、Intel RealSense、 Intel Xeon Phi、 Xeon、Xeon Inside は、アメリカ合衆国および / またはその他の国における Intel Corporation の商標です。 その他の社名、製品名などは、一般に各所有者の表示、商標または登録商標です。

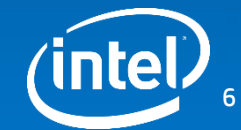

#### 電力効率向上:コア毎に電力制御 Per Core P-States (PCPS)

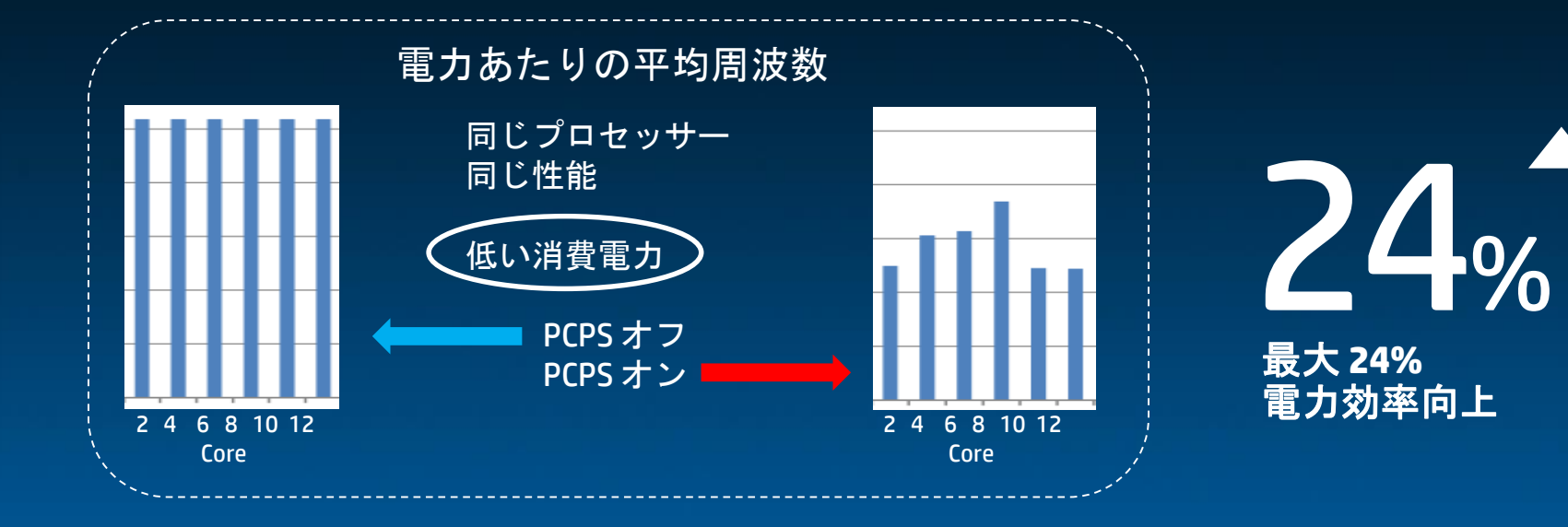

Source as of June 2014: Intel internal measurements on Mayan City CRB with one E5-26xx v3 (14C, 2.3GHz, 145W), 8x4GB DDR4-1600, RHEL kernel 3.10.18, PCPS on 110W, PCPS off 70W on an internal web workload. Software and workloads used in performance tests may have been optimized for performance only on Intel microprocessors. Performance tests, such as SYSmark and MobileMark, are measured using specific computer systems, components, software, operations and functions. Any change to any of those factors may cause the results to vary. You should consult other information and performance tests to assist you in fully evaluating your contemplated purchases, including the performance of that product when combined with other products. For more information go to \*Other names and brands may be claimed as the property of others.

© 2016, Intel Corporation. 無断での引用、転載を禁じます。Intel、インテル、Intel ロゴ、Intel Atom、Intel Atom Inside、Intel Core、Core Inside、Intel. Experience What's Inside、the Intel. Experience What's Inside ロゴ、Quark、Intel RealSense、 Intel Xeon Phi、 Xeon、Xeon Inside は、アメリカ合衆国および / またはその他の国における Intel Corporation の商標です。 その他の社名、製品名などは、一般に各所有者の表示、商標または登録商標です。

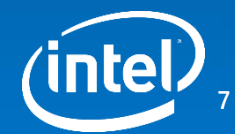

#### 暗号処理を高速化

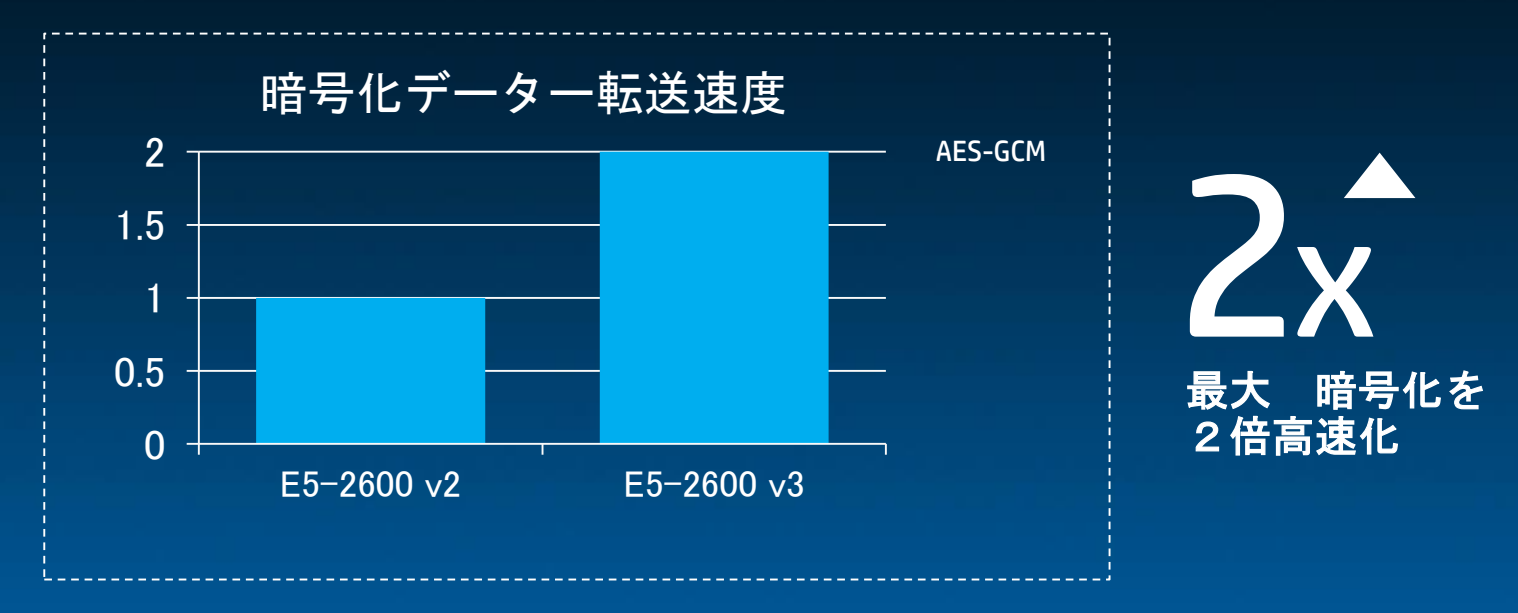

Source as of June 2014 on AES-128-GCM Encryption algorithm: Intel internal measurements using Aztec City platform with two E5-2658 v3, DDR4-2133, CentoOS v3.8.4, Open SSL v1.0.2-beta1. Baseline Configuration: Intel internal measurements with two E5-2658 v2, DDR3-1866, CentoOS v3.8.4, Open SSL v1.0.2-beta1. Software and workloads used in performance tests may have been optimized for performance only on Intel microprocessors. Performance tests, such as SYSmark and MobileMark, are measured using specific computer systems, components, software, operations and functions. Any change to any of those factors may cause the results to vary. You should consult other information and performance tests to using your contemplated purchases, including the performance of that product when combined with other products. For more information of the property of others.

© 2016, Intel Corporation. 無断での引用、転載を禁じます。Intel、インテル、Intel ロゴ、Intel Atom、Intel Atom Inside、Intel Core、Core Inside、Intel. Experience What's Inside、the Intel. Experience What's Inside ロゴ、Quark、Intel RealSense、 Intel Xeon Phi、 Xeon、 Xeon Inside は、アメリカ合衆国および / またはその他の国における Intel Corporation の商標です。 その他の社名、製品名などは、一般に各所有者の表示、商標または登録商標です。

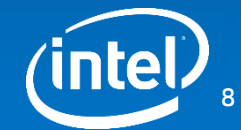

### インテル<sup>®</sup>Xeon<sup>®</sup>プロセッサーは更に進化

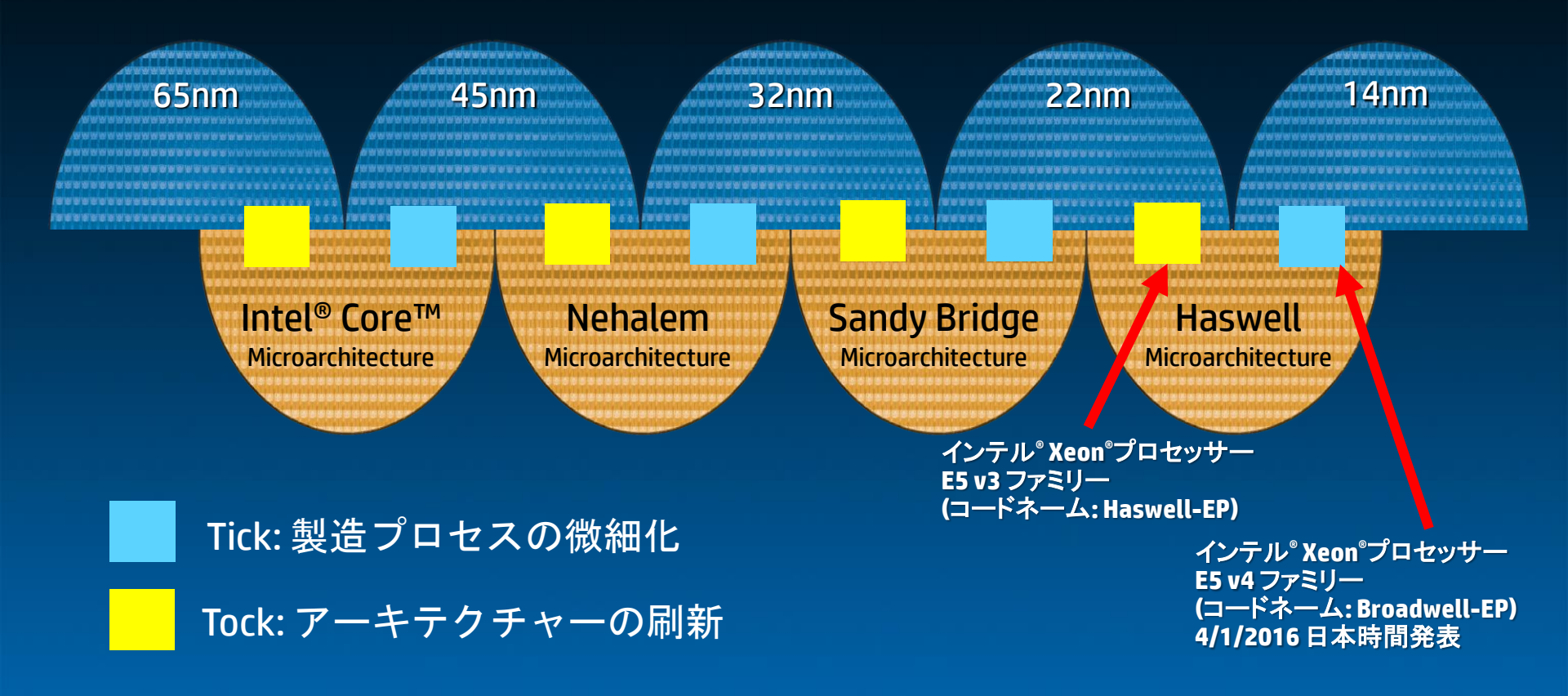

© 2014, Intel Corporation.無断での引用、転載を禁じます。 © 2016, Intel Corporatine社、無野系の品用ロ手電動を落起しまでのk IBBM ロゴスを示し xebit Alsa Ref 、かゆり格架国おませ Alger 的後の地の動と知らる Intel Corporationの情報のすいなものどのを知らす。 Experience What's Inside などは、一般に各所有者の表示、商標または登録商標です。 その他の社名、製品名などは、一般に各所有者の表示、商標または登録商標です。

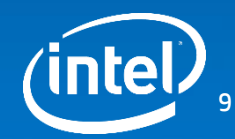

#### インテル<sup>®</sup> Xeon<sup>®</sup> プロセッサー E5 v4 ファミリー登場

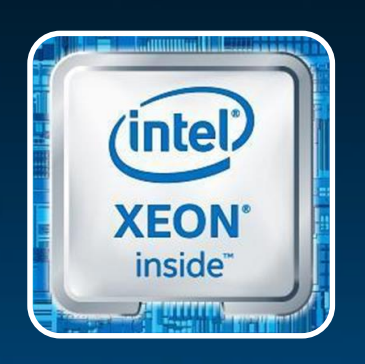

4/1/2016 発表!!

- 最新14nmプロセスで量産(前世代: 22nm)
- 最大22コア(前世代:18コア)
- 最高2400MT/sのDDR4に対応(前世代:2133MT/s)
- Software Defined Infrastructureへの移行を視野にリ ソース・モニター&アロケーション機能を強化

● セキュリティー機能を更に強化

### HPE ProLiant Gen9を更なる次元へ

© 2016, Intel Corporation. 無断での引用、転載を禁じます。Intel、インテル、Intel ロゴ、Intel Atom、Intel Atom Inside、Intel Core、Core Inside、Intel. Experience What's Inside ロゴ、Quark、Intel RealSense、 Intel Xeon Phi、 Xeon、 Xeon Inside は、アメリカ合衆国および / またはその他の国における Intel Corporation の商標です。 その他の社名、製品名などは、一般に各所有者の表示、商標または登録商標です。

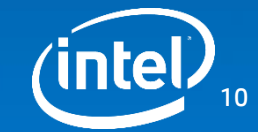

### インテル<sup>®</sup> Xeon<sup>®</sup> プロセッサー E5 v4 ファミリー 更なる性能向上を実現

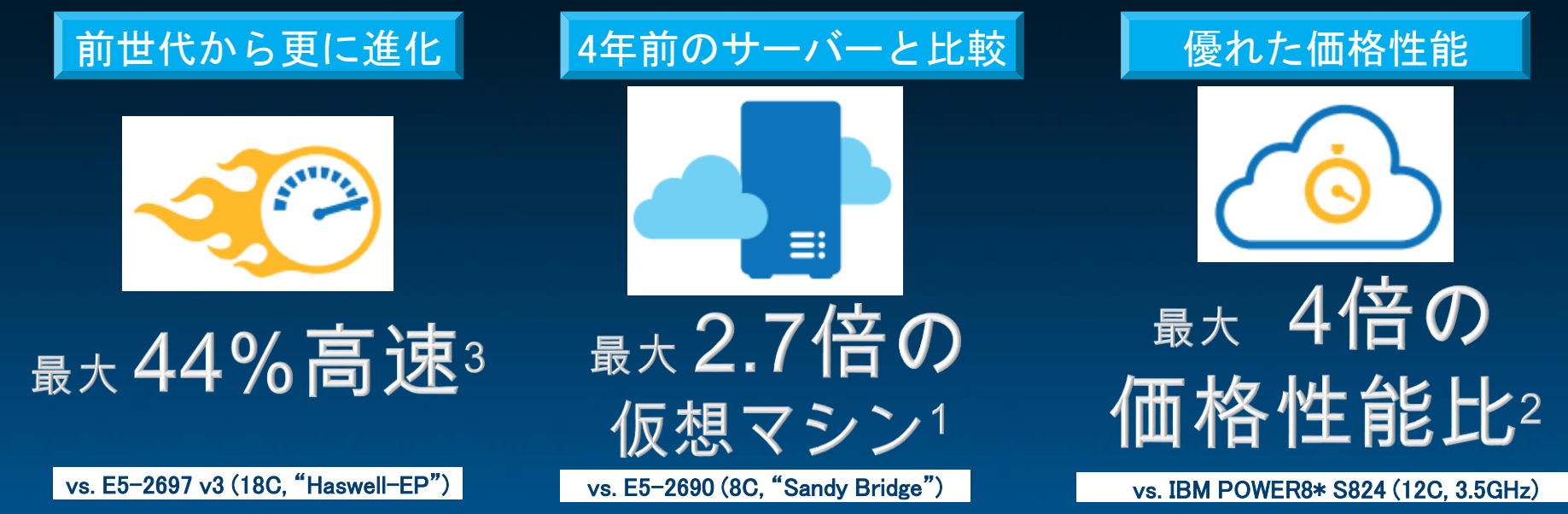

Software and workloads used in performance tests may have been optimized for performance only on Intel microprocessors. Performance tests, such as SYSmark and MobileMark, are measured using specific computer systems, components, software, operations and functions. Any change to any of those factors may cause the results to vary. You should consult other information and performance tests to assist you in fully evaluating your contemplated purchases, including the performance of that product when combined with other products. For more information go to Configurations: s. For more information go to . Configurations: Up to 2.7x more VMs based on Intel Virtualized Consolidation workload estimates comparing 2x Intel Xeon processor E5-2690 (8C "Sandy Bridge") supporting 21 VMs to 2x Intel Xeon processor E5-2699 v4 (22C "Broadwell-EP") supporting 58 VMs – see pages 4-

for more details

Up to 4X better performance per dollar comparing to IBM POWER8\*-based solutions claims based on estimated SPECint\*\_rate\_base2006 performance of 2-socket server using Intel® Xeon® processor E5-2699 v4 scoring 1580 priced at an estimated street price of \$22,260 to the 2-socket IBM Power S824 scoring 1310 priced at public list price of \$77,491. Up to 44% faster Aerospace Computational Fluid Dynamics workload calculations based on intel internal CFD workload comparing 1-Node, 2 x Intel® Xeon® Processor E5-2697 v3 on Grantley-EP (Wellsburg) with 32 GB Total Memory on Red Hat Enterprise Linux\* 7.1 kernel 3.10.0-229 using Circron. Data Source: Request Number: 1960, Benchmark: Simulation HiFUN - CFD - Aerospace, Score: 1 usure is better

© 2016, Intel Corporation. 無断での引用、転載を禁じます。Intel、インテル、Intel ロゴ、Intel Atom、Intel Atom Inside、Intel Core、Core Inside、Intel. Experience What's Inside、the Intel. Experience What's Inside ロゴ、Quark、Intel RealSense、Intel Xeon Phi、 Xeon、Xeon Inside は、アメリカ合衆国および / またはその他の国における Intel Corporation の商標です。 その他の社名、製品名などは、一般に各所有者の表示、商標または登録商標です。

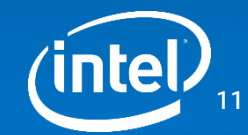

### SSDを活用し性能キャップを補完

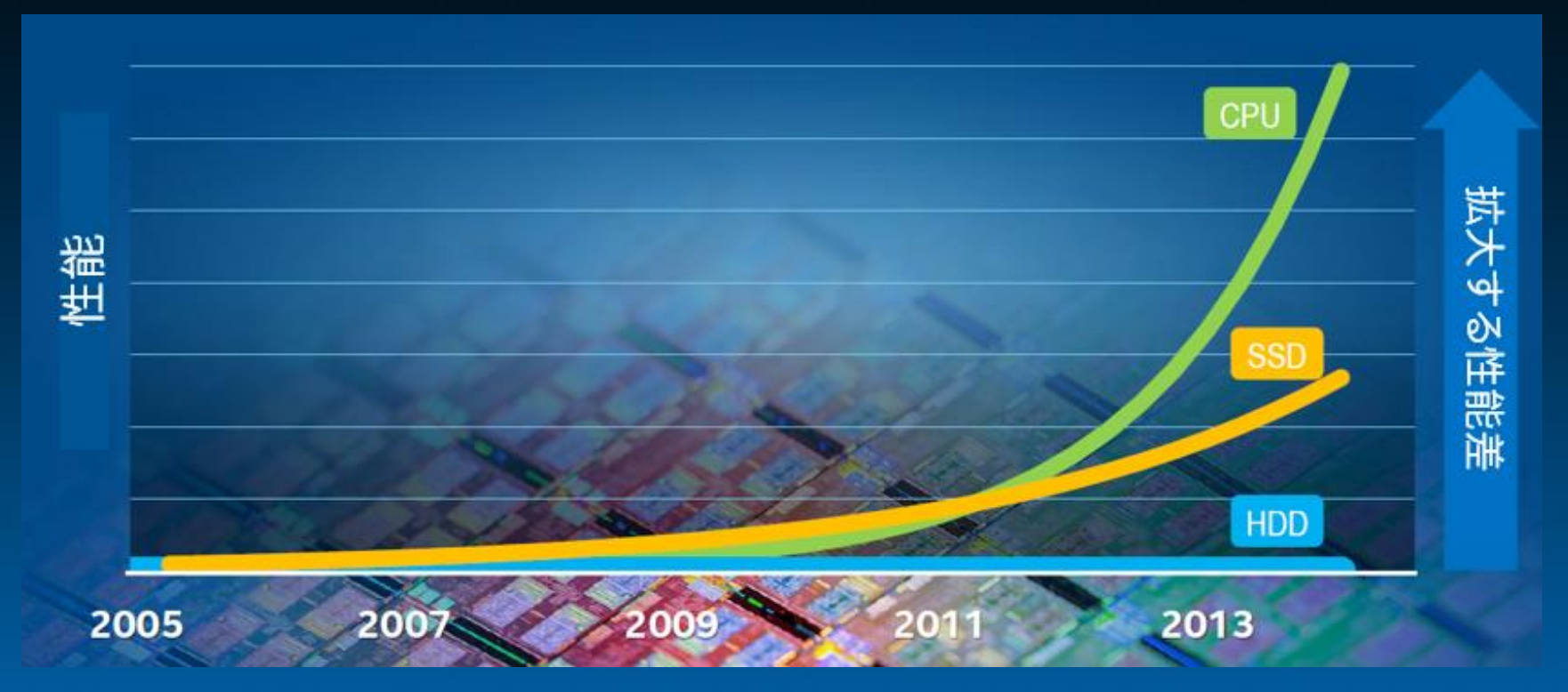

For tests and configurations go to http://www.principledtechnologies.com/Lenovo/RD650\_storage\_performance\_0415.pdf Tests document performance of components on a particular test, in specific systems. Differences in hardware, software, or configuration will affect actual performance.

© 2016, Intel Corporation. 無断での引用、転載を禁じます。Intel、インテル、Intel ロゴ、Intel Atom、Intel Atom Inside、Intel Core、Core Inside、Intel. Experience What's Inside、the Intel. Experience What's Inside ロゴ、Quark、Intel RealSense、 Intel Xeon Phi、 Xeon、 Xeon Inside は、アメリカ合衆国および / またはその他の国における Intel Corporation の商標です。 その他の社名、製品名などは、一般に各所有者の表示、商標または登録商標です。

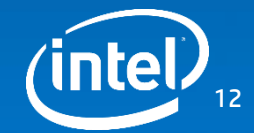

#### NVMe\*はストレージ・インターフェースとして 主流になりつつある

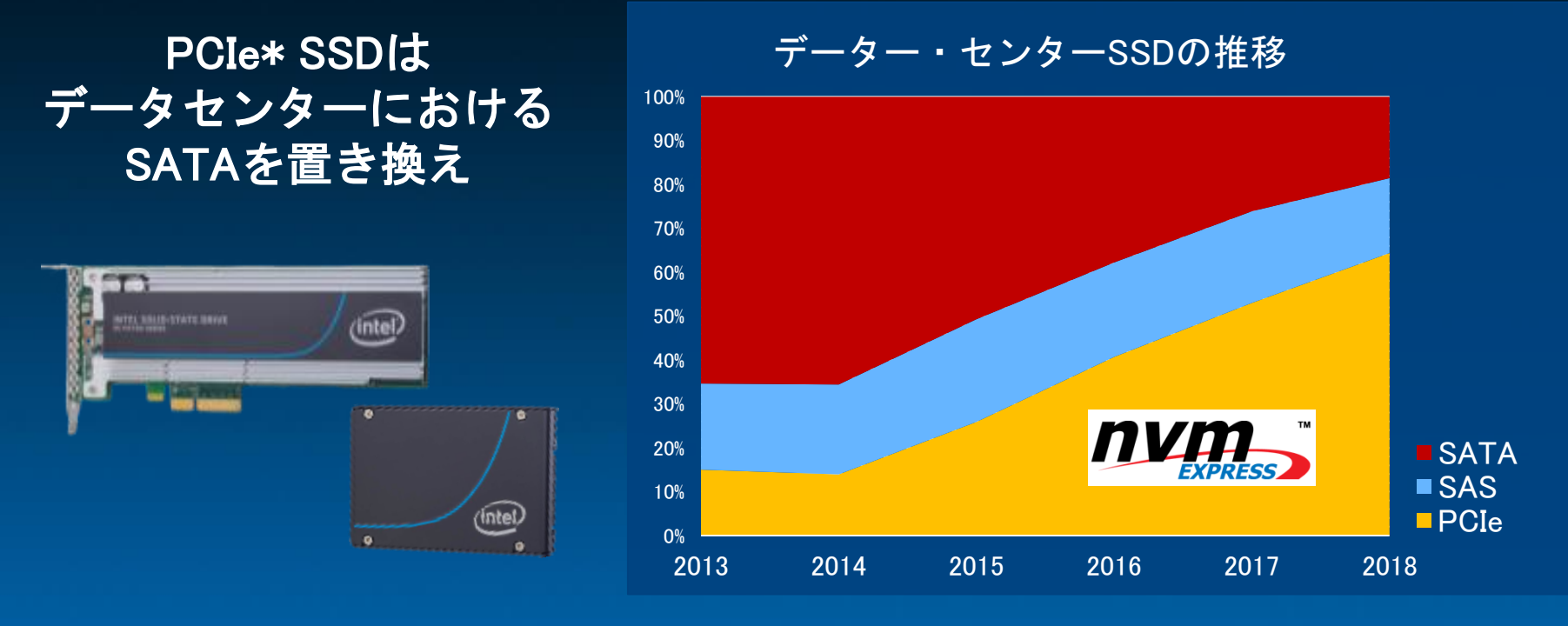

Source: Forward Insight and Intel, Q3 2014

© 2015, Intel Corporation. 無断での引用、転載を禁じます。Intel、インテル、Intel ロゴは、アメリカ合衆国および / またはその他の国における Intel Corporation の商 標です。 \* その他の社名、製品名などは、一般に各所有者の表示、商標または登録商標です。

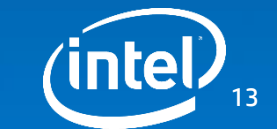

© 2016, Intel Corporation. 無断での引用、転載を禁じます。Intel、インテル、Intel ロゴ、Intel Atom、Intel Atom Inside、Intel Core、Core Inside、Intel. Experience What's Inside、the Intel. Experience What's Inside ロゴ、Quark、Intel RealSense、 Intel Xeon Phi、 Xeon、Xeon Inside は、アメリカ合衆国および / またはその他の国における Intel Corporation の商標です。 その他の社名、製品名などは、一般に各所有者の表示、商標または登録商標です。

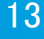

### Microsoft\* SQL\* サーバーを活用してのビックデータ分析

| Base:<br>インテル® Xeon プロセッ<br>サー E5 ファミリー + HDD | インテル® Xeon プロセッ<br>サー E5 v3 ファミリー +<br>SATA SSD | インテル® Xeon プロセッ<br>サー E5 v3 ファミリー+<br>NVMe*                                                                            |
|-----------------------------------------------|-------------------------------------------------|----------------------------------------------------------------------------------------------------|
| 1時間当たりの<br>クエリー数                              | 2.7倍                                            | 7倍                                                                                                    |
| 応答速度                                          | 3割縮小                                            | 半分に縮小                                                                                                    |
|                                               |                                                 | データー・センターSSDの推移<br>10%<br>10%<br>10%<br>10%<br>10%<br>10%<br>10%<br>20%<br>20%<br>20%<br>2013 2014 2015 2016 2017 2018 |

For tests and configurations go to http://www.principledtechnologies.com/Lenovo/RD650\_storage\_performance\_0415.pdf Tests document performance of components on a particular test, in specific systems. Differences in hardware, software, or configuration will affect actual performance.

© 2016, Intel Corporation. 無断での引用、転載を禁じます。Intel、インテル、Intel ロゴ、Intel Atom、Intel Atom Inside、Intel Core、Core Inside、Intel. Experience What's Inside、the Intel. Experience What's Inside ロゴ、Quark、Intel RealSense、 Intel Xeon Phi、 Xeon、 Xeon Inside は、アメリカ合衆国および / またはその他の国における Intel Corporation の商標です。 その他の社名、製品名などは、一般に各所有者の表示、商標または登録商標です。

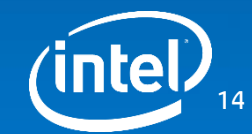

# HPE ProLiant Gen9 サーバー イントロダクション

Hewlett Packard Enterprise

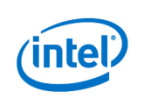

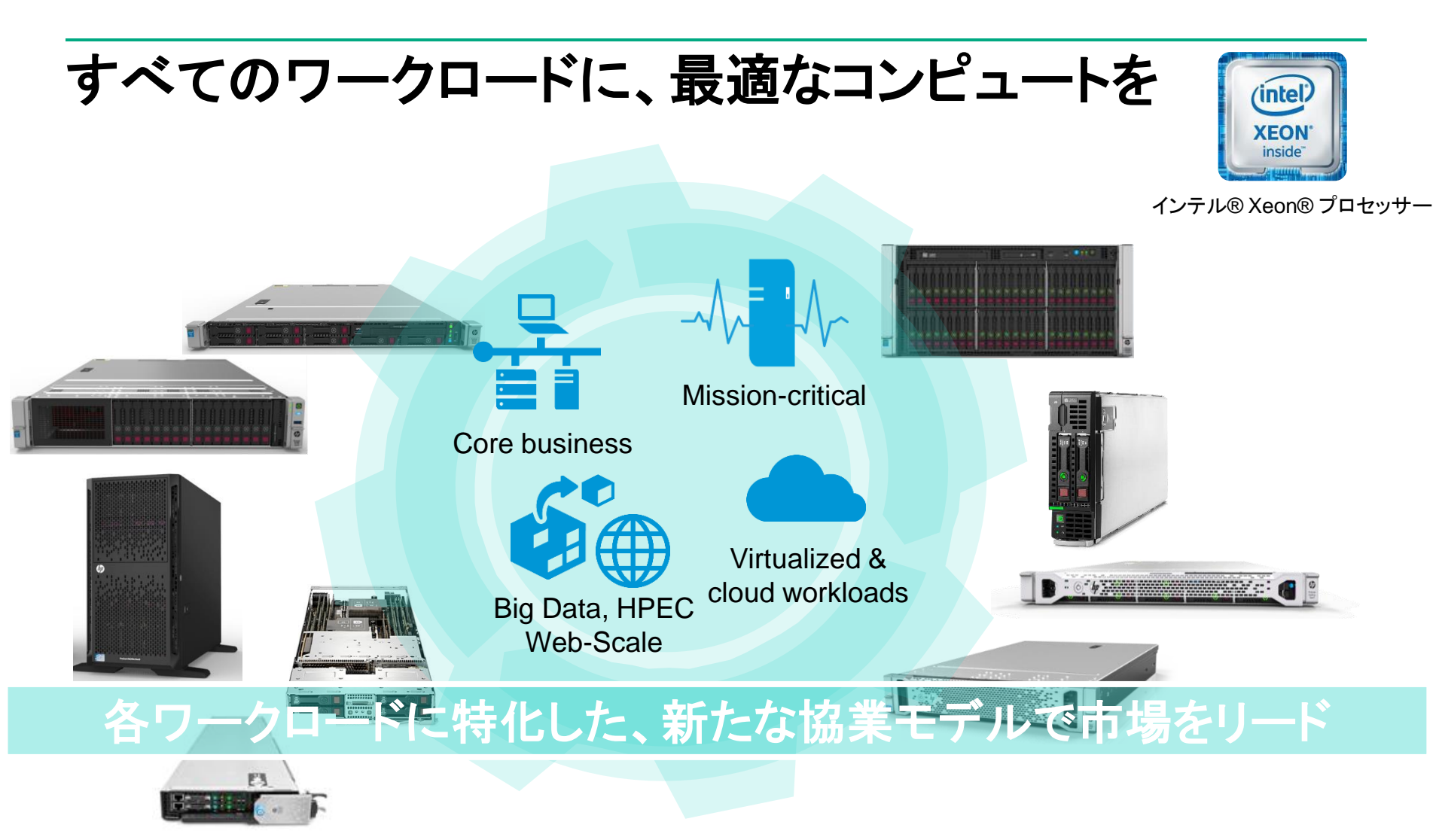

# **HPE ProLiant Gen9**

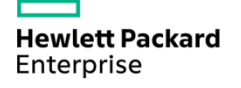

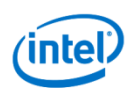

#### **HPE ProLiant Gen9 サーバー** 幅広いラインアップで提供

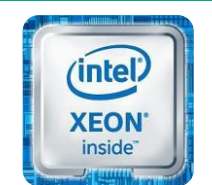

インテル® Xeon® プロセッサー

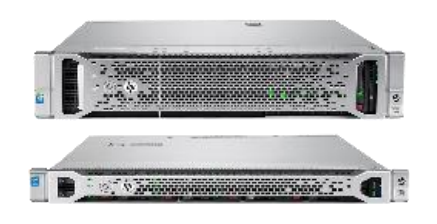

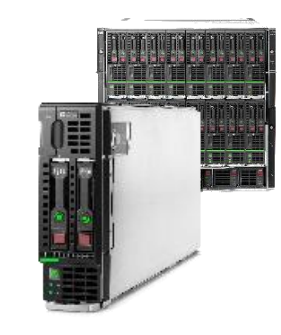

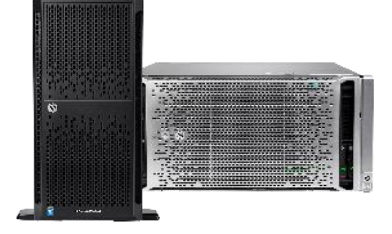

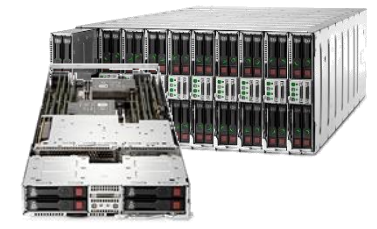

#### ProLiant DL ファミリー

幅広い用途で利用可能な ラック搭載に最適化された モデル

#### ProLiant BL ファミリー

クラウド対応のインフラに 最適化された省エネ設計 モデル

#### ProLiant ML ファミリー

拡張性を重視した SMB利用に最適なモデル

#### Apollo System ファミリー

目的に応じた大量導入 に最適化されたモデル

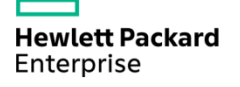

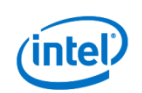

## インテル® Xeon ® E5最新プロセッサーを搭載

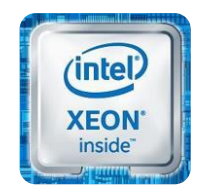

✓ 最大22コア/44スレッド
 ✓ DDR4 2400MHzメモリ
 ✓ PCle 3.0 / 内蔵コントローラー

インテル® Xeon® プロセッサー

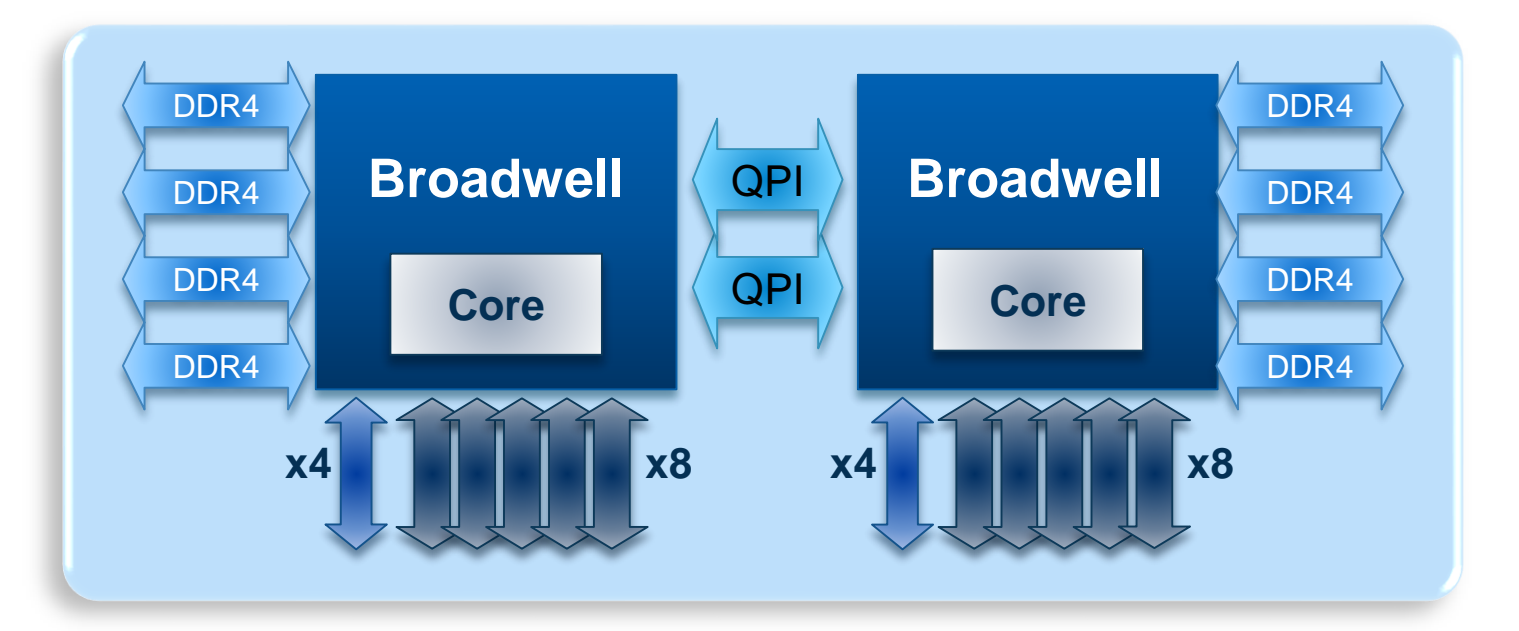

■最大 24 DIMMs Xeon ® E5-2600 V4 ■最大 80 PCIe 3.0 レーン ■2つの QPI リンク

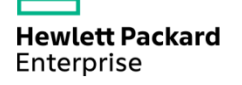

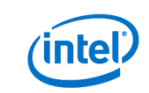

18

#### HPE ProLiant Gen9 用 インテル® Xeon ® E5-2600 v4 プロセッサースペック

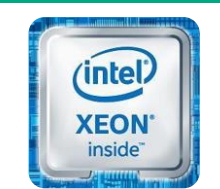

インテル® Xeon® プロセッサー

|               | Xeon® E5-2600v4                 |
|---------------|---------------------------------|
| マイクロアーキテクチャ   | Broadwell                       |
| 用途            | 2 ソケット用                         |
| 最大⊐ア数         | 22<br>(システム最大44)                |
| 最大L3キャッシュサイズ  | 55MB                            |
| 最大メモリー周波数     | 2400MHz (DDR4)                  |
| メモリチャネル       | 4<br>(チャネルあたり最大 3スロット、システム最大24) |
| PCle Gen3レーン数 | 40<br>(システム最大80)                |
| QPIリンク数       | 2                               |

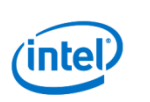

### **HPE ProLiant Gen9 ラインアップ** インテル® Xeon ® E5-2600 v4プロセッサー搭載機種

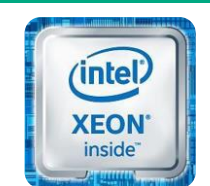

インテル® Xeon® プロセッサー

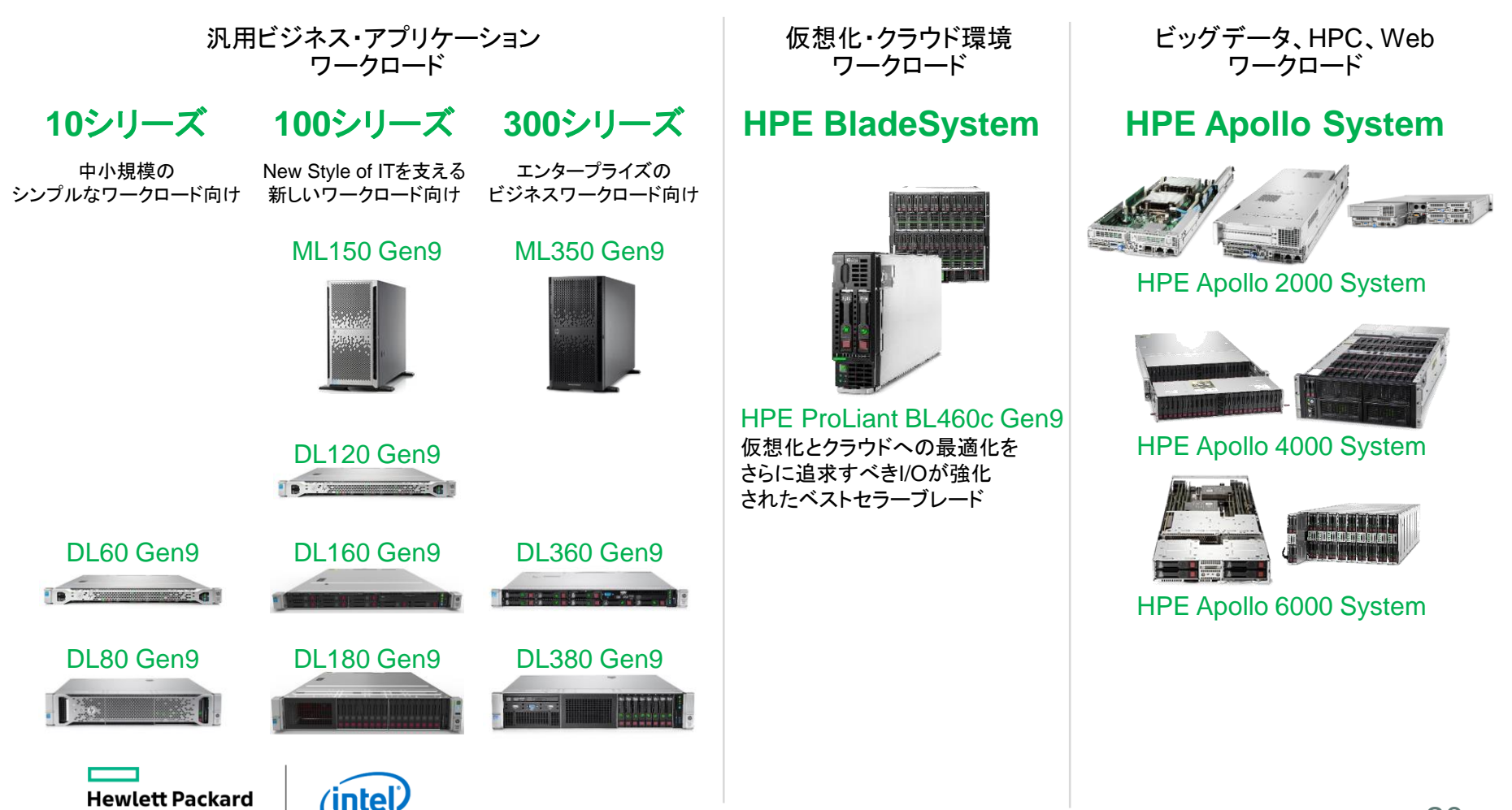

Enterprise

#### HPE ProLiant DL Gen9 ラインアップ比較 インテル® Xeon ® E5-2600 v4プロセッサー搭載機種

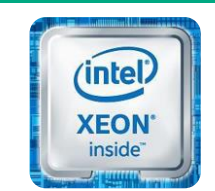

インテル® Xeon® プロセッサー

|                  | DL10シリーズ                | DL100シリーズ                         | DL300シリーズ               |  |  |
|------------------|-------------------------|-----------------------------------|-------------------------|--|--|
| CPUコア<br>CPUクロック | 4C~14C<br>1.7GHz~2.6GHz | 4C~18C<br>1.7GHz~2.6GHz (※)       | 4C~22C<br>1.7GHz~3.5GHz |  |  |
| メモリ              | 256GB<br>(4スロット/CPU)    | 1TB<br>(8スロット/CPU)                | 3TB<br>(12スロット/CPU)     |  |  |
| ストレージ種別          | 3.5型(LFF) のみ            | 3.5型(LFF)<br>2.5型(SFF)            |                         |  |  |
| PCIスロット          | 3(1U) / 6(2U)           |                                   |                         |  |  |
| Smartアレイ/HBAスロット | な                       | 0                                 |                         |  |  |
| FlexibleLOMスロット  | オプ                      | 0                                 |                         |  |  |
| 標準NIC            | 1GI                     | 1Gb x4                            |                         |  |  |
| 冗長ファン            | オプ                      | 標準                                |                         |  |  |
| 電源冗長性/変換率        | 冗長可<br>(80 PLL          | 冗長可能/94%<br>(80 PLUS Platinum)    |                         |  |  |
| iLO4ポート          | NIC兼用/2GB               | NIC兼用(追加可)/2GB<br>(DL120はNIC兼用のみ) | iLO4専用/4GB              |  |  |
| 標準保証             | 1年                      | 3年                                | 3年                      |  |  |

#### DL10/100シリーズでもニーズの多いスペックはサポート

※1ソケット100シリーズは例外的に高性能プロセッサーを搭載可能

Hewlett Packard Enterprise

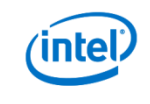

LFF = Large Form Factor SFF = Small Form Factor

### その他のGen9ラインアップ 主要サーバーベンダーの中で最も豊富なラインアップ

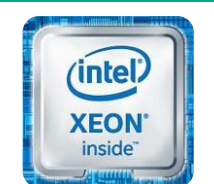

インテル® Xeon® プロセッサー

1ソケットサーバー

インテル® Xeon ® E3-1200 v5 搭載

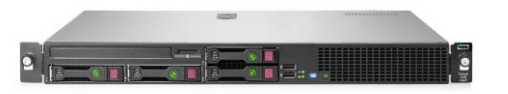

HPE ProLiant DL20 Gen9

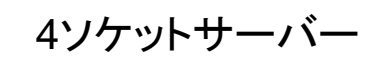

インテル® Xeon ® E5-4600 v3 搭載

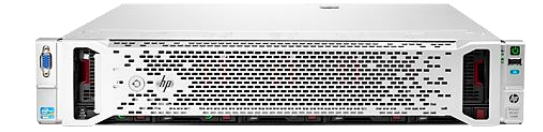

HPE ProLiant DL560 Gen9

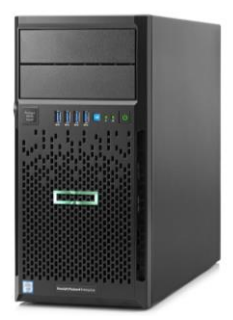

HPE ProLiant ML30 Gen9

インテル® Xeon ® E7-4800/8800 v3 搭載

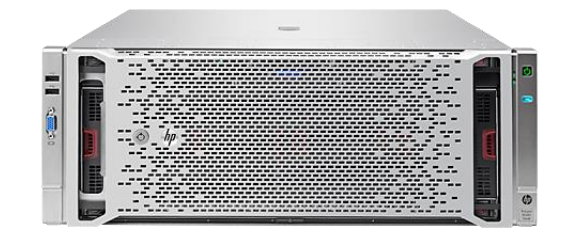

HPE ProLiant DL580 Gen9

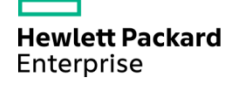

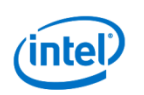

# HPE ProLiant Gen9 サーバー の特徴

Hewlett Packard Enterprise

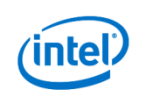

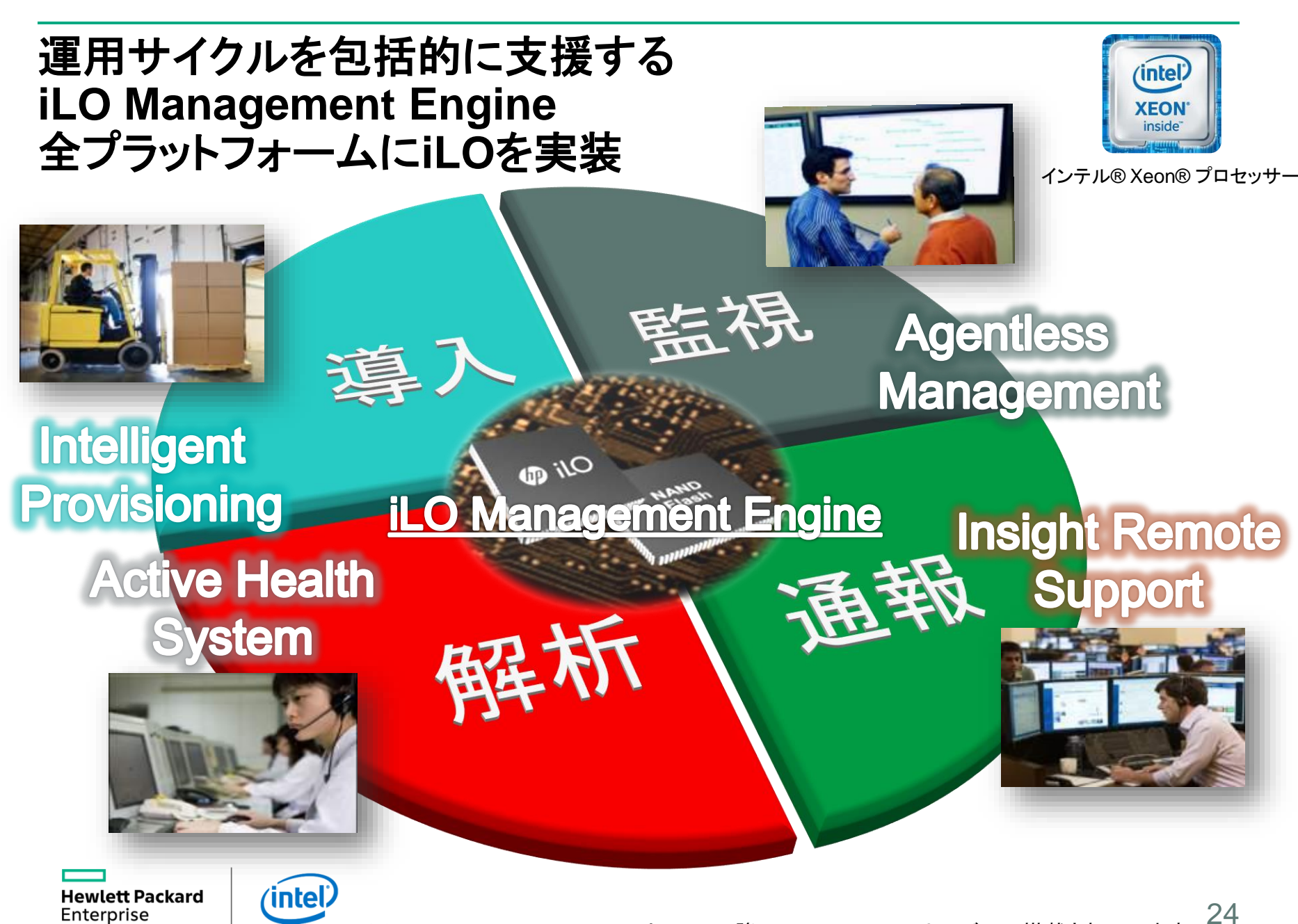

※iLO Management EngineはGen8以降のHPE ProLiantサーバーに搭載されています

#### **iLO Management Engine** inte **XEON** inside インテル® Xeon® プロセッサー iLO4とIntelligent Provisioningの 間でデータをやり取りする領域 NAND Flash Memory (4 GB/2 GB) iLO4/Intelligent Provisioning iLO 4 Communication area VID (VID)仮想インストールディスク でWindows/Linuxで使用される Intelligent Provisioning Smartアレイのドライバーを格納 SmartStartから変更され、新しくなっ Active Health System log たOSインストールを行うための Intelligent Provisioningの保存領域 航空機のフライトレコーダー iLO Management Engine (Black Box)のようなもので、 サーバー上で発生したシステム のログデータを保存する領域

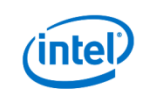

#### Intelligent Provisioning メディアレスセットアップ/メンテナンスを実現

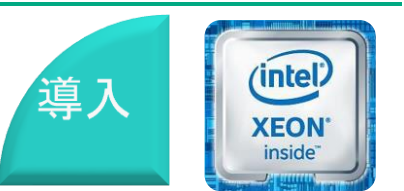

インテル® Xeon® プロセッサー

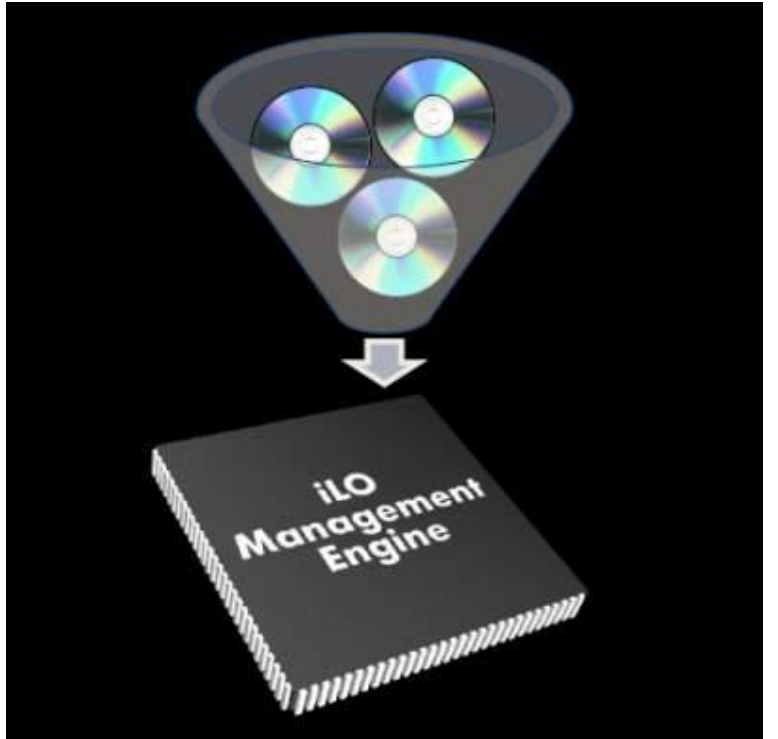

- 従来はCD/DVDで提供されていた
  各種ユーティリティを、iLOにあらかじめ格納
  - SmartStart メディア
  - Firmware、Agent、Driver等の更新ツール
- 保存領域からブートして使用
- ッツール類は適宜最新にアップグレード可能
  - 最新のHPE Service Packをダウンロード
- 直接Webから、またはローカルの保存先から

#### 迅速なセットアップ&メンテナンスが可能

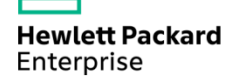

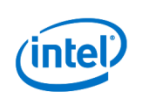

### Intelligent Provisioningの効果

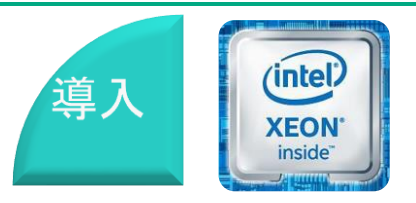

インテル® Xeon® プロセッサー

#### G7までは・・・

- 複数の異なるCD/DVDメディアを使用
  - ・ サーバーの初期セットアップやメンテナンス時にはSmartStart CDやEasy Set-up CD
  - ファームウェアのアップデート時にはSmart Update Firmware DVD
- 作業時にメディアを用意する必要がある
- 最新版を利用者が意識してダウンロードする必要がある

#### Gen8以降は・・・

- 初期セットアップ、メンテナンス、アップデートに必要な機能はサーバーに内蔵
- サーバーの電源を入れてF10キーを押すだけ
- ソフトウェア、ファームウェア、各ツール類をアップデートする機能も搭載

※Gen8用 Intelligent ProvisioningとGen9用 Intelligent Provisioning は別バイナリとなります

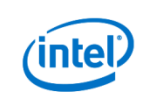

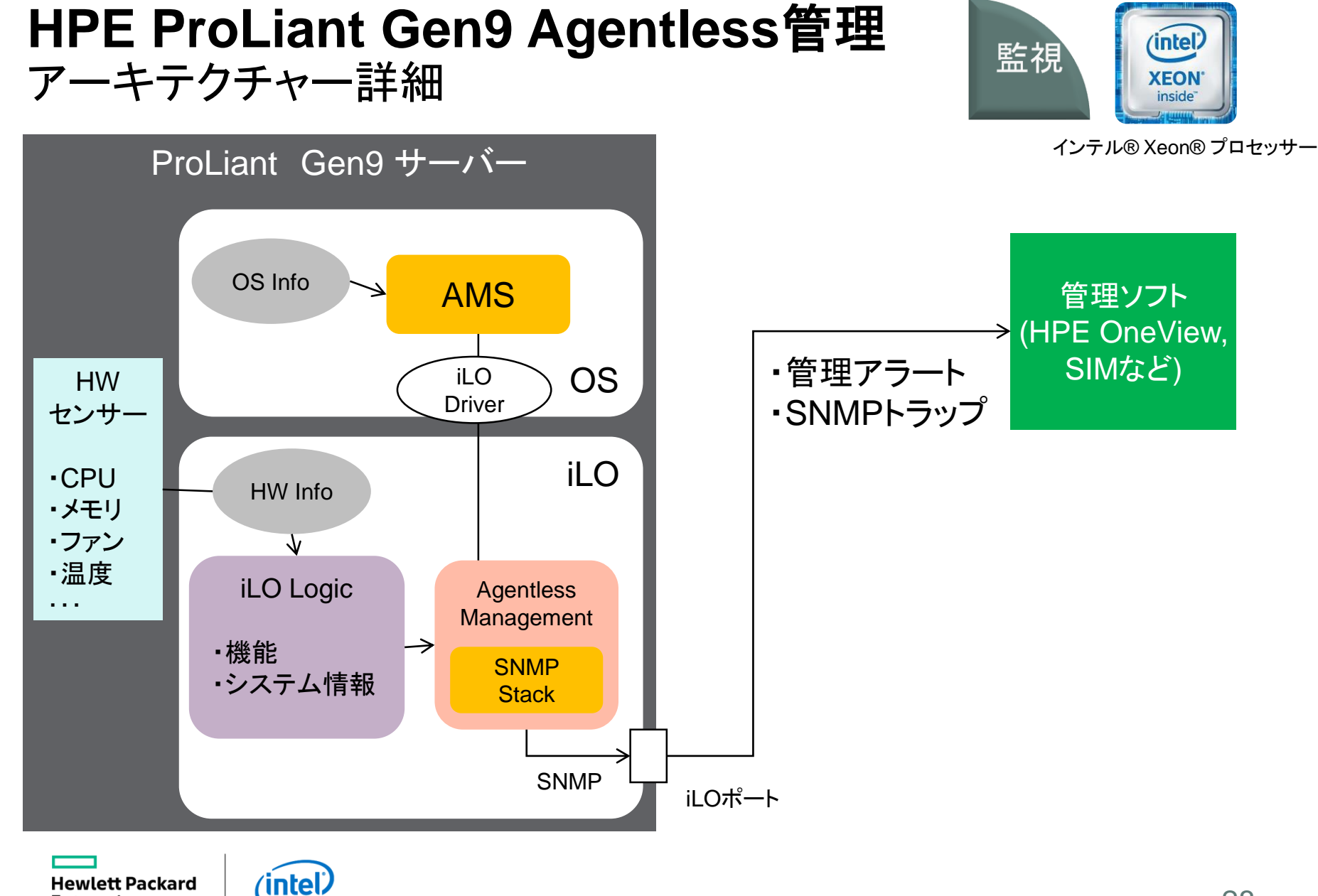

#### **XAMS=Agentless Management Service**

Enterprise

#### AMS(Agentless Management Service) とは?

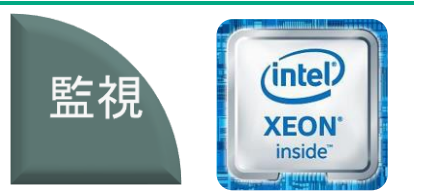

インテル® Xeon® プロセッサー

iLO4 Agentless管理のみでは取得できないOS上のデータを iLO4のSNMP MIBへ渡すための非常に軽量なヘルパーサービス

- Windows/Linux/VMware版をリリース
- 完全なオプション
  - ・ ベースコンポーネントのハードウェア障害監視はiLO4 Agentlessのみで可能
- iLO Channel Interface Driverを経由して、以下情報をiLO4へ提供
  - ホストOS名とバージョン
  - ホストネットワークのIPアドレス
  - インストールされているドライバーとファームウェアのバージョン
  - チップセット直結のディスクドライブ情報
- ・ iLO4システム情報の「NIC情報」タブにおける表示情報量も変化する
  - AMS無しの場合、NICの存在とMACアドレスのみを表示

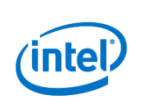

### Agentless管理のみで可能な機能

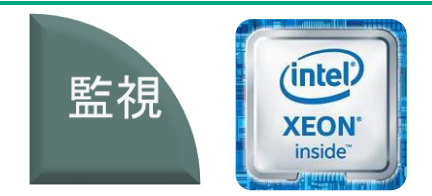

インテル® Xeon® プロセッサー

|          | 構成情報         | 状態監視         | 障害通知         | 事前障害予知       | 冗長性監視        | データ収集        |
|----------|--------------|--------------|--------------|--------------|--------------|--------------|
| CPU      | $\checkmark$ | $\checkmark$ | $\checkmark$ | 不可           | _            | $\checkmark$ |
| メモリ      | $\checkmark$ | $\checkmark$ | $\checkmark$ | $\checkmark$ | $\checkmark$ | $\checkmark$ |
| 温度       | $\checkmark$ | $\checkmark$ | ×            | 不可           | —            | 1            |
| ファン      | $\checkmark$ | $\checkmark$ | 1            | 不可           | $\checkmark$ | $\checkmark$ |
| 電源       | $\checkmark$ | $\checkmark$ | $\checkmark$ | 不可           | $\checkmark$ | $\checkmark$ |
| Smartアレイ | $\checkmark$ | $\checkmark$ | $\checkmark$ | 不可           | —            | $\checkmark$ |
| ディスク     | $\checkmark$ | $\checkmark$ | $\checkmark$ | $\checkmark$ | $\checkmark$ | $\checkmark$ |

XiLO4 version 2.0

Hewlett Packard Enterprise

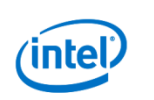

#### HPE ProLiant Gen9は 3種類の監視方法から選択

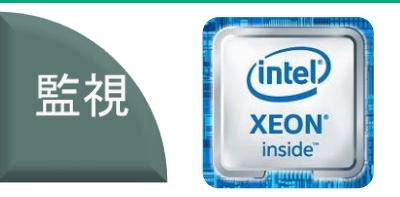

- Agentless管理
  - Gen8以降で利用できる監視方法
  - ・ iLO4のみで監視を行うため、OS側では監視用のソフトウェアは不要
  - OSに依存しない障害監視を実現
  - HPE SIMで監視した場合、3種類の方法の中で最も情報量が少ない
  - Agentless+AMS (Agentless Management Service)管理
    - Gen8以降で利用できる監視方法
    - ・ iLO4とOS側にインストールする軽量のAMSにより監視を行う
    - AMSはサポートされているOSが限られている(Windows/Linux/VMwareのみ)
    - HPE SIMで監視した場合、従来の管理エージェント使用方式よりは若干情報が少なくなる
- IMA/WBEM(管理エージェント方式)
  - 従来からの監視方法
  - OS上にインストールする管理エージェントにより監視を行う
  - HPE SIMで監視した場合、従来通りの情報が取得可能
  - FC HBAの監視やInsight Control性能管理を使う場合は必須

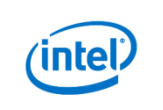

インテル® Xeon® プロセッサー

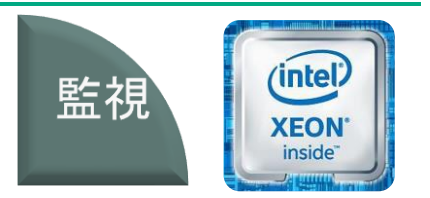

インテル® Xeon® プロセッサー

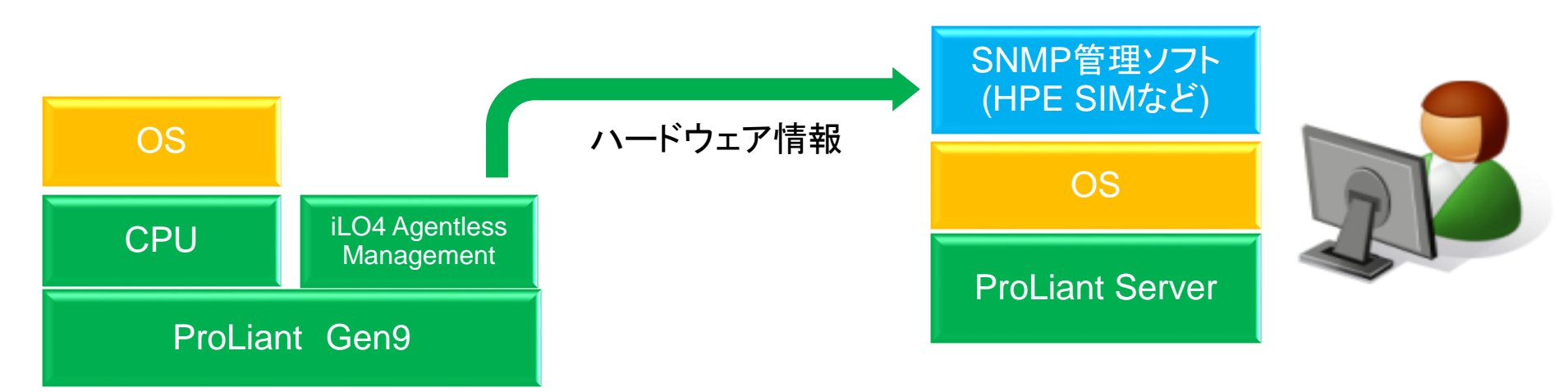

- Gen8以降で利用できる監視方法
- システムボード上に実装されているハードウェアの障害監視が可能 (ネットワークを除く)
- iLO4プロセッサー上で従来のIMAのサブセット相当のSNMPスタック およびMIB情報を保持
- OSに依存しない障害監視を実現
- 情報・状態の確認はiLO4のUIを使用(SMHは使用しない)
- HPE SIMで監視した場合、3種類の方法の中で最も情報量が少ない (Agentless管理にはHPE SIM 7.0以降が必要)

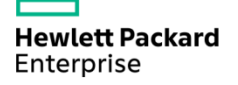

Agentless管理

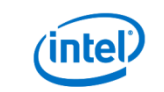

#### Agentless + AMS (Agentless Management Service)管理

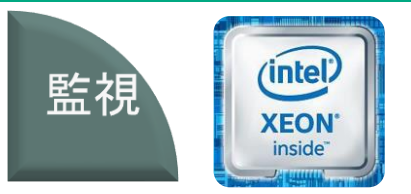

インテル® Xeon® プロセッサー

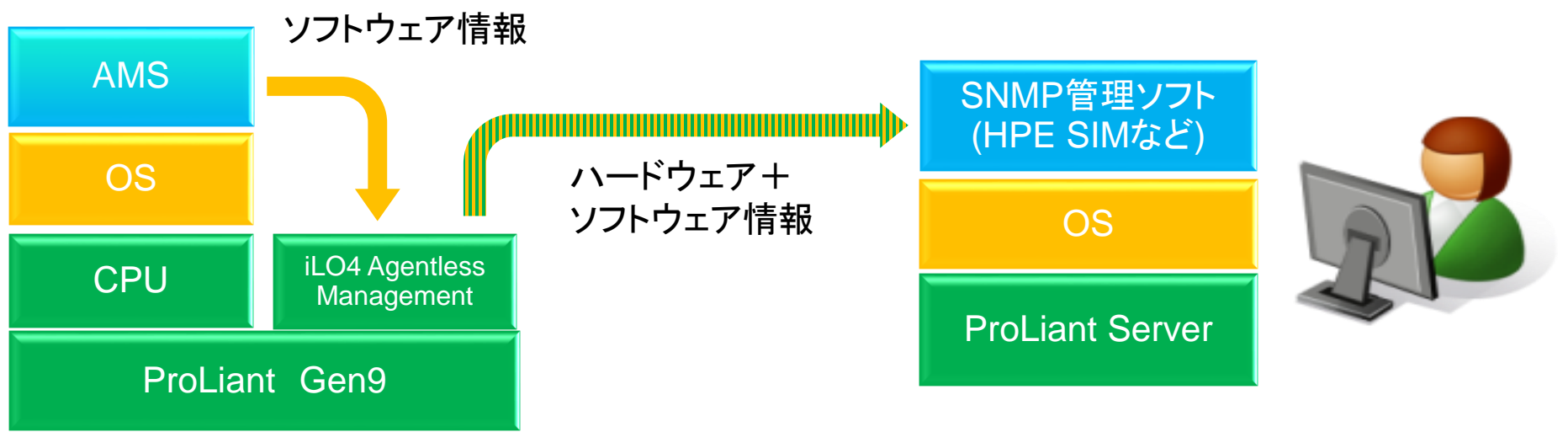

- Gen8以降で利用できる監視方法
- ネットワーク情報およびドライバーバージョン情報をAMSから取得
- ・ システムボード上に実装されているハードウェアの障害監視が可能
- iLO4プロセッサー上で従来のIMAのサブセット相当のSNMPスタック およびMIB情報を保持
- Windows/Linux/VMware環境で利用可能
- 情報・状態の確認はiLO4のUIを使用(SMHは使用しない)
- HPE SIMで監視した場合、従来の管理エージェント使用方式よりは若干 情報が少なくなる(Agentless管理にはHPE SIM 7.0以降が必要)

Hewlett Packard Enterprise

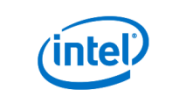

### IMA/WBEM(管理エージェント方式)

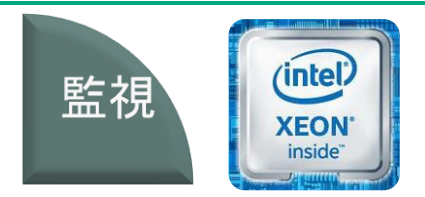

インテル® Xeon® プロセッサー

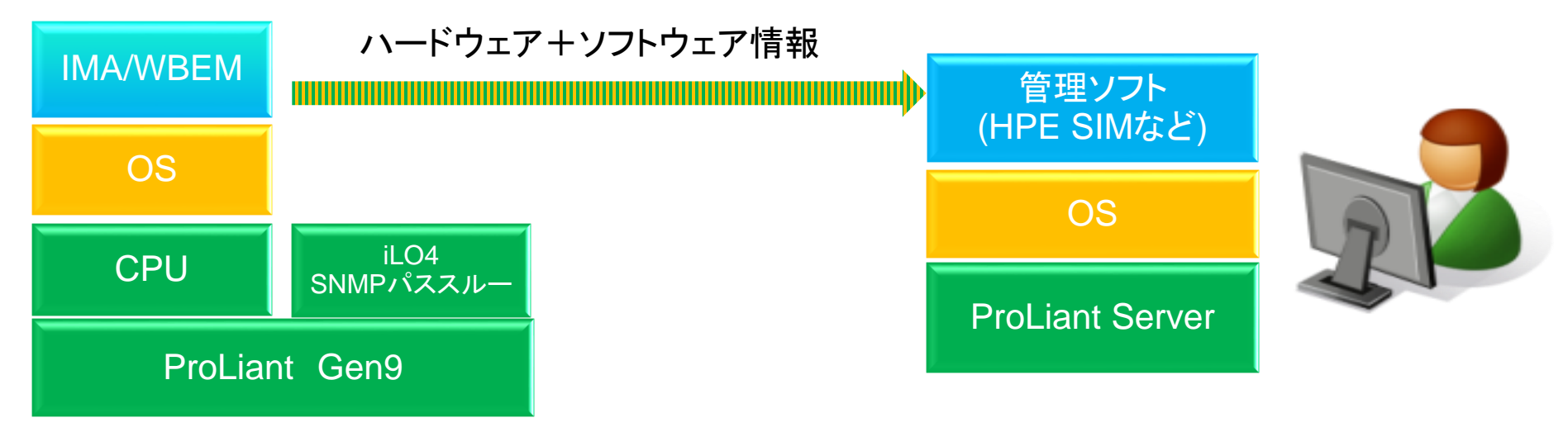

- 従来からの監視方法
- OS上にインストールする管理エージェントにより監視を行う (エージェントが提供されているOSでのみ利用可能)
- 情報・状態の確認はSMHを使用する(iLO4 UIからも一部情報を確認可能)
- HPE SIMで監視した場合、従来通りの情報が取得可能
- FC HBAの監視およびInsight Control 性能管理を使う場合はエージェントが必須となる

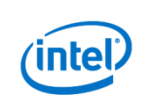

### 監視方法別 SNMP監視項目比較表

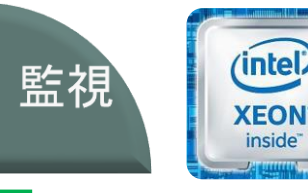

Agentless管理 Agent管理 Agentlessのみ IMA Agentless+AMS - ファン - ファン - ファン - 温度 - 温度 - 温度 - パワーサプライ - パワーサプライ - パワーサプライ - メモリ - メモリ - メモリ - CPU - CPU - CPU ストレージ - Smart アレイ - Smart アレイ - Smart アレイ - HPE HBA - HPE HBA – HPE HBA - Fibre Channel / iSCSI - SMART情報 - SMART情報 - 外部接続ストレージ - 外部接続ストレージ - SMART情報 - 外部接続ストレージ - テープ NIC - MACアドレス Internet standard MIB-II\* Internet standard MIB-II Compag NIC MIB\* - Compag NIC MIB - リンク検出\* - リンク検出 - VLAN その他 - iLO情報 - OS 情報\* - OS 情報 - Firmware インベントリ - iLO 情報 - iLO 情報 - Firmware インベントリ - Firmware インベントリ - OSイベントログへの記録 - パフォーマンスデータ - 閾値設定 - OSイベントログへの記録 - Emailでのイベント通知 - クラスタ情報

\*印は SNMPエージェントで取得できる情報よりも少ない情報となることを示す。

Hewlett Packard Enterprise

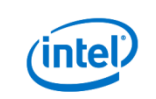

インテル® Xeon® プロセッサー

### **Agentless Managementの効果**

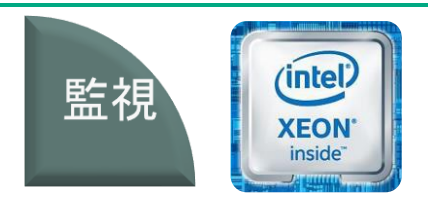

インテル® Xeon® プロセッサー

#### G7までは・・・

- 管理対象サーバーにエージェントソフトウェアをインストール
  - インストール作業やバージョン管理が大変
  - OSによって管理手法が異なる、また、エージェントが出ていないOSは管理できない
  - 軽微ではあるが、エージェント自体がリソースを消費する、また、バグも存在する
- OS側のNICを管理ネットワークに接続する必要がある

#### Gen8以降は・・・

- ・ iLOが管理機能を実装しているので、エージェントのインストールは不要
  - ・ インストール・バージョン管理不要
  - OSに非依存
- 管理ネットワークにはiLOのみ接続すればよい

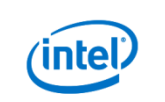
### Active Health System 24時間365日サーバーの動作を記録

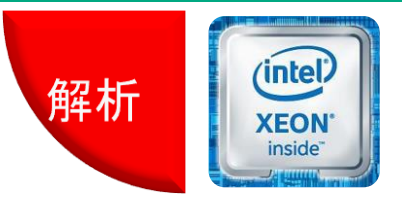

インテル® Xeon® プロセッサー

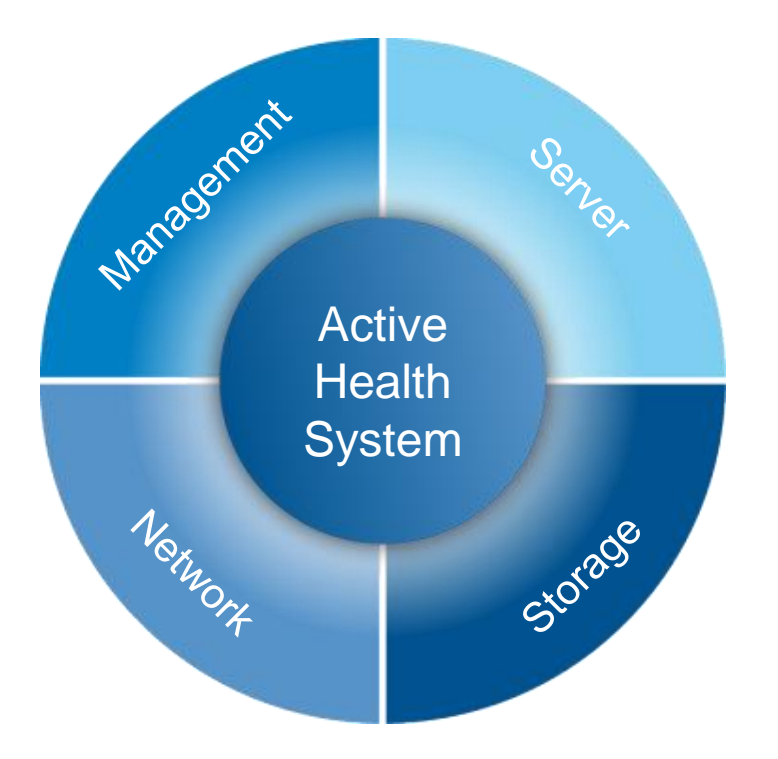

- HPEの障害解析プロセスを最適化するために実装されたGen8以降で利用可能な機能
- システムボード上の各種コンポーネントを診断・情報収 集する機能を一つに統合
- 常時モニタリング・診断を行うため、システムの稼働時間が最大化
- 構成情報の履歴を保持しているため、万一障害が発生した場合のHPEでの再現テストが迅速化
- Active Health Systemが記録する情報は簡単に外部 媒体へエクスポートが可能(バイナリデータで、解析に 専用ツールが必要)

### 従来より5倍迅速に診断情報が収集可能

#### ※HPE社内テストにおける実測値に基づく

Hewlett Packard Enterprise

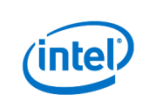

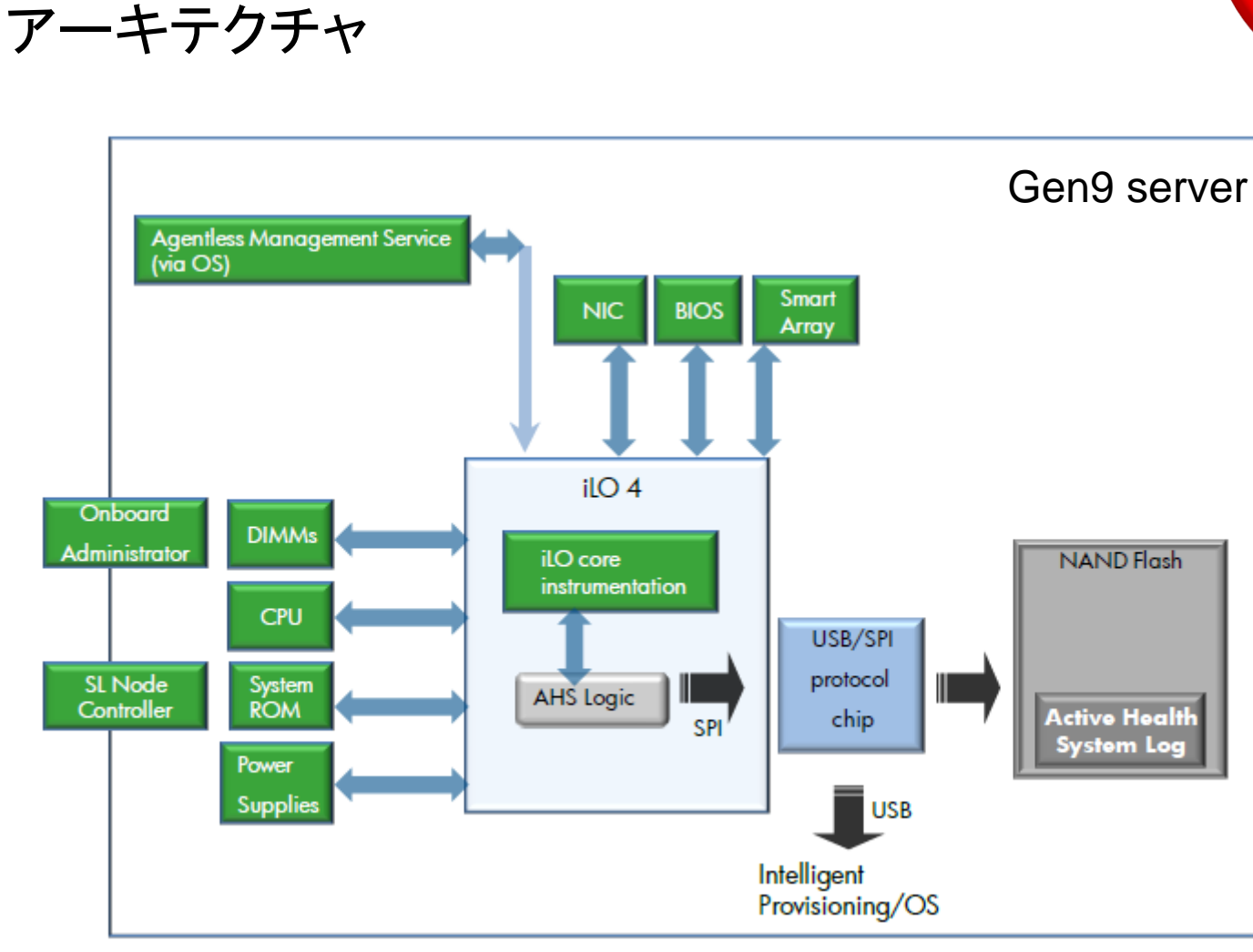

#### XSPI ... Serial Peripheral Interface

**Active Health System** 

Hewlett Packard Enterprise

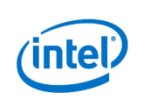

解析 **派EON**<sup>\*</sup> inside<sup>\*</sup>

インテル® Xeon® プロセッサー

## Active Health System 機能詳細

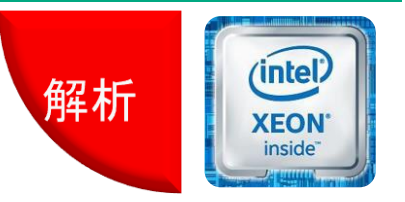

インテル® Xeon® プロセッサー

- iLO4のプロセッサーで動作
  - ・ ロジックはiLO4のファームウェアとして実装、収集したデータはNANDフラッシュへ格納
- 約1,600アイテムの情報を収集
- 静的、定期収集、イベント・エラーの3種類のデータを収集
  - 静的:ブート時の構成情報(サーバーモデル、シリアル番号、プロセッサーモデル・速度等)
  - 定期収集:デバイス毎に定義済みの間隔でデータを収集(温度情報等)
     ※定期収集データは変化があったときのみ記録される(ハッシュ値の計算により変化を検知する)
  - イベント・エラー:非同期のイベント収集(Smartアレイのリビルド、パワーサプライ状態変化、ファン障害等)
- ログの書き込み領域は最大768MB(1日あたり1.5MBとして1年分以上のデータが保存できる)
  - 最大領域を超えて書き込みが行われた場合、FIFOで最も古いデータから上書きされる
- 記録されたデータは、iLO4のWebインタフェースまたはIntelligent Provisioning画面から取得 可能
  - iLO4とNANDフラッシュ間のSPIバス経由のやり取りは非常に低速なので、iLO4経由の場合は1週間程度のデータ取得に留める。Intelligent Provisioningの画面から取得する場合、USB2.0インタフェース経由となるので高速だが、Intelligent Provisioningの起動にはシステムの再起動が必要

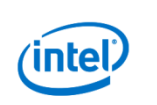

## Active Health System 注意事項

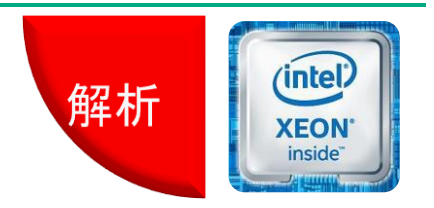

インテル® Xeon® プロセッサー

- Active Health Systemが記録する情報にはお客様の個人情報は含まれない
- Active Health Systemが記録する情報はバイナリデータとなっており、解析するには専用のツール(AHS Viewer)が必要となる(ツールはHPEのサポートセンター内でのみ利用可能)
- 現状、ADU (アレイ診断ユーティリティ) レポート相当の情報は取得できないため、 障害解析の際にADUレポートを求められることがある
- OSレベルのログ情報は取得できないため、障害解析の際に提出を求められることがある

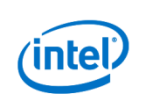

## Active Health Systemの効果

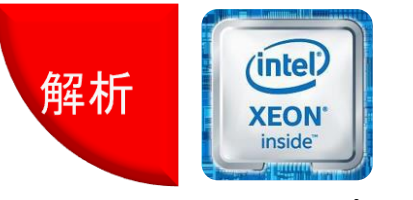

インテル® Xeon® プロセッサー

### G7までは・・・

- 障害対応に時間がかかりすぎる場合がある
  - 取得できるログが限定的なため、いつ何が起こったのか分からない
  - 原因が分からない場合は関連するパーツを一つずつ交換していくしかない
  - 根本原因の追求のために再現検証を行なっても再現させるのに時間がかかる、もしくは、再現しない

### Gen8以降は・・・

- Active Health Systemがサーバー活動の数百のパラメーターを常時ロギング
  - いつ何が起こったのかを解析可能
  - 障害の特定、原因の追求が容易になるため、迅速な障害対応が可能となる

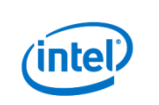

### **Embedded Remote Support** iLOへ実装された通報機能

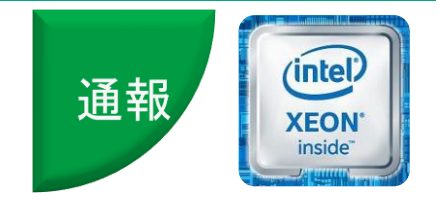

インテル® Xeon® プロセッサー

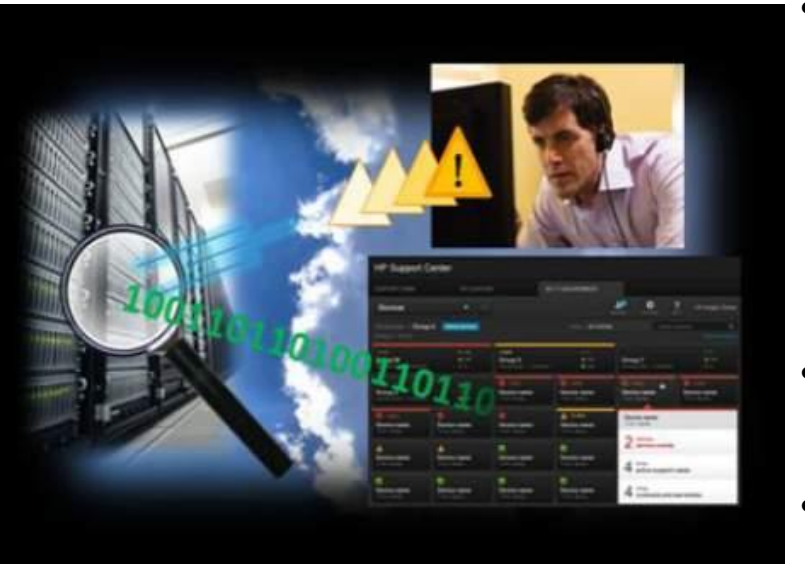

- 自動通報の仕組みが、あらかじめ ハードウェア(iLO)に同梱
- 障害情報を、インターネット経由で、HPEサポートへ 自動通報
- iLOによる通報のため、各種ソフトウェアのインス トールは必要なし
- 障害情報だけでなく、各種サーバー構成情報も
   送信
- IRSサーバー経由の他、iLOからHPEサポート
   に直接送信する設定も可能

### 自動障害通知機能をサーバー標準機能として実装

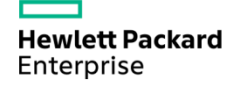

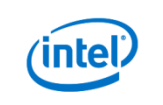

## Embedded Remote Supportの効果

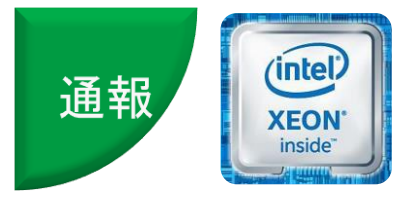

インテル® Xeon® プロセッサー

### G7までは・・・

- OS上のエージェントソフトウェアが検知した情報を基にしてHPE通報サービスに通報
  - ・ OSに依存
- OS側のNICを管理ネットワークに接続する必要がある
  - OS側のNIC -> IRSサーバー -> HPEサポート

#### Gen8以降は…

- iLOが通報機能を実装
  - OSに非依存
- 管理ネットワークにはiLOのみ接続すればよい
  - iLO -> IRSサーバー-> HPEサポート
  - iLOからIRSサーバーを経由せずに、HPEサポートに直接通報することも可能

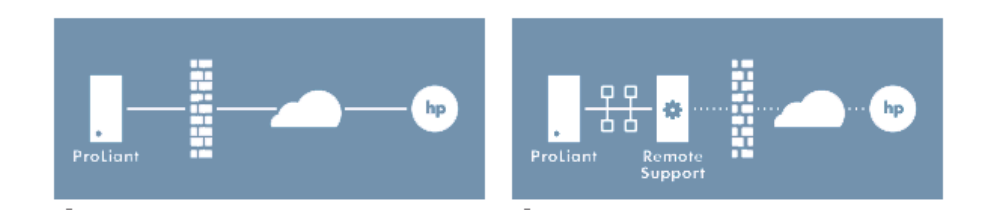

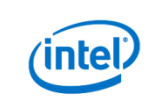

## その他Gen9で追加されたiLO4の機能

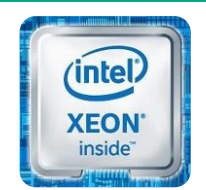

インテル® Xeon® プロセッサー

Gen9のiLO4チップ自体はGen8と共通部品を使用しているため、iLO4の FW自体はGen8/Gen9で同じものを使用するが、Gen9のHWで追加実装 された機能によりGen8 iLO4との機能差異がある

| 機能                       | Gen9                 | Gen8              |
|--------------------------|----------------------|-------------------|
| HPE RESTful Interface    | Full (includes UEFI) | Partial (no BIOS) |
| iLO 連携 <sup>*</sup>      |                      |                   |
| NAND User Partition      |                      |                   |
| Pre-Boot Health Summary  |                      |                   |
| iLO Manual Reboot Button |                      |                   |

\*フル機能を使用するためには追加ライセンスが必要

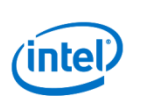

## HPE RESTful Interface (iLO RESTful API)

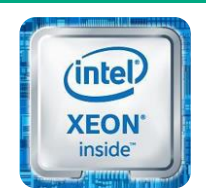

インテル® Xeon® プロセッサー

- iLO4 ファームウェアv2.0以降で利用可能
- ROMベースセットアップユーティリティ(RBSU, OS起動前にHWの設定を行うツー ル)の設定内容の確認および変更をオンラインでも可能にする新しいインタフェース (設定変更の反映には基本的にサーバーの再起動が必要)

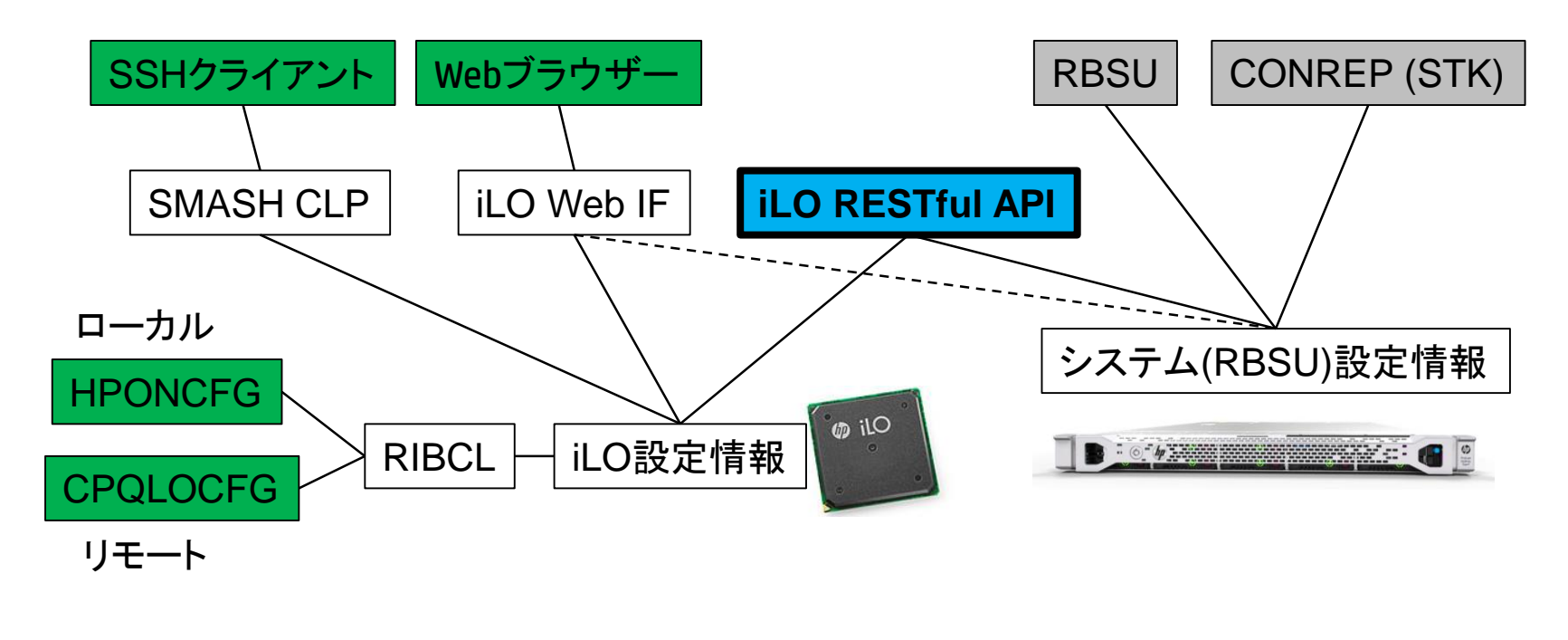

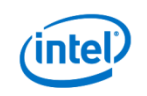

iLO連携

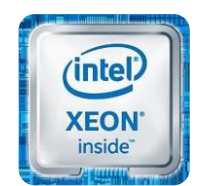

- 同一ブロードキャストドメイン内に存在するiLO間で自動的に情報を 交換する仕組み (マルチキャストを利用して定期的に最新の情報へ自動更新)
- 連携している全てのiLOは同じ情報を保持 (どこのiLOからでも同じ情報を確認可能、収集された情報の参照はiLO標準機能と して利用可能で追加ライセンスは不要)
- 1000台、10グループまでのデバイスのハードウェア管理、電源ON/OFF、仮想メディ アの読込、ファームウェアの管理が可能(iLO連携を使った管理操作にはiLO Advancedライセンスが必要)
- 他社には無いHPE ProLiantのみが提供できる機能

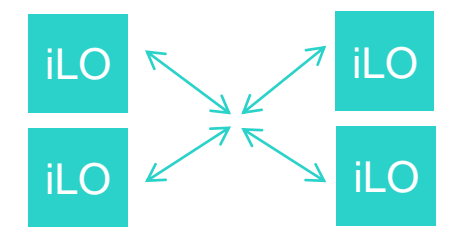

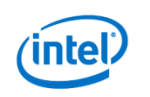

### **NAND User Partition**

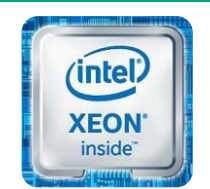

インテル® Xeon® プロセッサー

- iLO Management EngineのもつNAND Flash Memoryの領域の 一部をユーザーへ開放し、1GB SDカード装着時相当のストレージ機能を提供
- 4GBのNAND Flash Memoryを持つ機種でのみ利用可能(300シリーズ以上)
- デフォルトでは無効、ROMベースセットアップユーティリティ(RBSU)で有効にするこ とで利用可能

| BIOS/Platform Cont                                                                                    | figuration (RBSU)                        | <                                           |                        |                                   |                                               | >                  |
|----------------------------------------------------------------------------------------------------|------------------------------------------|---------------------------------------------|------------------------|-----------------------------------|-----------------------------------------------|--------------------|
| BIOS/プラットフォーム設定(RBSU)                                                                                 |                                          | □ ディスク 0<br>ペーシック<br>136.57 GB<br>オンライン     | 350 MB<br>正常 (回復パーティショ | 100 MB<br>正常 (EFI シス <del>ラ</del> | <b>(C:)</b><br>136.13 GB NTFS<br>正常 (ブート, ページ | ファイル, クラッシュ ダンプ, プ |
| ンステムオノション ◆ USBオノション<br>USB制御<br>USBブートサポート<br>取り外し可能フラッシュメディアブート順序<br><u>- </u> <i>仮想イ</i> ンストールディスク | (USB有効)<br>【有効)<br>【外部ドライブキーを最初】<br>【毎か] | <b>ロ ディスク 1</b><br>ペーシック<br>992 MB<br>オンライン | 992 MB<br>未割り当て        |                                   |                                               |                    |
| ▶ 内蔵ユーザーパーティション<br>USB 3.0モード                                                                         |                                          |                                             |                        |                                   |                                               |                    |

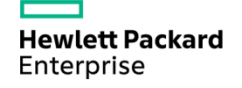

Ιητε

### **Pre-Boot Health Summary**

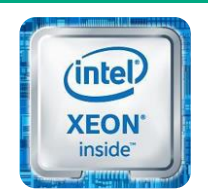

インテル® Xeon® プロセッサー

- 電源投入前のハードウェアヘルス状態確認を実現
- 診断画面の提供
  - Server info
  - iLO access info
  - Firmware versions
  - Critical IML Entries
- UIDボタンを押すことで利用可能
  - 機能の有効・無効をトグルスイッチとして 切り替え可能
- 300シリーズとブレードサーバーで 利用可能

- サーバーの前で作業しており、 iLOへアクセスできない場合の 簡易的な状態確認手段

HP ProLiant Pre-boot Health Summary ProLiant DL380p Gen9 Serial Number: 0123456789abcdef Product ID: nfciscooler 16.101.6.138 [fe80::9eb6:54ff:fe8e:4330] iLO IP: iLO Hostname: iloluisnfc iLO Firmware: 2.00 pass 23+ Mar 28 2014 P89 03/11/2014 Backup: 03/11/2014 System ROM: CPLD: 0x01 Embedded Smart Array: 0.01 Critical Integrated Management Log Events [C] 02/01/2014 13:17 Option ROM POST Error: 1785-Slot 0 Drive Array Not **Configured** Option ROM POST Error: 1785-Slot 0 Drive Array Not [C] CLOCK NOT SET **Configured** [C] CLOCK NOT SET Option ROM POST Error: 1785-Slot 0 Drive Array Not **Configured** Option ROM POST Error: 1785-Slot 0 Drive Array Not [C] CLOCK NOT SET **Configured** Option ROM POST Error: 1785-Slot 0 Drive Array Not [C] CLOCK NOT SET **Configured** Option ROM POST Error: 1785-Slot 0 Drive Array Not [C] CLOCK NOT SET **Configured** Option ROM POST Error: 1785-Slot 0 Drive Array Not [C] CLOCK NOT SET **Configured** 

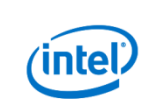

### **iLO Manual Reboot Button**

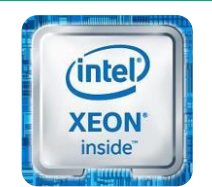

インテル® Xeon® プロセッサー

### - ユーザーの要望によって実現した機能

- OSの実行中でもiLOのハードリブートを可能にする (Gen8までは、iLOがハングアップして外部からアクセスできなくなった際には電源 ケーブルを抜いてiLOをハードリブートする必要があったが、この機能を使うと電源 ケーブルを抜くことなくiLOのハードリブートを行うことができる)
- サーバー前面のUIDボタンを長押しすることでiLOをリブート
  - 5秒長押しでソフトリブート要求
  - 10秒長押しで強制リブート(ハードリブート)

- 300シリーズとブレードサーバーで利用可能

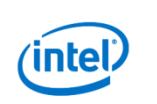

## Gen9からUEFIを実装

Unified Extensible Firmware Interface

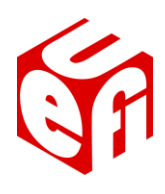

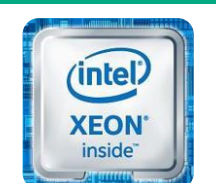

インテル® Xeon® プロセッサー

- Gen9では、Gen8までの従来のBIOS(レガシーBIOS)に加えて、 UEFIを実装、デフォルトでUEFIモードで動作する
  - Gen9のUEFI実装はClass2(UEFIとBIOSを選択可能)となっているため、 デバイスの互換性のためにレガシーBIOSへ変更することも可能
- UEFIの実装により、BIOS環境ではできなかった様々な機能が利用可能に

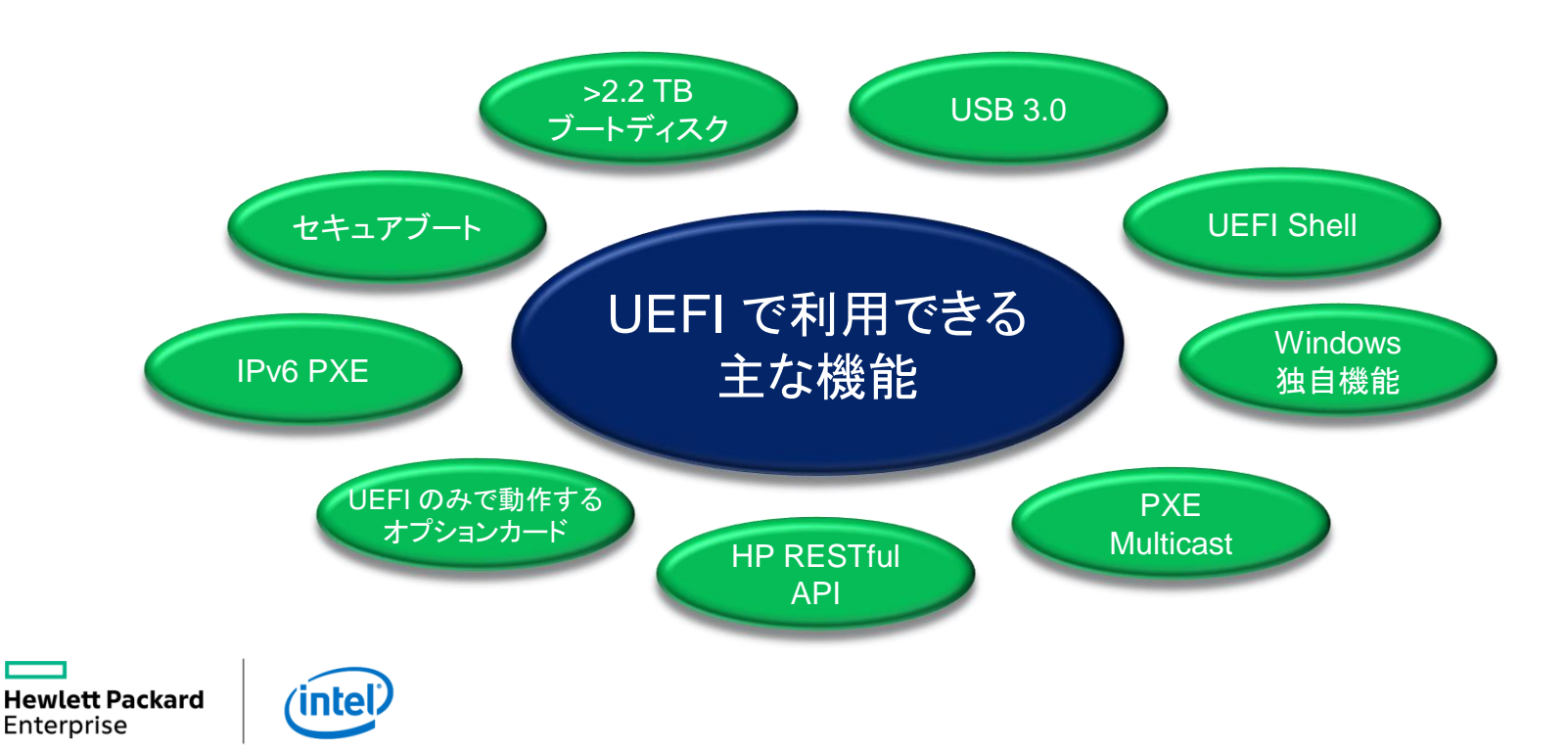

### Gen9用HPE認定メモリ=HPE SmartMemory E5-2600 v4用 HPE SmartMemoryのアドバンテージ

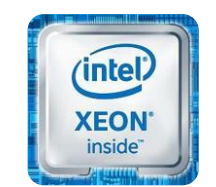

インテル® Xeon® プロセッサー

| チャネルあたり<br>のDIMM枚数 | Intel標準仕様(他社)    | HPE SmartMemory<br>RDIMM | HPE SmartMemory<br>LRDIMM |
|--------------------|------------------|--------------------------|---------------------------|
| 1                  | 2400MT/s at 1.2V | 2400MT/s at 1.2V         | 2400MT/s at 1.2V          |
| 2                  | 2133MT/s at 1.2V | 2400MT/s at 1.2V         | 2400MT/s at 1.2V          |
| 3                  | 1866MT/s at 1.2V | 1866MT/s at 1.2V         | 2400MT/s at 1.2V          |

HPE SmartMemoryの場合、チャネルあたり2枚のDIMMをさしても、速度の低下なし

※RDIMMの場合、300シリーズおよび500シリーズにて デュアルランクメモリで構成した場合のみ速度低下なし 詳細はQuickSpecsを参照

赤字部分はHPEのアドバンテージ (Intel標準仕様からの優位点)

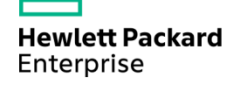

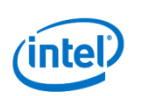

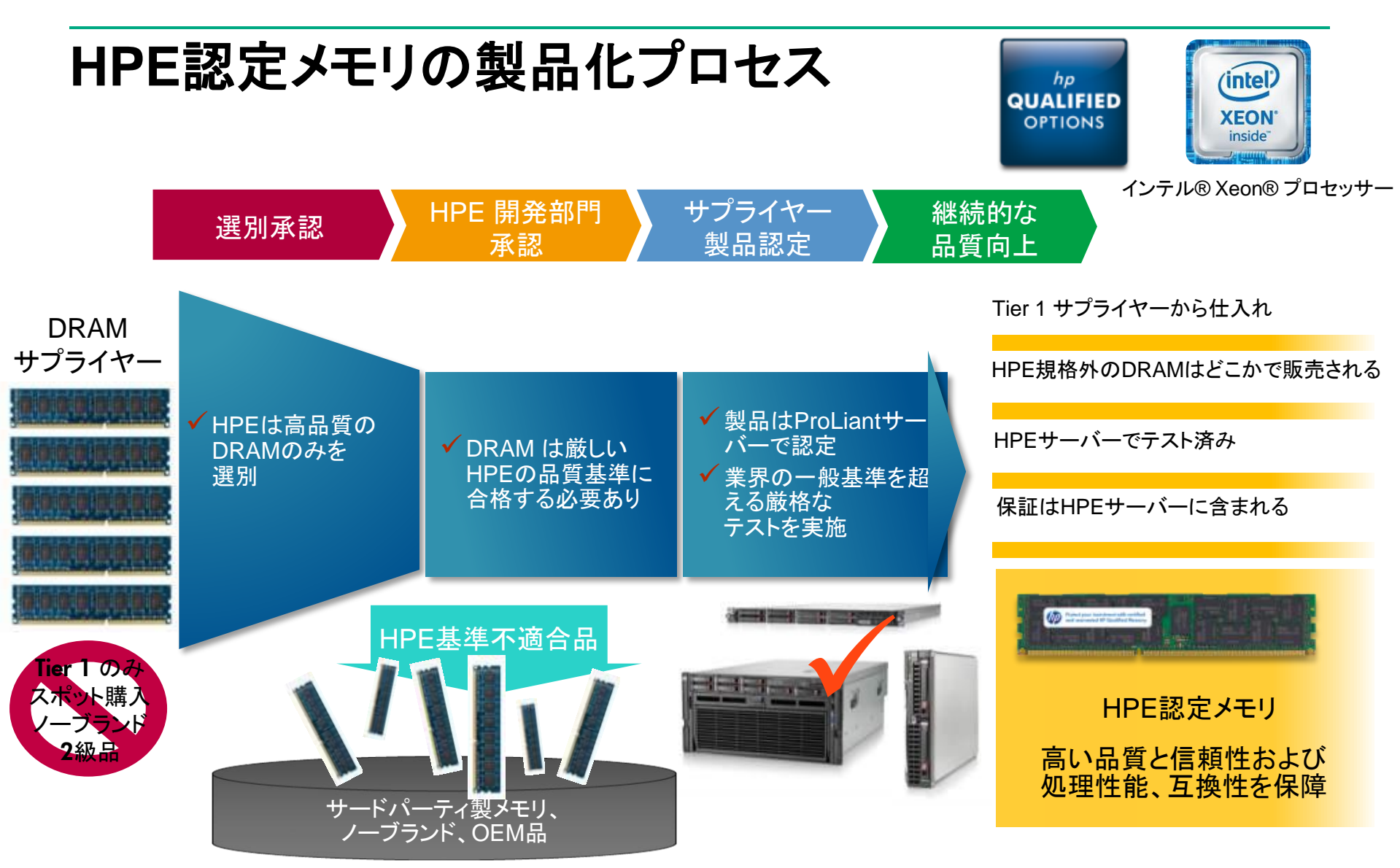

#### HPE認定メモリを選択する理由:

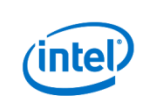

ftp://ftp.hp.com/pub/c-products/servers/options/Memory\_Why\_Buy\_4AA0-4216ENW.pdf

## Gen9 E5-2600 v4用DDR4メモリ ラインアップ

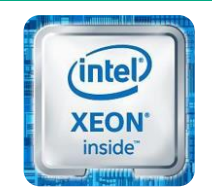

インテル® Xeon® プロセッサー

Gen9でもGen8同様、Load Reduced DIMM(LRDIMM)をサポート。LRDIMMはチャネ ルあたり3枚まで搭載可能(現行のプロセッサーのチャネルあたりの搭載上限は3枚な ので、実質上制限なし)

 RDIMM
 Gen9

 PC4-2400T-R
 1.2V
 8GB(1Rx8), 16GB(1Rx4, 2Rx4), 32GB(2Rx4)

| LRDIMM      |      | Gen9                           |
|-------------|------|--------------------------------|
| PC4-2400T-L | 1.2V | 32GB(2Rx4), 64GB(4Rx4) ※3枚/ch可 |
| PC4-2400U-L | 1.2V | 128GB(8Rx4) ※3枚/ch可            |

※ RDIMMとLRDIMMはサーバー内で混在不可 128GB LRDIMMは他のLRDIMM(32GB, 64GB)との混在不可

Hewlett Packard Enterprise

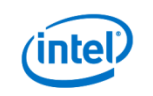

## Gen9用DDR4メモリ – 製品名の見かた

HPE ProLiant用DDR4メモリ製品名の構成 製品名称から主な仕様が分かる

ランク数 データ幅

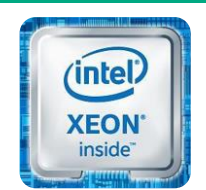

インテル® Xeon® プロセッサー

### HPE 32GB 2Rx4 PC4-2400T-L メモリキット

| 項目         | 意味。                                                                                      | 項目  | 意味                                                                                      |
|------------|------------------------------------------------------------------------------------------|-----|-----------------------------------------------------------------------------------------|
| 容量<br>ランク数 | メモリ総容量<br>1R:シングルランク<br>2R:デュアルランク<br>4R:クァッドランク                                         | 帯域幅 | 最大転送速度を表す。ただし、実際の動作速度<br>はプロセッサーの種類やDIMM搭載数に依存す<br>る。帯域幅の異なるDIMMが混在する場合は遅<br>い方での動作となる。 |
| データ幅       | 4R: クァットランク<br>※1チャネルあたり最大8ランクまで<br>DRAMチップの種類を表す。x4の場合はア<br>ドバンストECC構成の際、チップ障害に対<br>応可能 |     | R: Registered DIMM<br>L: Load reduced DIMM<br>この種類が異なるモジュールはサーバー内で混<br>在不可。             |

帯域幅

種類

容量

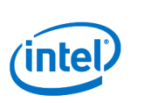

メモリ保護機能(インテルプロセッサー)

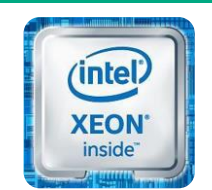

#### アドバンストECC

チャネル単位でメモリ保護をう。シングルビットエラー訂正および、単一DRAMにおける4ビットまでのエラー訂正が可能。(訂正不能エラーが発生したときはシステム停止。)x4 DRAMチップのDIMMの場合は単一DRAM チップ障害でも動作継続が可能。

#### オンラインスペア

メモリの一部領域をスペアとして予約し、訂正可能エラー発生数が閾値を超えた際にスペアに切り替えを行う モード。(訂正不能エラーが発生したときはシステム停止。)

#### ミラー

メモリを二重に持ち、訂正不能エラーが発生した際には障害発生側のメモリを切り離すことでシステムの動作を 継続するモード。(単一DIMM障害が発生しても動作継続が可能。)

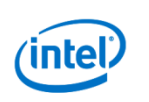

### Gen9のオンラインスペアモード構成

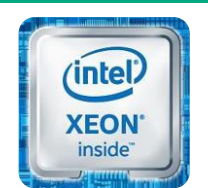

インテル® Xeon® プロセッサー

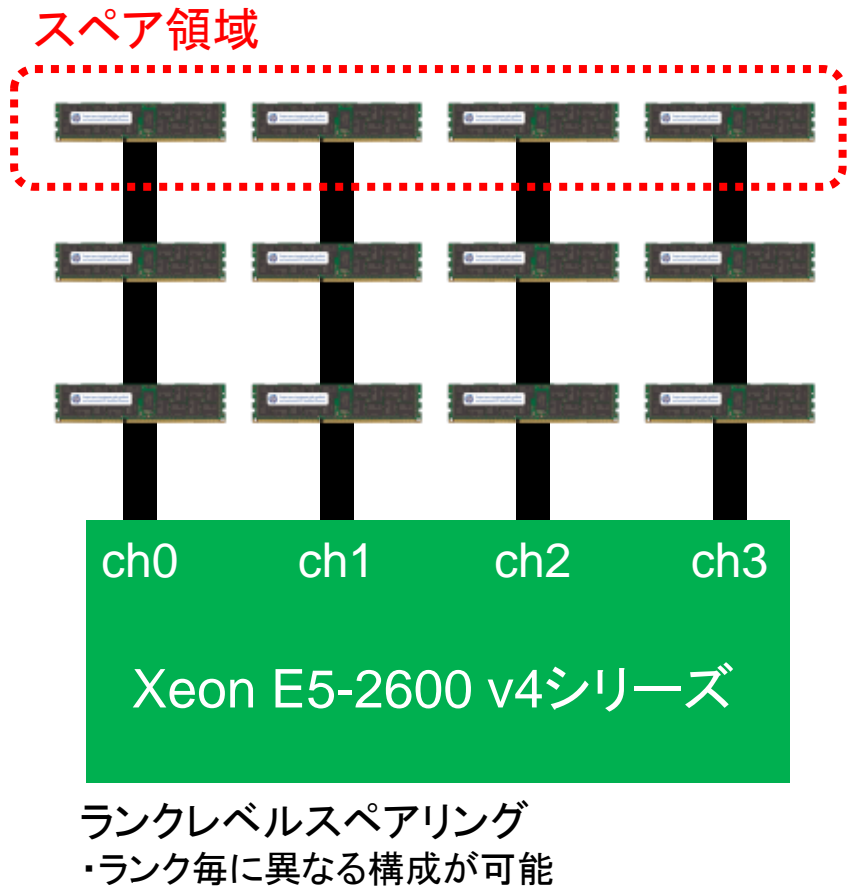

・チャネルを使用する場合、2DPC以上必要
 ※DPC... DIMMs Per Channel (チャネルあたりのメモリ枚数)

Hewlett Packard Enterprise

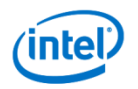

オンラインスペアが構成できない場合、アドバンストECCモードで動作

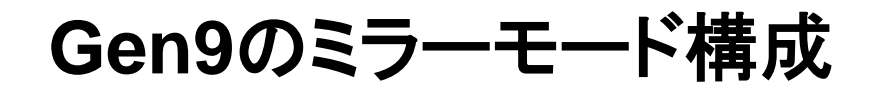

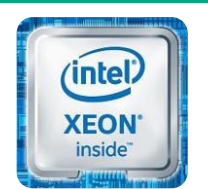

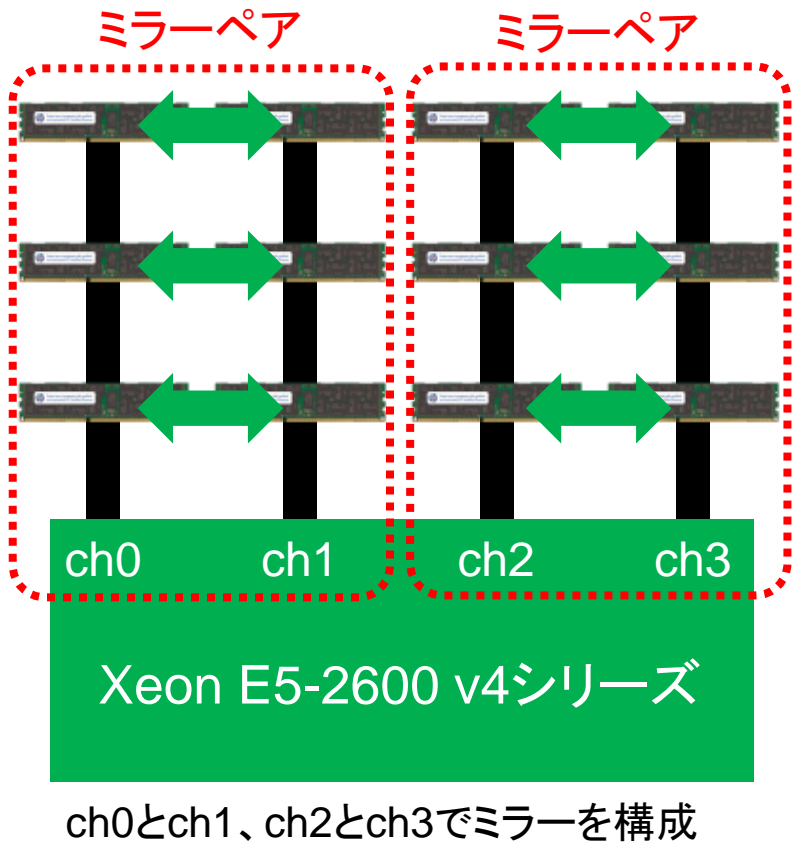

・ペアとなるDIMMを均一に構成

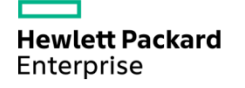

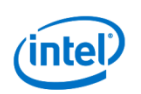

### HPE Smartストレージ

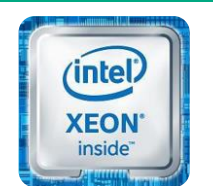

インテル® Xeon® プロセッサー

#### 直接接続ストレージに柔軟に対応

- 全てのサーバーのベースコントローラーはSATA B140i
   ※300シリーズ、ブレードサーバーもベースはB140i
   ※B140iはSATAディスクのみの対応(最大10本制御可能)
   ※UEFIモードでのみ利用可能、レガシーBIOSモードではSATAコントローラーに設定変更が必要
- 300シリーズおよびブレードサーバーはSmartアレイコントローラーをマザーボードに実装せず、 代わりに専用スロットを用意 ※300シリーズ(Adaptive RAID-on-Chip - AROC - ar)、ブレードサーバー(Blade ROC - BROC - br)のみ
- 12 Gib SAS Pシリーズコントローラー(Smartアレイコントローラー)
  - Px4x シリーズで提供 ※Gen9では以前の世代のSmartアレイコントローラーは非サポート
  - 不測の電源障害時のキャッシュデータの退避に大容量バッテリーを採用
  - SASエキスパンダーオプションの復活
- 12 Gib SAS Hシリーズコントローラー(Smartホストバスアダプター)
  - P-シリーズと同じASIC, FW, ドライバーを使用
  - RAID0/1/5が利用可能
    - ※キャッシュモジュールは非対応

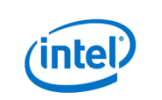

HPE Smartストレージ Gen9用アレイコントローラーPシリーズ 世代比較 Gen9用のHPE Smartアレイは、コントローラーチップ、 キャッシュメモリテクノロジーの刷新により、大幅に性能が向上。

SSDによるアレイ構築にも最適。(赤字は機能向上部分)

インテル® Xeon® プロセッサー

inte

XEON

|                        | Gen8 (Px2x, 例P420)                    | Gen9 (Px4x, 例P440)                    |
|------------------------|---------------------------------------|---------------------------------------|
| パフォーマンス (Random Write) | 102,000 IOPs %1                       | 490,000 IOPs %1                       |
| 最大キャッシュサイズ             | 2GB FBWC                              | 4GB FBWC                              |
| キャッシュメモリ種別             | DDR3-1333                             | DDR3-1866                             |
| PCIアーキテクチャ             | PCIe Gen3.0                           | PCIe Gen3.0                           |
| ドライブI/F                | 6Gb SAS,3Gb SATA                      | 12Gb SAS,6Gb SATA                     |
| RAIDレベル                | 1,0,1+0,5,5+0,6,6+0,<br>RAID 1 ADM %2 | 1,0,1+0,5,5+0,6,6+0,<br>RAID 1 ADM %2 |
| Smartキャッシュサポート         | Readのみ                                | Read/Write                            |
| 暗号化サポート                | ×                                     | 0                                     |
| UEFIサポート               | ×                                     | 0                                     |

※1 特定条件下(4KiB Random Write, 8SAS SSD, 8RAID0, SmartPath有効)における比較のための値であり、性能を約束するものではない。 ※2 RAID 1 ADM(Advanced Data Mirroring):2台のコピーを作成。3台のドライブを使用。

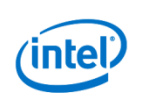

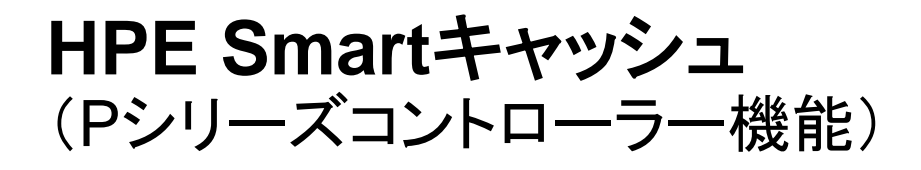

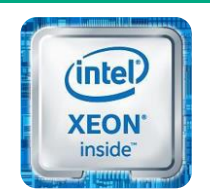

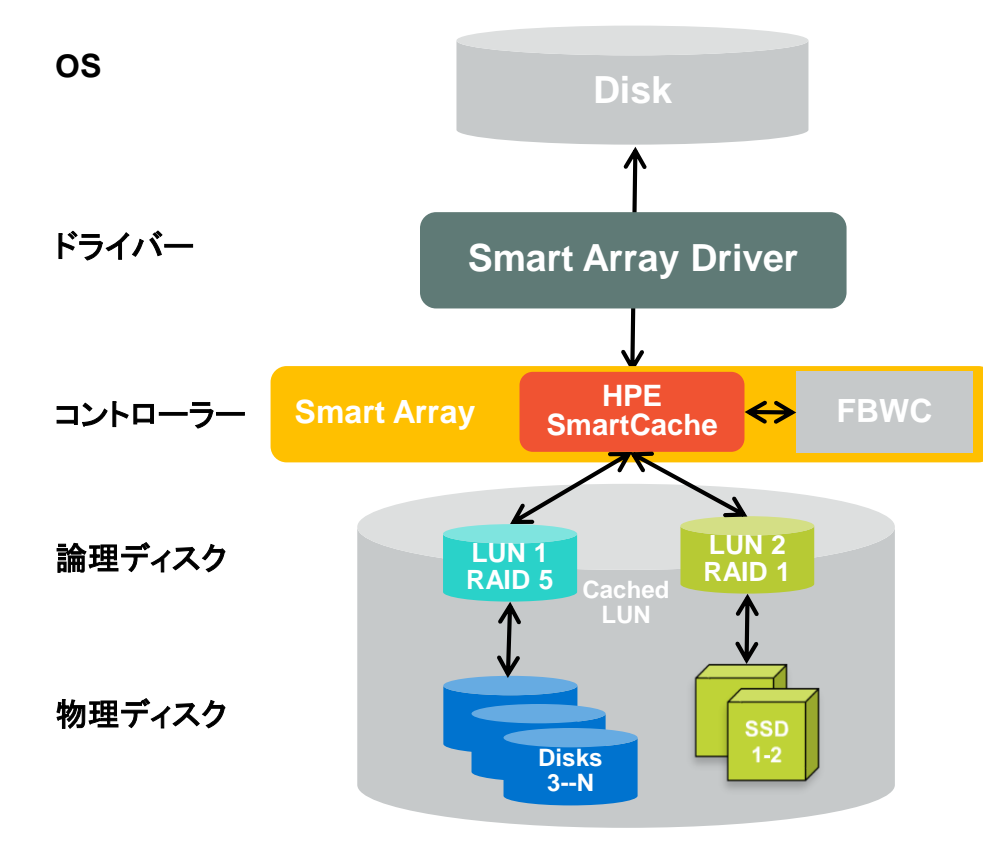

### SSDをHDDのキャッシュとして構成

- 大容量キャッシュを僅かな投資で実現
- ・ 読み込み/書き込みアクセスを高速化
- HPE Smart Storage Administratorによる 直感的な設定

### Smartアレイコントローラーの ファームウェアの機能として実現

- HPE独自のSmart Algorithmにより、
   データのアクセス傾向を自動分析
- オペレーティングシステム、ドライバー、
   アプリケーションの変更は必要なし

### 利用するにはライセンスの追加が必要

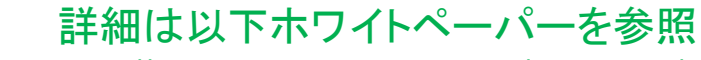

http://h50146.www5.hp.com/products/servers/proliant/whitepaper/wp159-1303a/

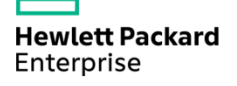

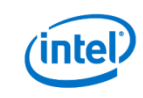

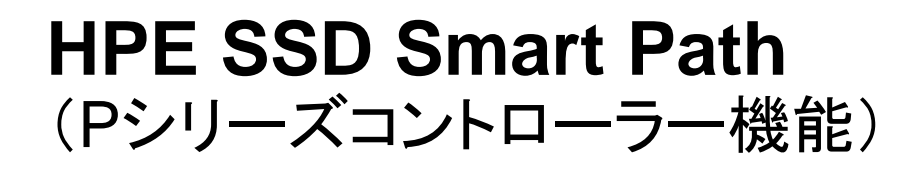

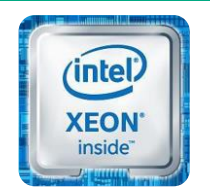

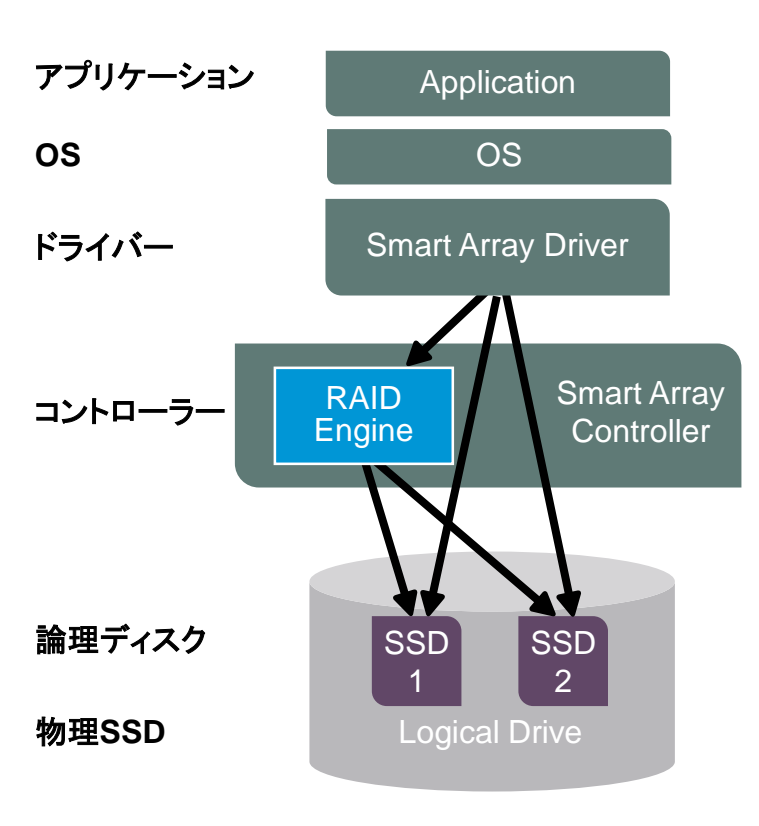

### SSDアクセス高速化のためにコントローラー ボトルネックを排除する仕組み

- RAID処理が必要ないI/OはRAIDエンジンをパススルー
- 全てのRAIDレベルの読み込みとRAID0の書き込みに対応
- SSDを使用した読み込み系の処理に最適

### Smartアレイコントローラーのファームウェアと ドライバーが連携して実現

- ・ドライバーがSSDへの最適なパスを選択
- Windows/Linux/VMwareをサポート
- ・ 追加コストなしで利用可能

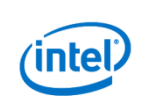

暗号化機能

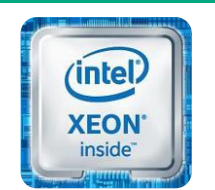

業界初のアレイコントローラーによる暗号化処理を実現

- 書込みデータの暗号化によりディスク媒体の不正なデータ解読を防ぐ機能
- Smartアレイコントローラー による暗号化
- 暗号化キーの管理はローカル・リモートの二種類から選択可能

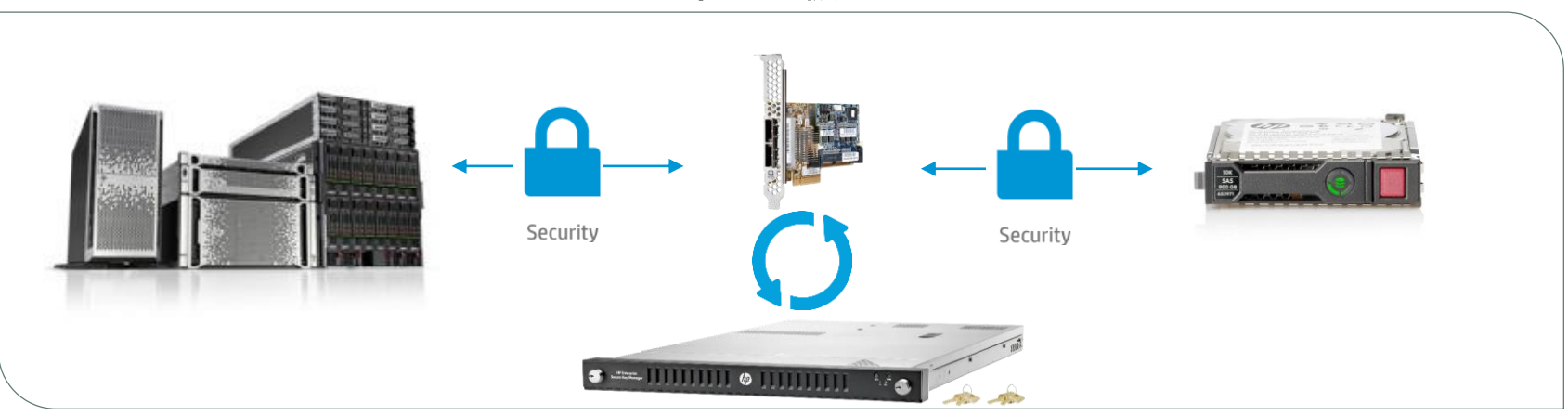

#### 暗号化機能

利用するにはライセンスの追加が必要

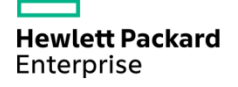

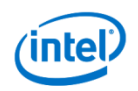

### 300シリーズのストレージオプション

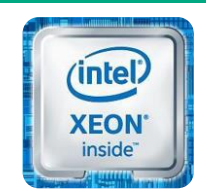

インテル® Xeon® プロセッサー

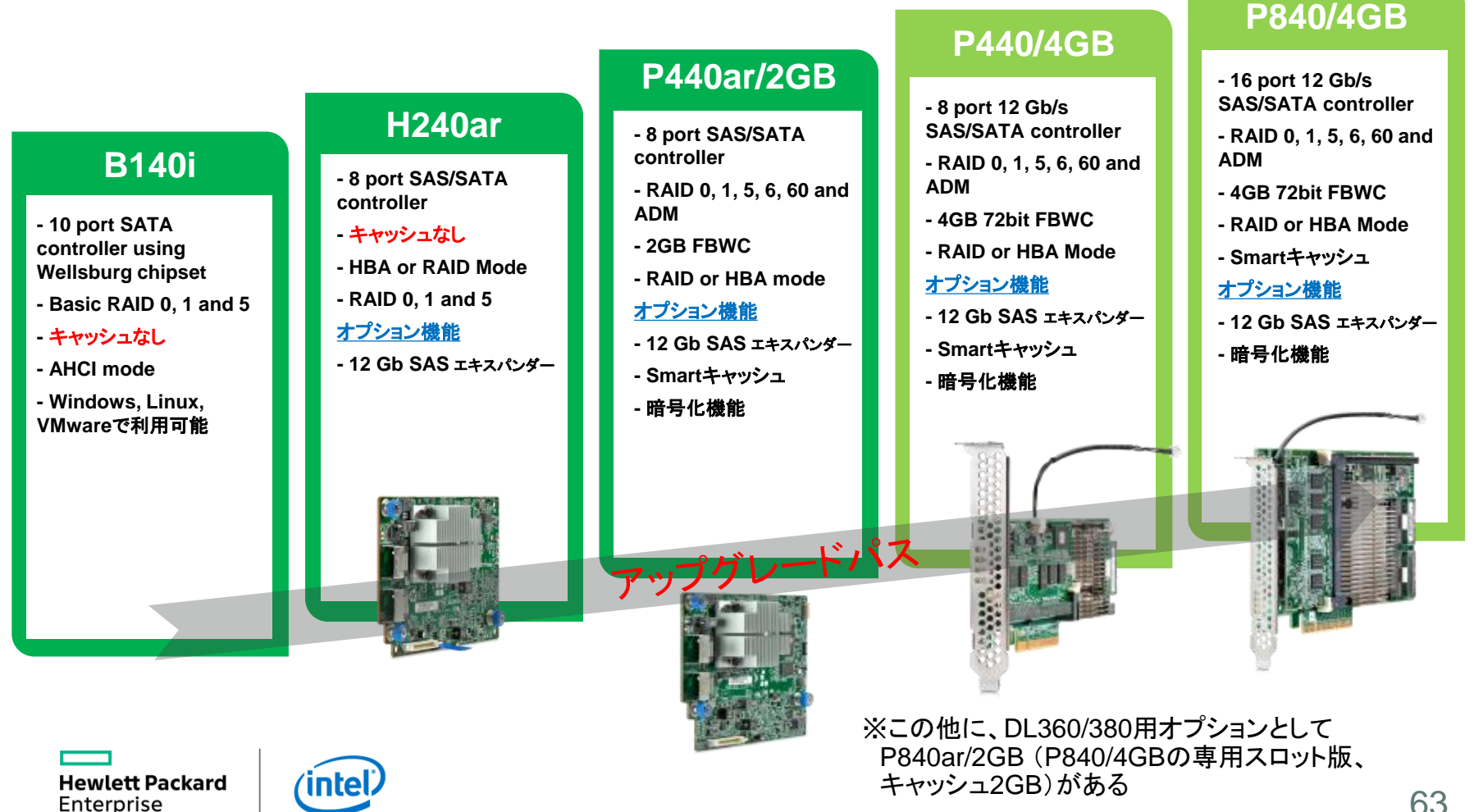

## ストレージオプション(300シリーズ以外)

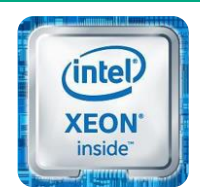

#### インテル® Xeon® プロセッサー

#### P840/4GB

- 16 port 12 Gb/s SAS/SATA controller
- RAID 0, 1, 5, 6, 60 and ADM
- 4GB 72bit FBWC
- RAID or HBA Mode
- Smartキャッシュ

#### <u>オプション機能</u>

P440/4GB

- 8 port 12 Gb/s SAS/SATA

- RAID 0, 1, 5, 6, 60 and ADM

- 12 Gb SAS エキスパンダー

controller

- 4GB 72bit FBWC

オプション機能

- 暗号化機能

グレードノ

- Smartキャッシュ

- RAID or HBA Mode

- 12 Gb SAS エキスパンダー
- 暗号化機能

#### **B140i**

- 10 port SATA controller using Wellsburg chipset
- Basic RAID 0, 1 and 5
- キャッシュなし
- AHCI mode
- Windows, Linux, VMwareで利 用可能

#### H240

- 8 port SAS/SATA controller
- キャッシュなし
- HBA or RAID Mode
- RAID 0, 1 and 5

#### <u>オプション機能</u>

- 12 Gb SAS エキスパンダー
- 暗号化機能 (RAIDモードのみ)

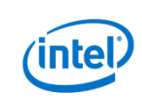

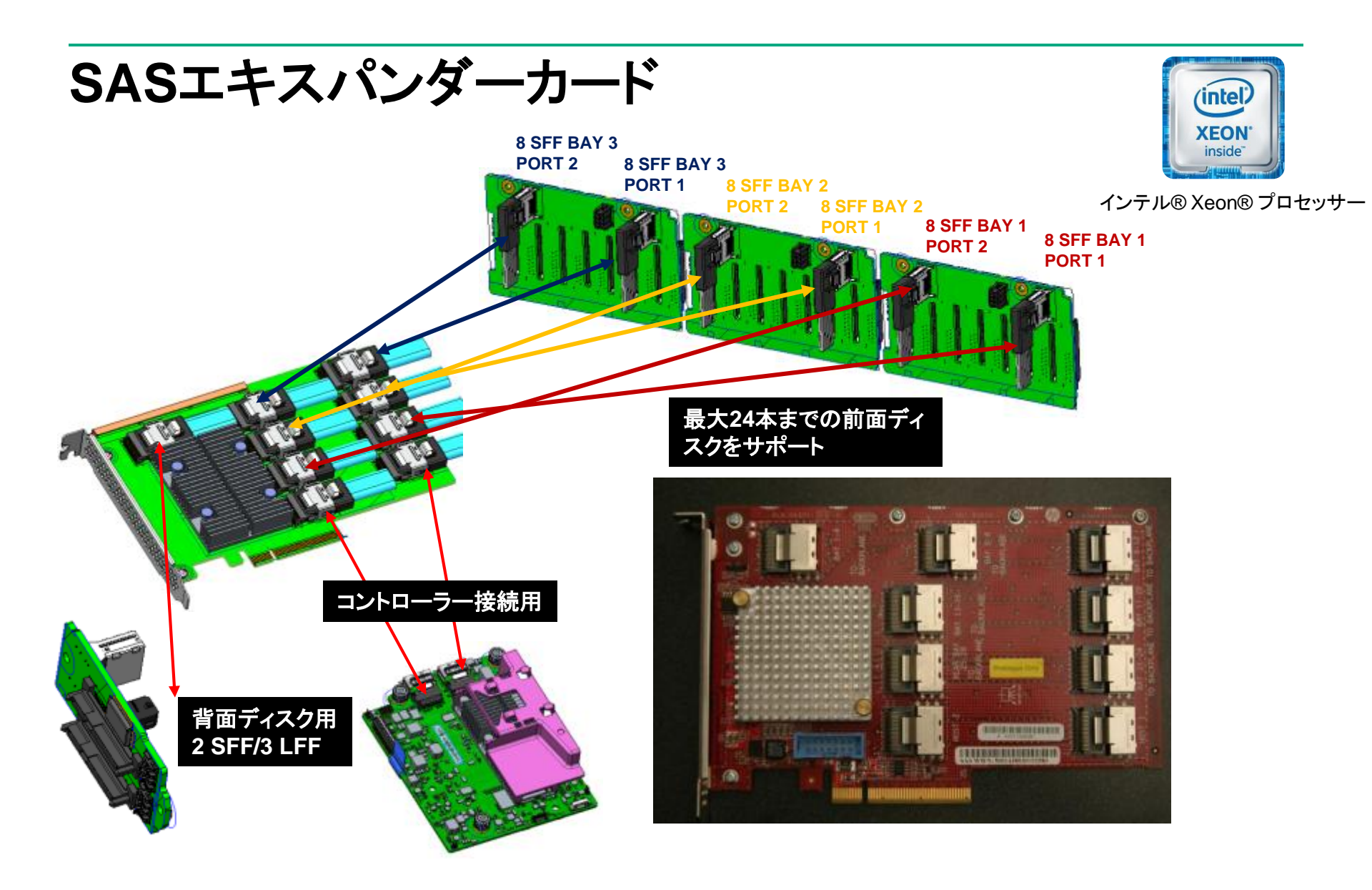

Hewlett Packard Enterprise

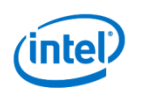

LFF = Large Form Factor, 3.5インチディスク SFF = Small Form Factor, 2.5インチディスク

### HPE Smart ストレージバッテリー

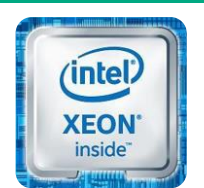

インテル® Xeon® プロセッサー

### <u>従来 Gen8用</u> キャパシターパック

#### フラッシュバック式ライトキャッシュ (FBWC)

予期せぬ電源切断時にキャパシター(コンデンサー)に蓄えた電力により、ライトキャッシュ上の未書き込みデータをキャッシュメモリ(DRAM)とは別に用意された不揮発性の領域(フラッシュメモリ)へ保存、サーバーの電源が復帰後キャッシュ上へと復元しドライブへの書き込みを再開。

バッテリー(電池)を使用していないのでバッテリのような特別な廃棄手順は不要。

### Gen9月 HPE Smart ストレージバッテリー

- ラックサーバー用: 96W、ブレード用: 12W

- -リチウムイオン電池、寿命7年(保証は3年)
- 従来と比較してより長時間、大容量のキャッシュを保持できる
- 温度や接続上の問題を解消

-サーバー内の全Smartアレイを保護(1デバイスあたり約6W消費)

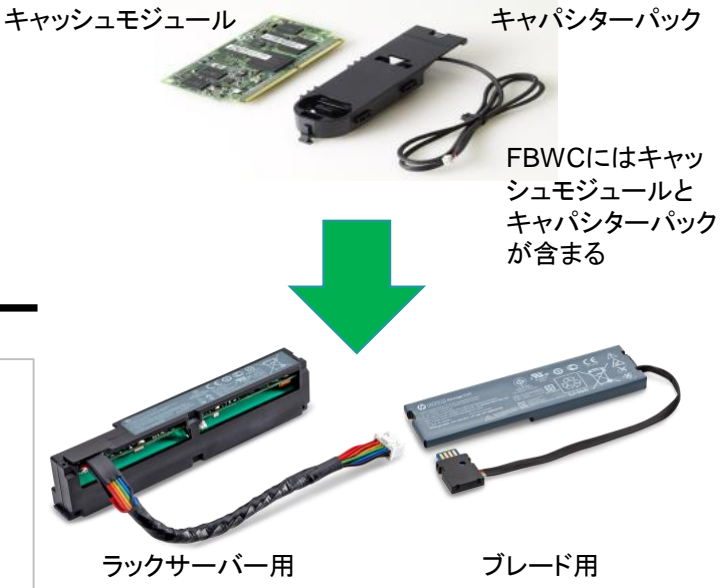

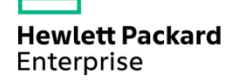

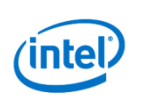

### **HPE 8GB NVDIMM** 永続性ストレージでメモリと同等の性能を提供

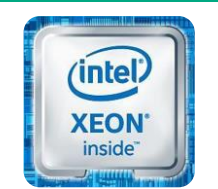

インテル® Xeon® プロセッサー

機能·特徴

- DIMMモジュール上に同容量のDRAMとNANDフラッシュを搭載
- メモリスロットに装着、RDIMMとして認識、メモリと同等の速度で動作
- 電源断時でもデータは保持(NANDフラッシュへデータを退避)
- システムあたり最大16枚搭載可能

#### 用途

- DB等のアプリケーションソフトウェアのキャッシュとして最適

### サポートプラットフォーム

 – Xeon E5 2600 v4 搭載 DL360/380 Gen9 ※要HPE Smartストレージバッテリー (Gen9でのサポート機種は360, 380のみ 他機種はGen10でのサポートを予定)

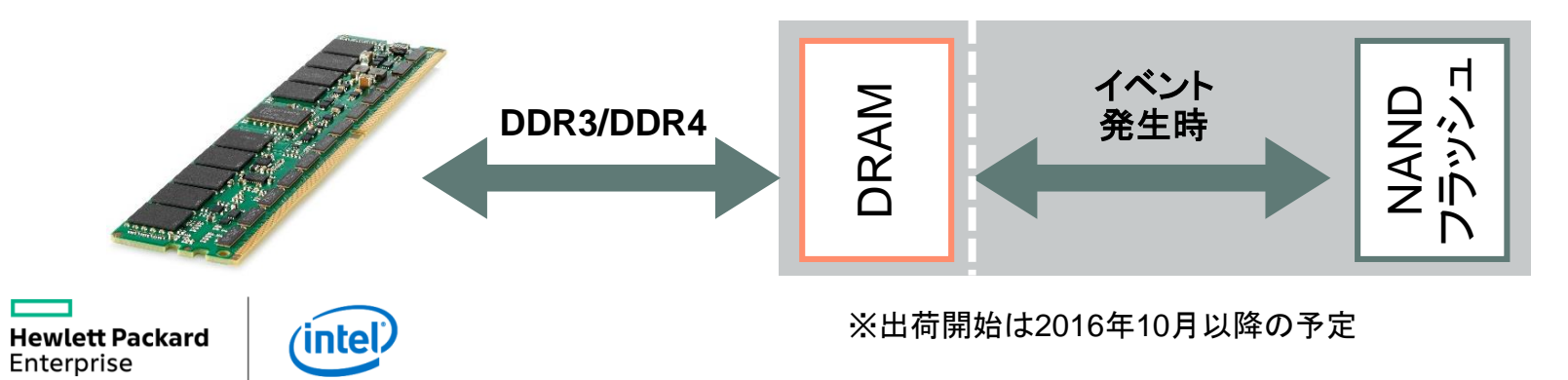

### HPE NVMe Expressベイ PCI直結型SSD

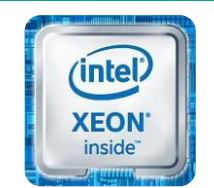

インテル® Xeon® プロセッサー

|               | DL360       | DL380 | DL560 | DL580 | ML350 |
|---------------|-------------|-------|-------|-------|-------|
| NVMeドライブサポート数 | 2/6         | 6     | 6     | 5     | 6     |
| 最大容量(NVMe)    | 3.2TB/9.6TB | 9.6TB | 9.6TB | 8TB   | 9.6TB |

#### ブリッジカード経由でPCle直結

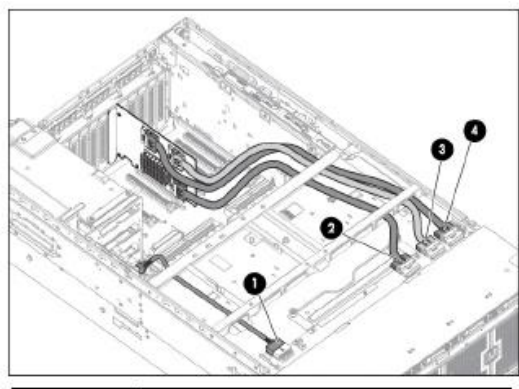

| 番号 | 説明               |  |
|----|------------------|--|
| 1  | システムボードとの電源接続    |  |
| 2  | ドライブ6および7とのデータ接続 |  |
| 3  | ドライブ8および9とのデータ接続 |  |
| 4  | ドライブ10とのデータ接続    |  |

Hewlett Packard Enterprise

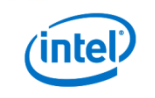

フロントアクセス可能

#### ホットスワップ可能

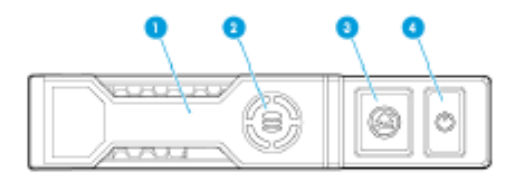

| 善号 | 裁明         |
|----|------------|
| 1  | リリースレバー    |
| 2  | アクティビティリング |
| 3  | 取り外し禁止ボタン  |
| 4  | 電源ボタン      |

#### ドライブを取り付けます

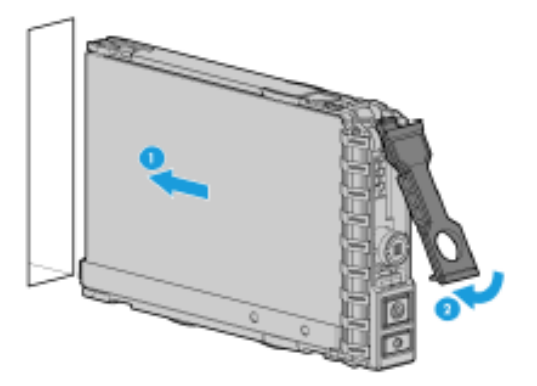

# HPE Smartストレージ Gen9用ドライブキャリア

HPE ProLiant Gen9ではホットプラグ対応ドライブに、Gen8と共通となる 視認性に優れた「スマートキャリア」を採用し、ヒューマンエラーを低減。

インテル® Xeon® プロセッサー

XEON

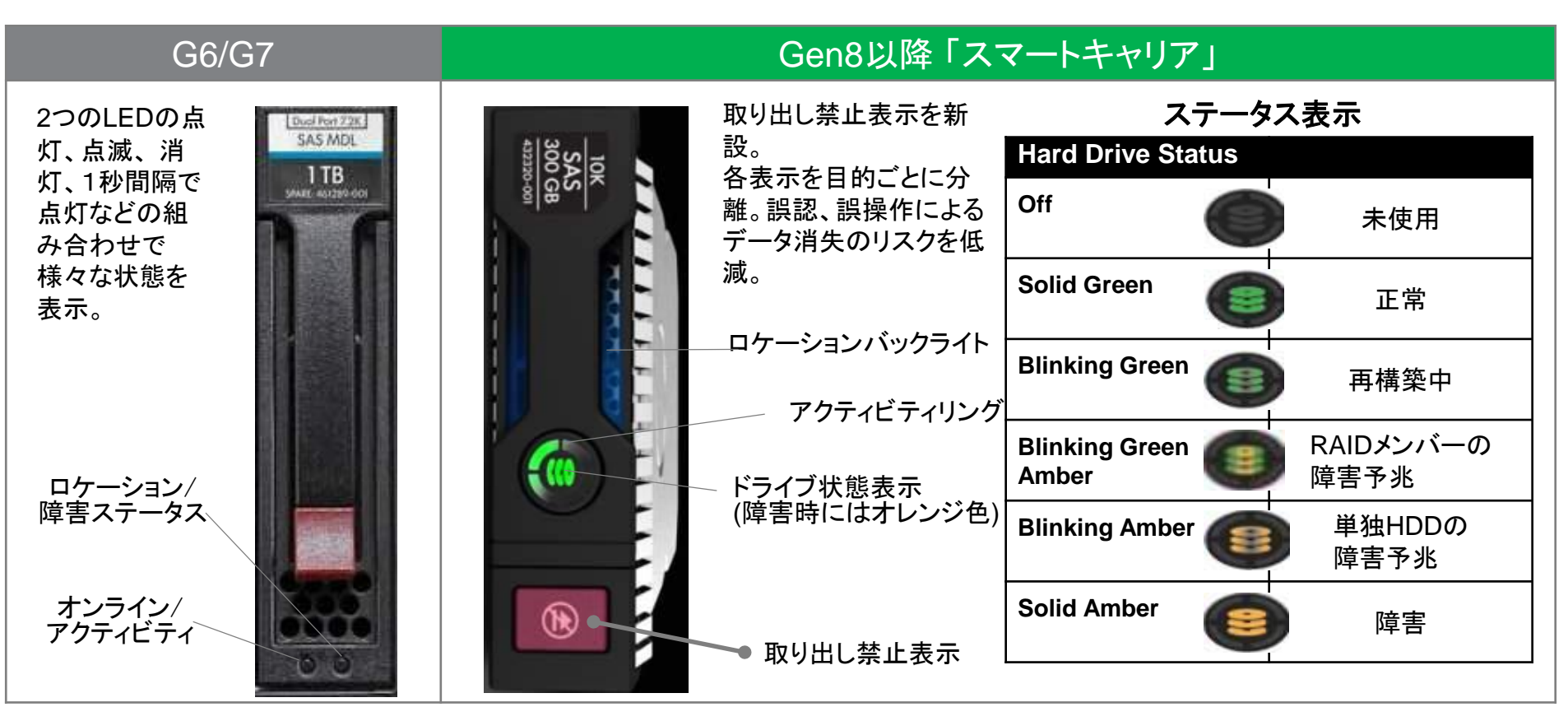

※LED機能は、オンボードSATAコントローラー等、HPE SmartアレイコントローラーPシリーズ以外では非サポート

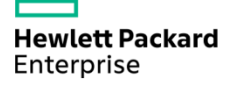

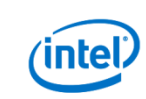

### **デモ** Do Not Removeインジケーター

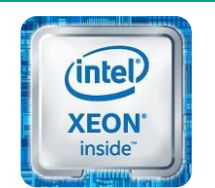

インテル® Xeon® プロセッサー

DL380 Gen9の実機を用いて、アレイ障害時の動作を確認します。

※RAID10を構成した場合、障害時には故障したディスクとRAID1ペアとなっているディスクのみに「Do Not Removeインジケーター」が点灯します。

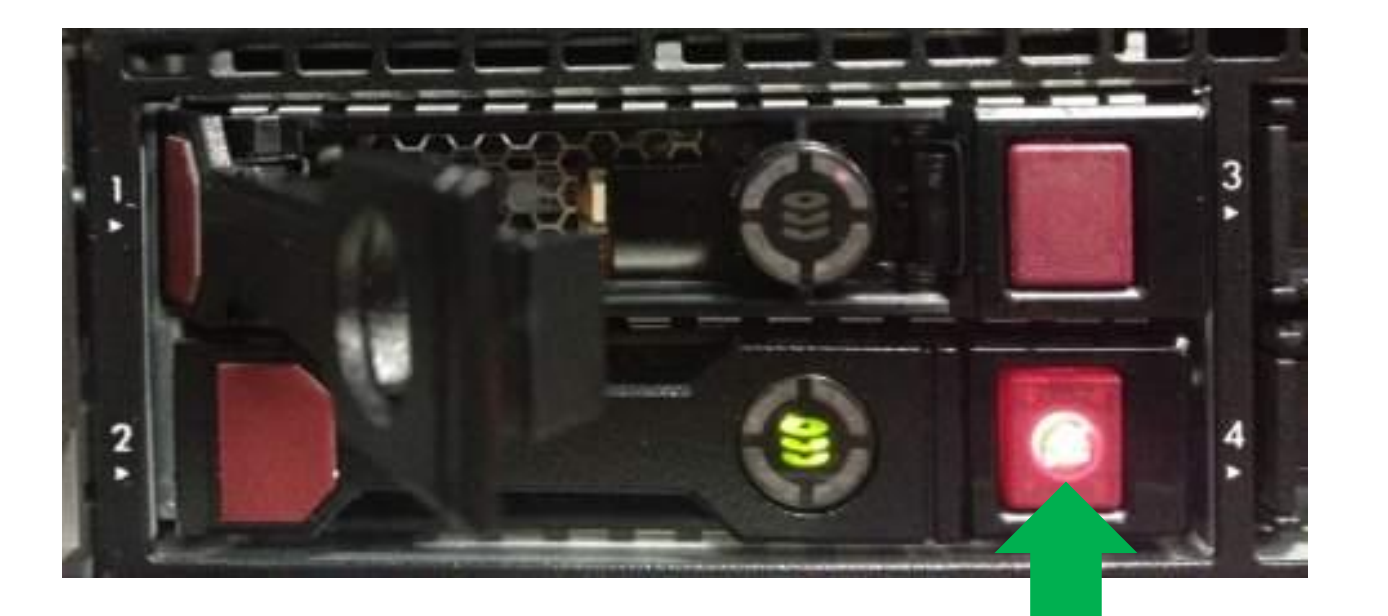

Do Not Removeインジケーター

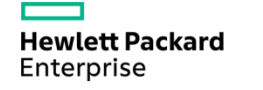

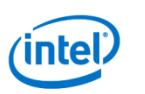

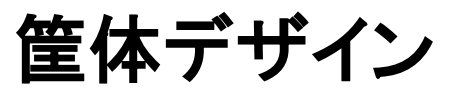

HPE Smart Socket Guide: ミスのないメンテナンスを支援

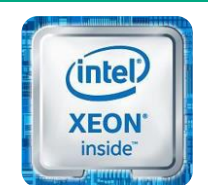

インテル® Xeon® プロセッサー

CPUの取り付けを確実にする、ガイド付のソケットを独自に設計

ミスの防止に加えて、作業の手戻りの抑制により、メンテナンス、増設の迅速化

- CPUソケットの "ずれ" や "浮き" は、故障やシステム停止の原因につながることも
- 非常にセンシティブな作業を、より簡易に、迅速に実現する施策の一例

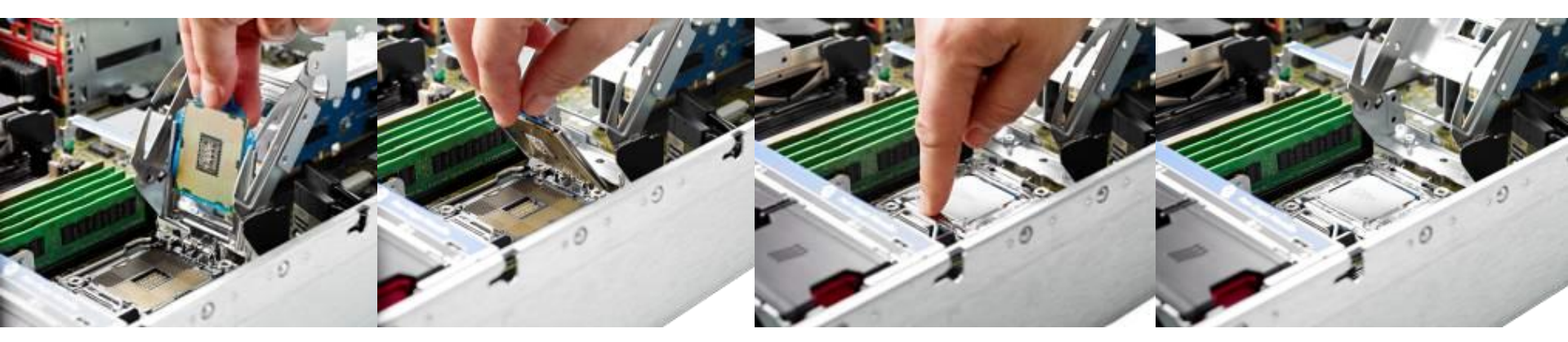

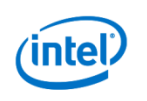

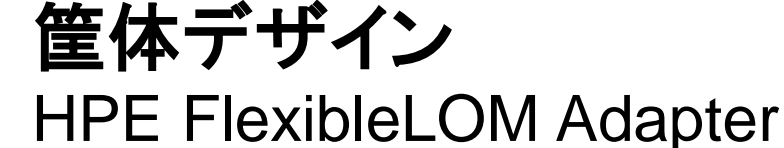

- ネットワークアダプター専用スロット用オプション
  - PCIスロットを消費せずにNICを追加可能
  - 用途に応じて入れ替え可能
  - 将来の新テクノロジーに柔軟に対応可能
  - 1Gb、10Gb、Flex-10、FlexFabric、Infiniband、etc.
- DL300シリーズおよびBLで利用可能

### FlexibleLOM for Rack=FLR

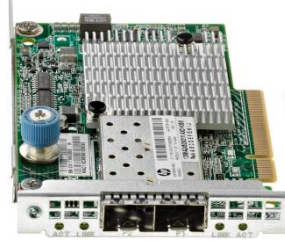

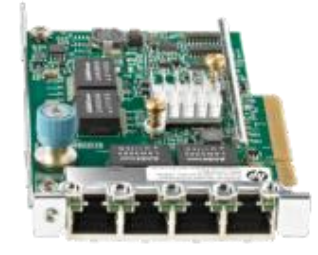

Hewlett Packard Enterprise

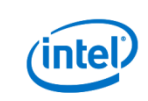

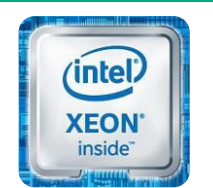

インテル® Xeon® プロセッサー

### FlexibleLOM for Blade=FLB

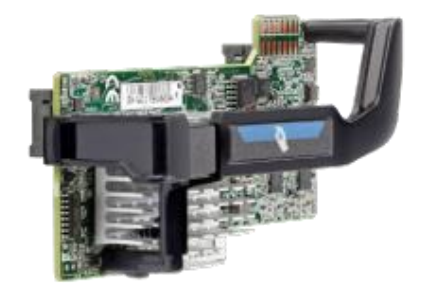
## Gen9用ネットワークアダプターの命名規則

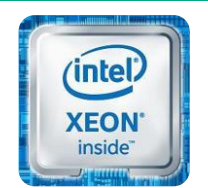

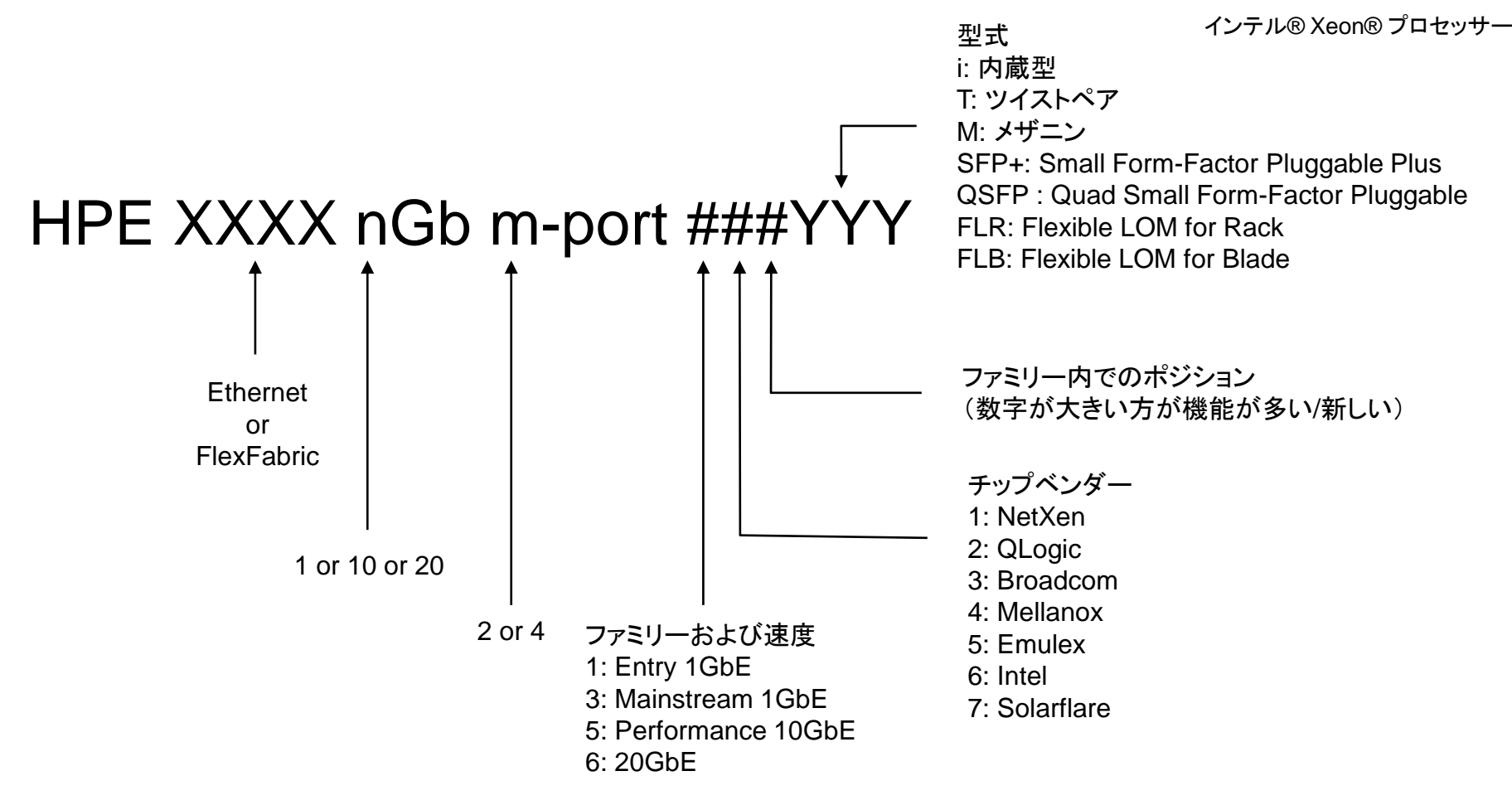

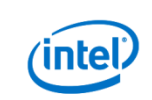

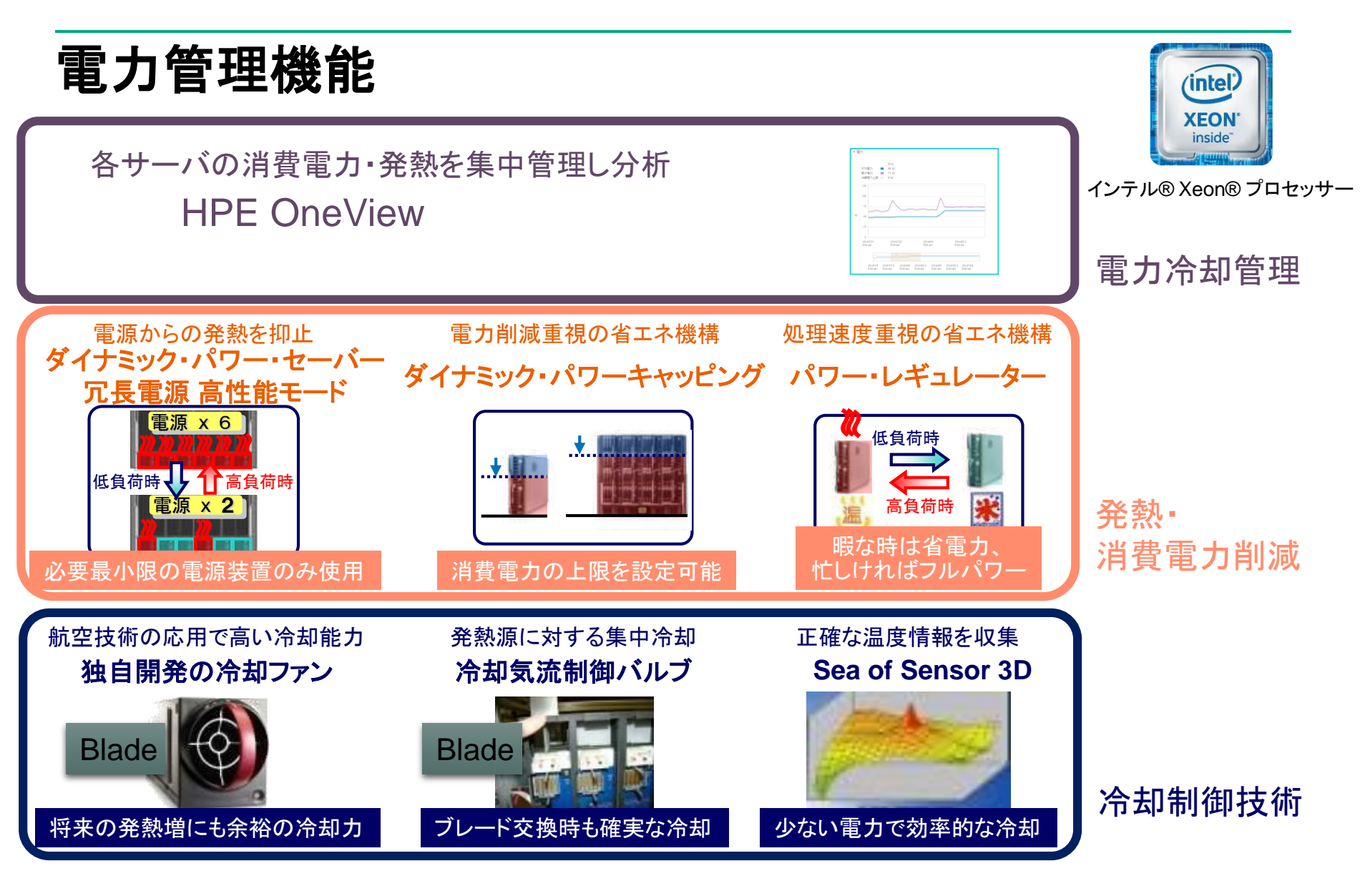

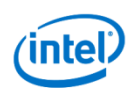

パワーディスカバリー機能 **HPE Intelligent Power Discovery** 

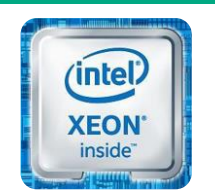

インテル® Xeon® プロセッサー

パワーサプライとPDUが情報をやり取りすることで、 PDU管理ツールがサーバーを識別

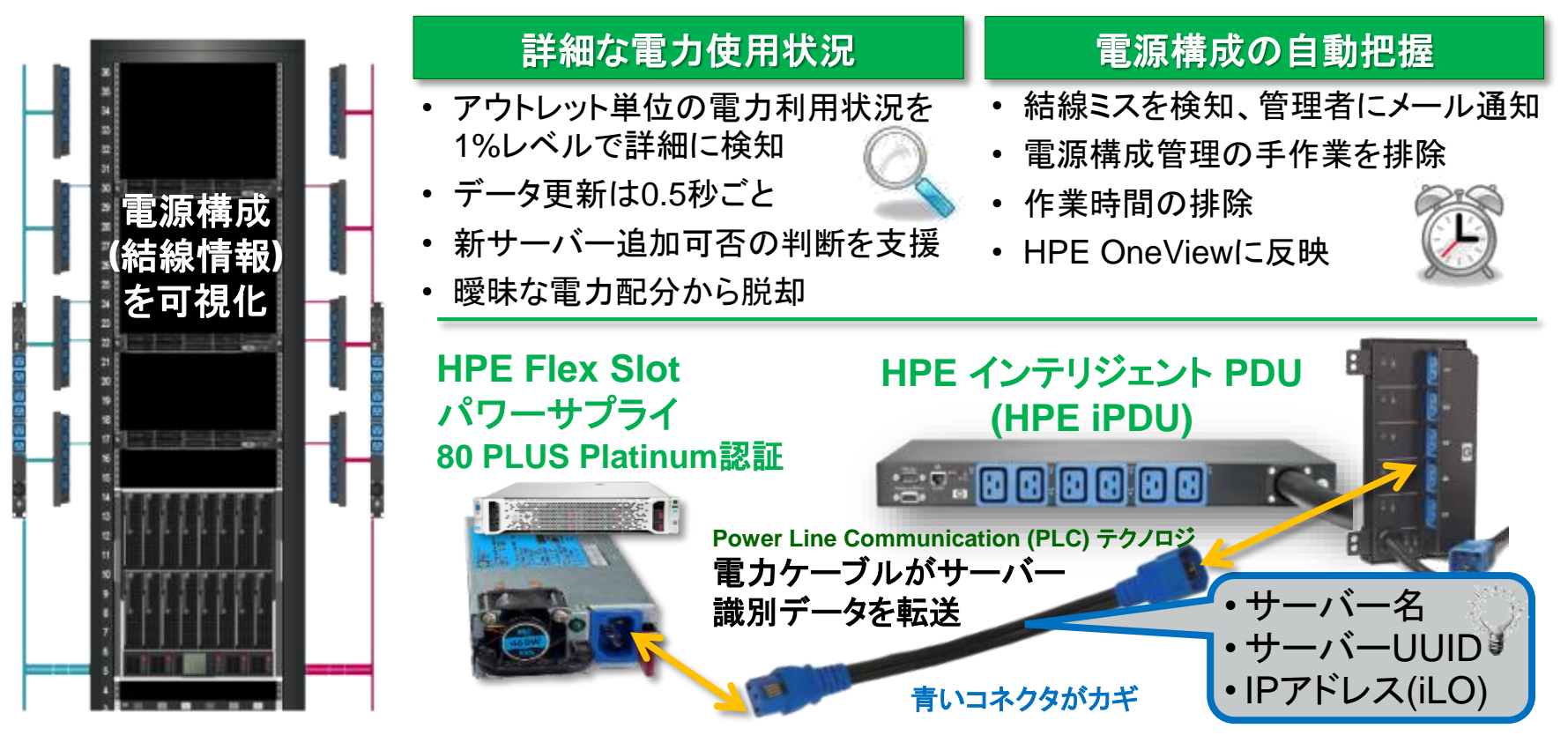

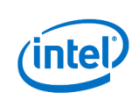

# ロケーションディスカバリー機能

#### Location Discovery Service

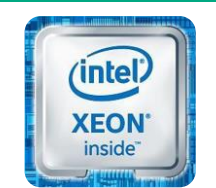

インテル® Xeon® プロセッサー

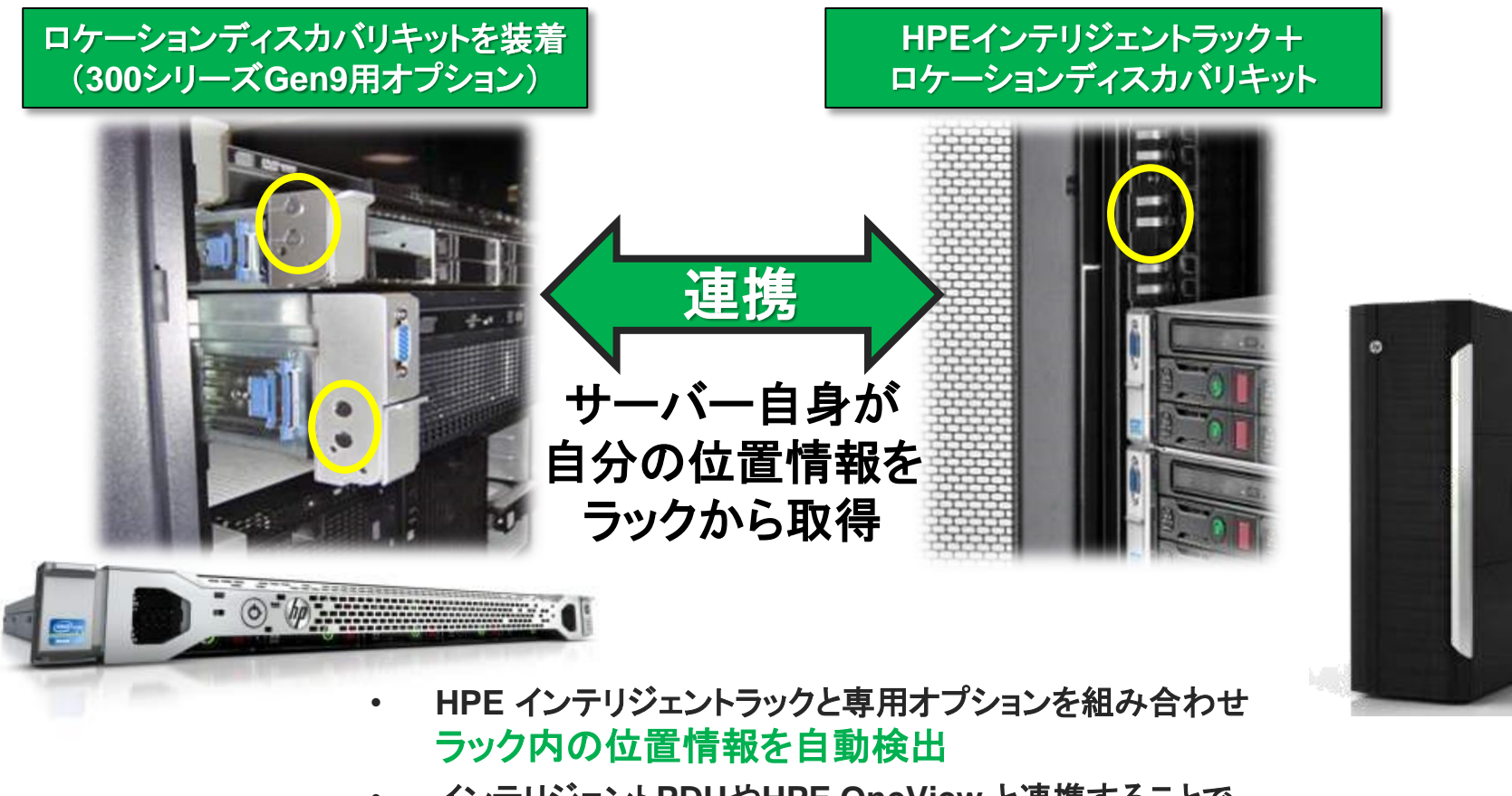

Hewlett Packard Enterprise

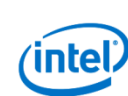

インテリジェントPDUやHPE OneView と連携することで ラック内配置図の自動作成も!

#### データセンターの冷却コストを低減、設置場所の制限を緩和

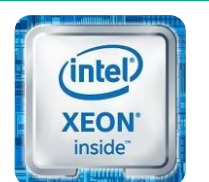

インテル® Xeon® プロセッサー

ASHRAE(アメリカ暖房冷凍空調学会) 暖房、換気、空調、冷凍などに関わるあらゆる 個人や団体のための国際的学会。 様々な工業規格やガイドラインも策定している。

#### <u>これまで</u>

・ 最高35℃まで対応

高温環境対応

#### <u>Gen9から</u>

Hewlett Packard

Enterprise

- 多くの機種で40℃ (ASHRAE A3)に対応※
- 一部の機種で45℃ (ASHRAE A4)に対応※

⁄intel

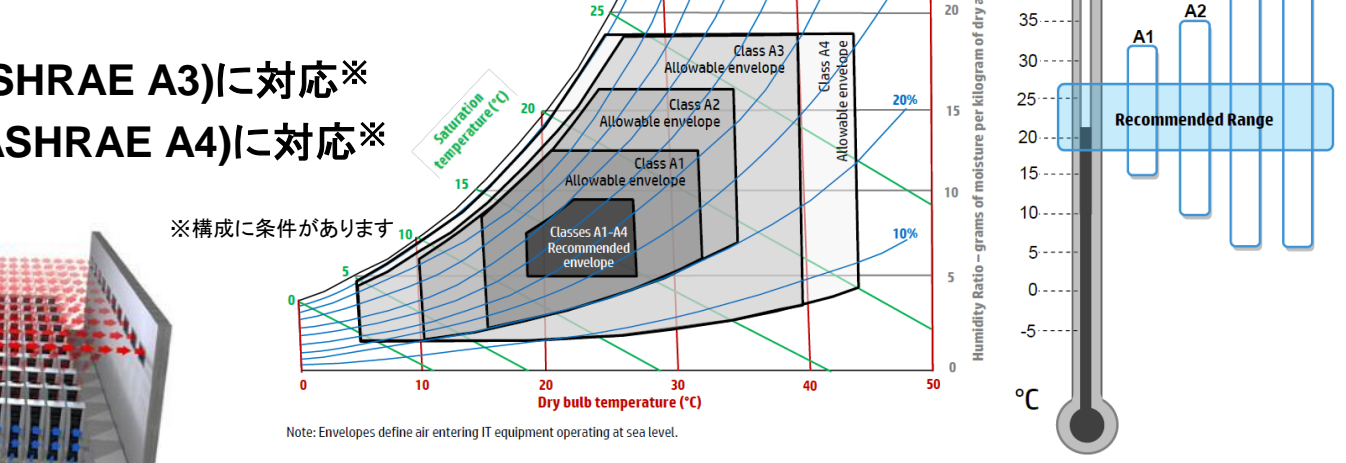

Relative humidity

40%

90% 80% 70% 60% 50%

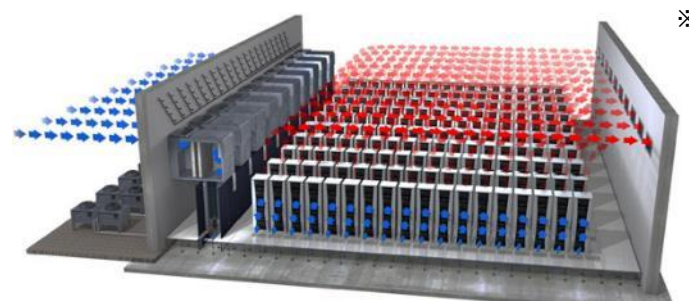

http://www.hp.com/servers/ASHRAE

# HPE ProLiant Gen9 構成の注意点

Hewlett Packard Enterprise

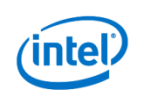

### 構成にはシステム構成図を活用

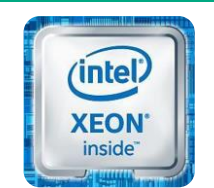

インテル® Xeon® プロセッサー

システム構成図とは

- HPEのProLiantサーバーおよびストレージ製品毎に用意されている 資料で、事前構成済みモデル(BTOモデル)へ 追加できるオプション およびサービスが記載されている、システム構成を検討する際の基本資料
- 日本HPEのプリセールス内の専任チームが作成している日本独自の資料
- 日本HPEのオンラインサイトで提供されており、不定期に更新されるため、使用する 直前に入手することを推奨

HPE ProLiantシリーズ

- <u>http://h50146.www5.hp.com/products/servers/proliant/sh\_system.html</u>
   HPE Storage
- http://h50146.www5.hp.com/products/storage/system/

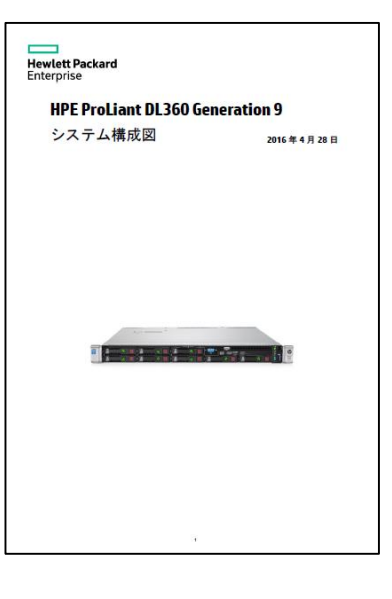

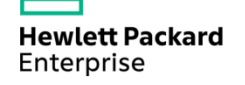

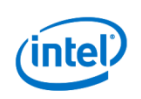

### システム構成図 読み方 例1

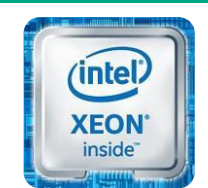

インテル® Xeon® プロセッサー

表示がグレーになって

いる製品は在庫限定 製品。基本的に在庫限

定製品では構成を作

成しないこと。

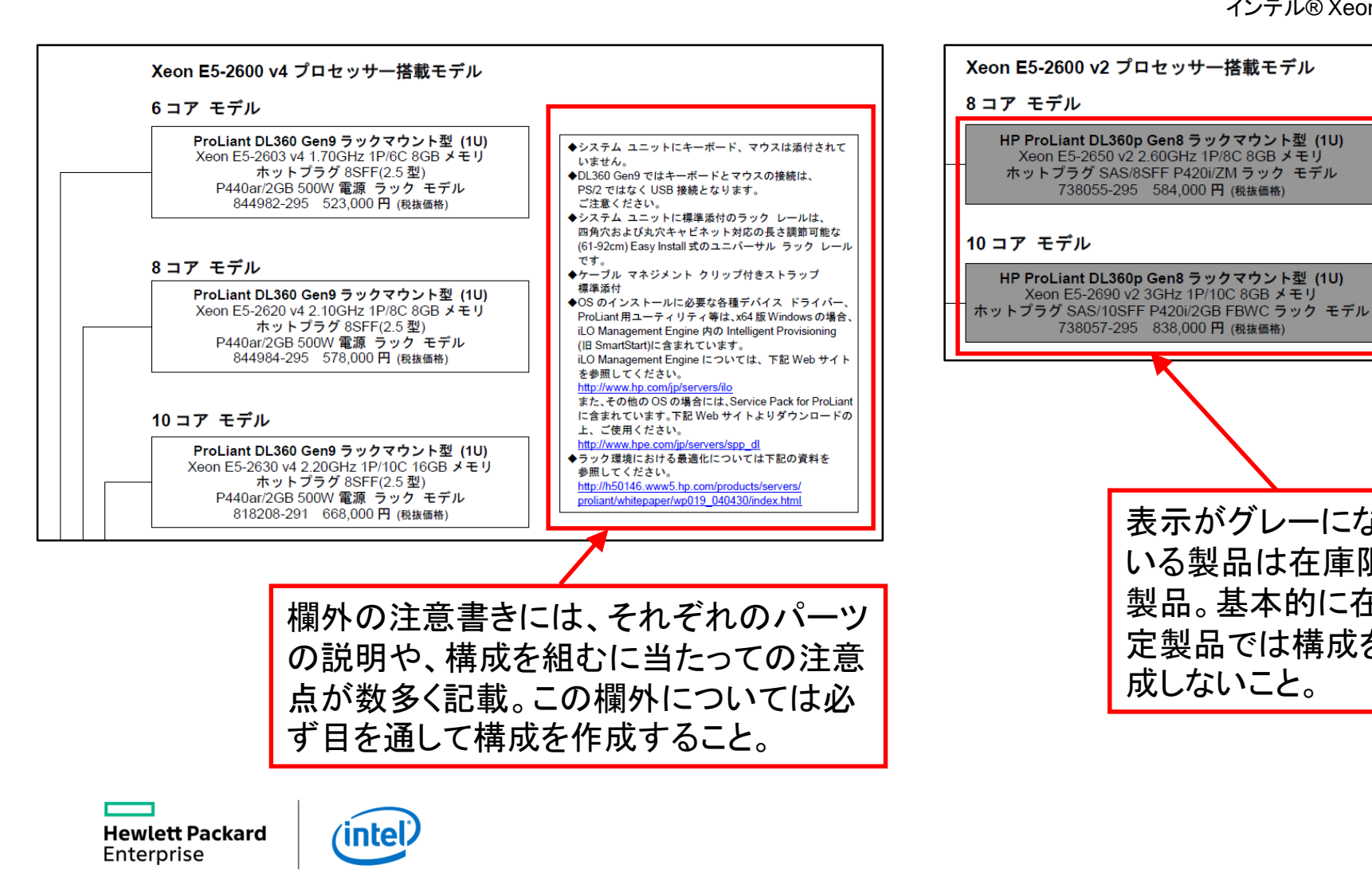

#### システム構成図 読み方 例2

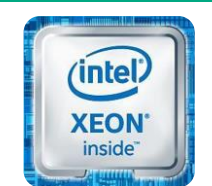

インテル® Xeon® プロセッサー

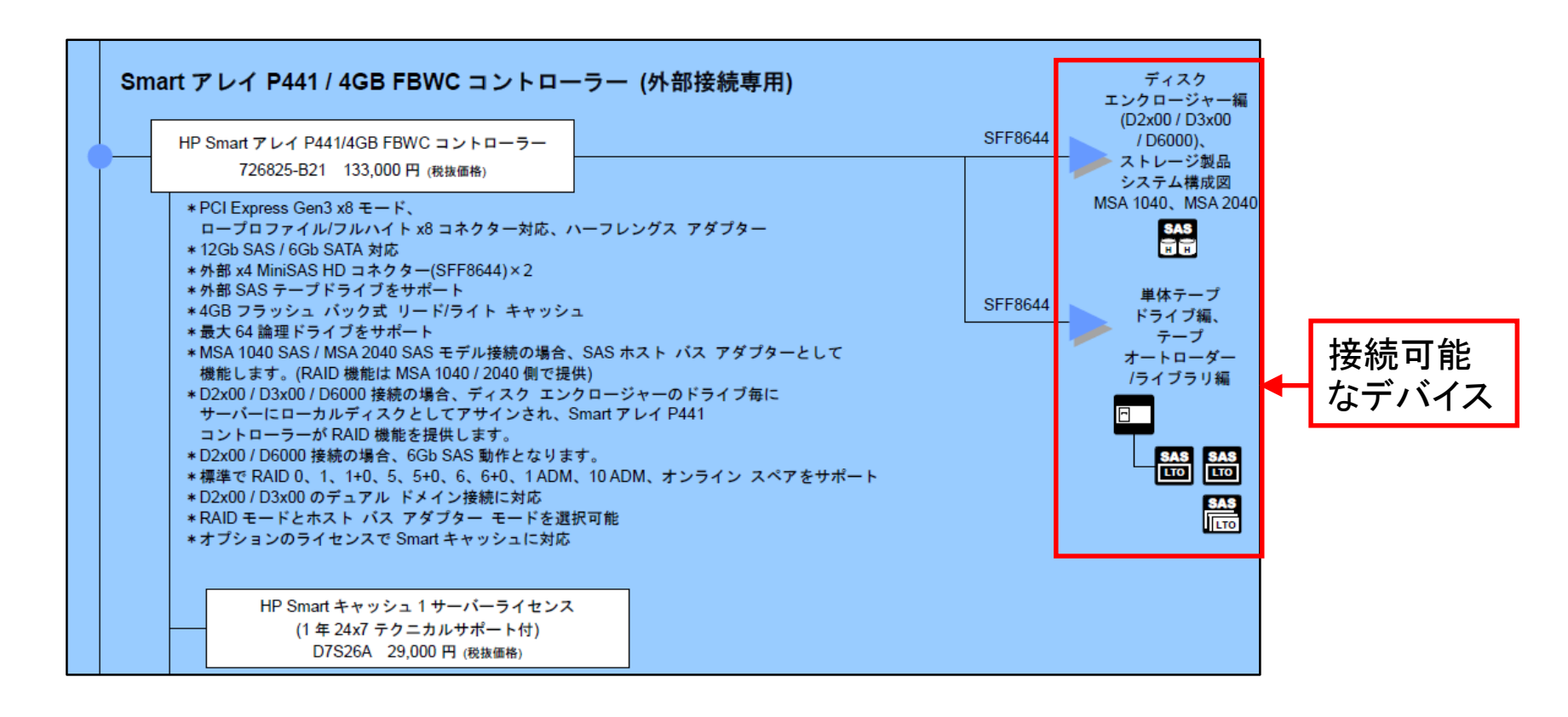

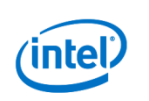

### プロセッサー選択時の注意事項

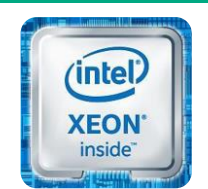

インテル® Xeon® プロセッサー

どのプロセッサーを選択するかで、動作周波数およびコア数だけでなく、

メモリアクセス性能にも差がでてくるので注意

| モデル             | 動作周波数  | キャッシュサイズ | コア数 | ターボブースト / HT | ワット数 | メモリ速度(最高) |
|-----------------|--------|----------|-----|--------------|------|-----------|
| Xeon E5-2699 v4 | 2.2GHz | 55       | 22  | あり           | 145W |           |
| Xeon E5-2698 v4 | 2.2GHz | 50       | 20  | あり           | 135W |           |
| Xeon E5-2697 v4 | 2.3GHz | 45       | 18  | あり           | 145W |           |
| Xeon E5-2695 v4 | 2.1GHz | 45       | 18  | あり           | 120W |           |
| Xeon E5-2690 v4 | 2.6GHz | 35       | 14  | あり           | 135W | 2400MHz   |
| Xeon E5-2683 v4 | 2.1GHz | 40       | 16  | あり           | 120W |           |
| Xeon E5-2680 v4 | 2.4GHz | 35       | 14  | あり           | 120W |           |
| Xeon E5-2660 v4 | 2.0GHz | 35       | 14  | あり           | 105W |           |
| Xeon E5-2650 v4 | 2.2GHz | 30       | 12  | あり           | 105W |           |
| Xeon E5-2640 v4 | 2.4GHz | 25       | 10  | あり           | 90W  |           |
| Xeon E5-2630 v4 | 2.2GHz | 25       | 10  | あり           | 85W  | 2133MHz   |
| Xeon E5-2620 v4 | 2.1GHz | 20       | 8   | あり           | 85W  |           |
| Xeon E5-2609 v4 | 1.7GHz | 20       | 8   | なし           | 85W  |           |
| Xeon E5-2603 v4 | 1.7GHz | 15       | 6   | なし           | 85W  |           |

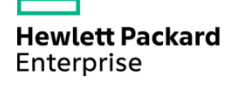

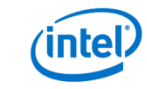

インテル® Xeon® プロセッサーE5-2600 v4製品ファミリーの例

### メモリアクセス性能に関する注意事項

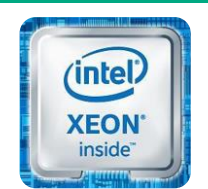

インテル® Xeon® プロセッサー

- メモリ動作周波数はメモリ種別、チャネルあたりのメモリ枚数、 プロセッサー種別によって決まるが、基本的に全チャネルを同一に 構成することが推奨となる。
  - CPUのメモリ速度が1866MHzまでしか対応していない場合、2400MHzのメモリを装着して も1866MHzで動作する
- Xeon E5-2600製品ファミリーの場合は、1CPU構成時は4の倍数、2CPU構成時は 8の倍数、の枚数のメモリで構成すると(すべてのチャネルを使う)最適な構成となる

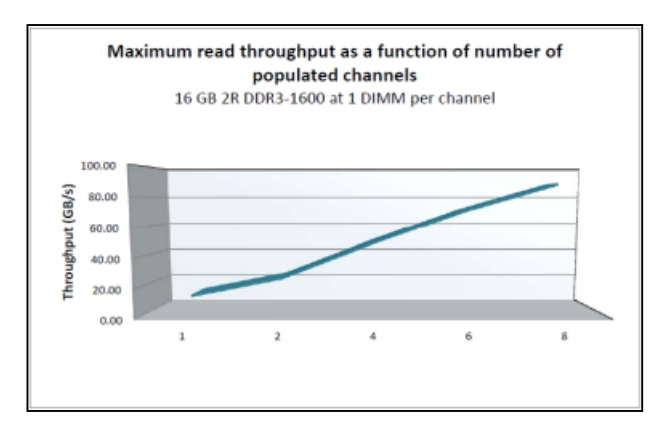

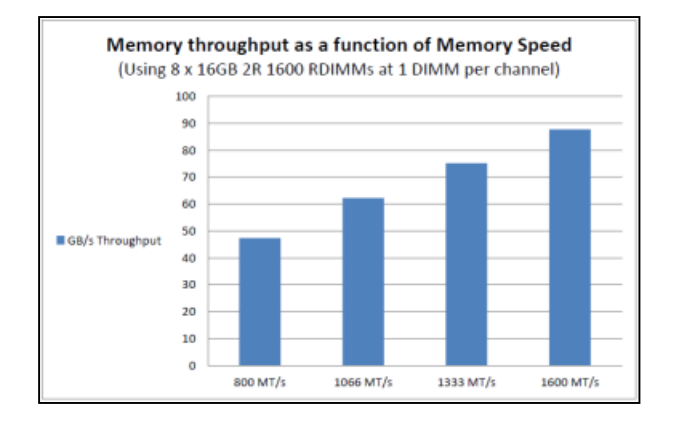

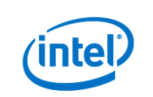

## その他注意事項 (1)

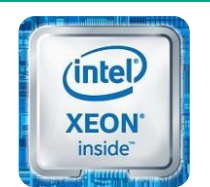

インテル® Xeon® プロセッサー

- インテル® Xeon® プロセッサー E5ファミリーのシングルプロセッサー構成では、 利用可能なPCIスロット/メザニンスロットが制限される(下記関係表を参照)
- キーボード・マウスはUSB接続のみ(PS2インタフェース無し)
- DL360/380のシリアルポートはオプション(DL160/180はシリアルポート無し)
- ・ セキュリティベゼルのキーは同一(セキュリティベゼルオプションはGen8と共通)

|       | DL160           | DL360           | DL180          | DL380           | ML350           | BL460c          |
|-------|-----------------|-----------------|----------------|-----------------|-----------------|-----------------|
| スロット1 | Gen3 x16 (CPU1) | Gen3 x16 (CPU1) | Gen3 x8 (CPU1) | Gen3 x8 (CPU1)  | Gen3 x8 (CPU1)  | Gen3 x16 (CPU1) |
| スロット2 | Gen3 x8 (CPU1)  | Gen3 x8 (CPU1)  | Gen3 x8 (CPU1) | Gen3 x8 (CPU1)  | Gen3 x4 (CPU1)  | Gen3 x16 (CPU2) |
| スロット3 | Gen3 x16 (CPU2) | Gen3 x16 (CPU2) | Gen3 x8 (CPU1) | Gen3 x8 (CPU1)  | Gen3 x16 (CPU1) |                 |
| スロット4 |                 |                 | Gen3 x8 (CPU2) | Gen3 x16 (CPU2) | Gen3 x4 (CPU1)  |                 |
| スロット5 |                 |                 | Gen3 x8 (CPU2) | Gen3 x16 (CPU2) | Gen2 x4 (CPU2)  |                 |
| スロット6 |                 |                 | Gen3 x8 (CPU2) | Gen3 x8 (CPU2)  | Gen3 x16 (CPU2) |                 |
| スロット7 |                 |                 |                |                 | Gen3 x4 (CPU2)  |                 |
| スロット8 |                 |                 |                |                 | Gen3 x16 (CPU2) |                 |
| スロット9 |                 |                 |                |                 | Gen3 x4 (CPU2)  |                 |

各サーバーのPCIスロットとコントローラーの関係

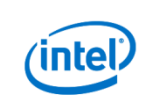

## その他注意事項 (2)

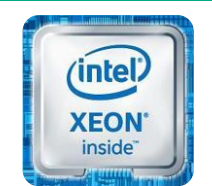

インテル® Xeon® プロセッサー

- HPE ProLiant ML10 Gen9は 製品名としてはProLiant Gen9シリーズだが、本資料 で紹介しているGen9の機能は一切提供されない
  - リモート管理はiLO4ではなくIntel AMT (iLO4非搭載)
    - iLO4 Agentless管理、Intelligent Provisioning や HP通報サービスなどは非対応 - HPE SIM, OneViewなど管理ツール類にも非対応
  - RAIDコントローラーはインテル製チップセットSATA RAIDのみ
    - HPE Smartアレイコントローラーは非対応
  - インテル vProテクノロジーに準拠
    - インテル vPro製品を管理できるツールから管理が可能

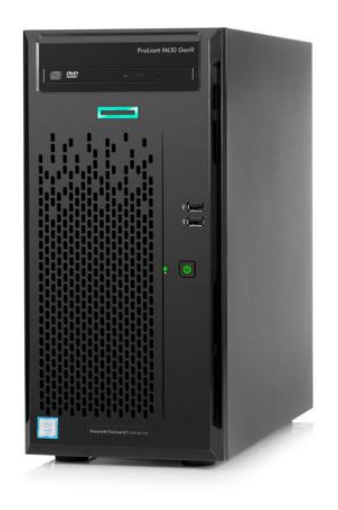

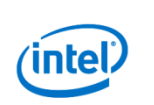

# HPE ProLiant Gen9 OSインストール方法

Hewlett Packard Enterprise

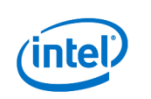

## OSインストール方法

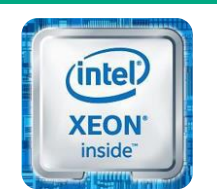

インテル® Xeon® プロセッサー

HPE ProLiant Gen9 サーバーへのOSインストール方法

- Intelligent Provisioningからインストール
  - 個々のサーバーのOSインストールに最適だが、対応OSに制限あり。(64bit OSのみ) Intelligent Provisioning非対応OSはOSメディアからのインストールが必要。
- OSメディアから起動してインストール
  - Intelligent Provisioning非対応のOSをインストールする際の方法。
- Insight Control サーバープロビジョニングを使ってインストール
  - 大量のサーバーの一括インストールに最適。
     インストールするサーバー毎にInsight Controlライセンスが必要。
- Scripting Toolkitを使ってインストール
  - 大量のサーバーのインストール方法。
     インストールに必要な環境を構築するノウハウが必要。

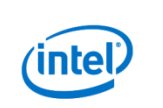

### 演習 Intelligent Provisioning (1)

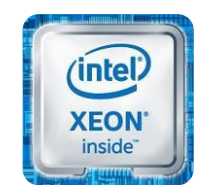

Intelligent Provisioningを使ったWindows Server 2012 R2 のインストール

(2人1組で演習を行ってください)

1. iLOのWebインタフェースへログインします。

ユーザー名: hpinvent

パスワード: hpinvent

※言語が英語(English)の場合は日本語を選択して [ログイン]ボタンをクリックしてください。

 iLOにログインすると[iLO概要]画面が表示 されるので、[.NET]のリンクをクリックして 統合リモートコンソールを起動します。

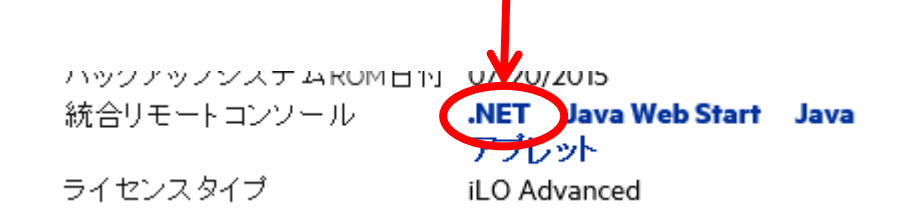

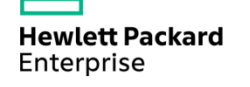

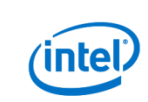

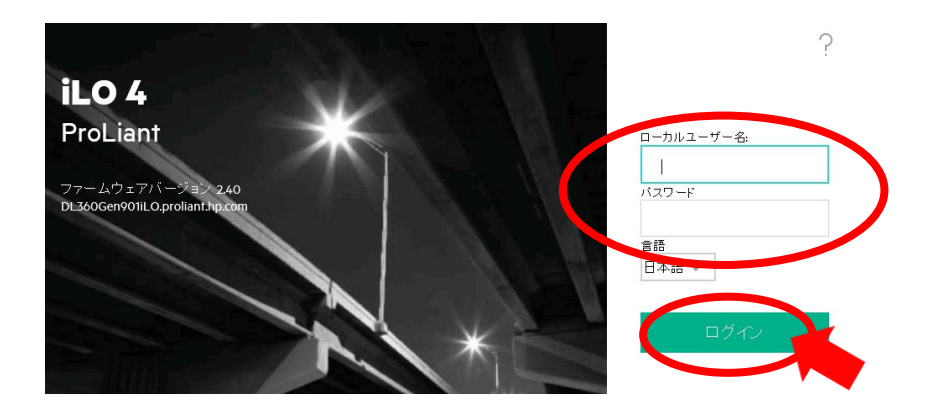

### 演習 Intelligent Provisioning (2)

- 3. 統合リモートコンソールの[電源スイッチ]をク リックし[瞬間的に押す]を クリックします。サー バーが起動しPOSTが開始されます。
- POST中に、画面下部分に[F10 Intelligent Provisioning]が表示されたらF10キーを押下し ます。F10キー押下が認識されると、F10マー クが白反転します。白反転を確認したら、 POSTが終了してIntelligent Provisioningが開 始されるまで待ちます。
- 5. Intelligent Provisioningが起動したら、[メンテ ナンスの実行]をクリックします。

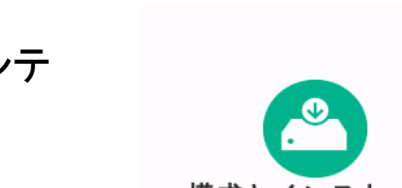

構成とインストール 4つのステップに従ってハードウェア を構成し、05をインストール

lo iLO統合りŦ

瞬間的に押す

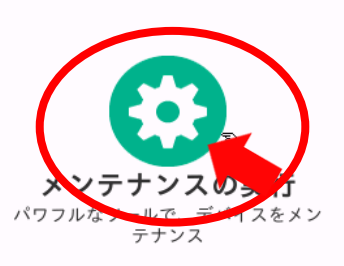

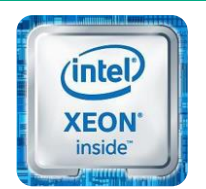

インテル® Xeon® プロセッサー

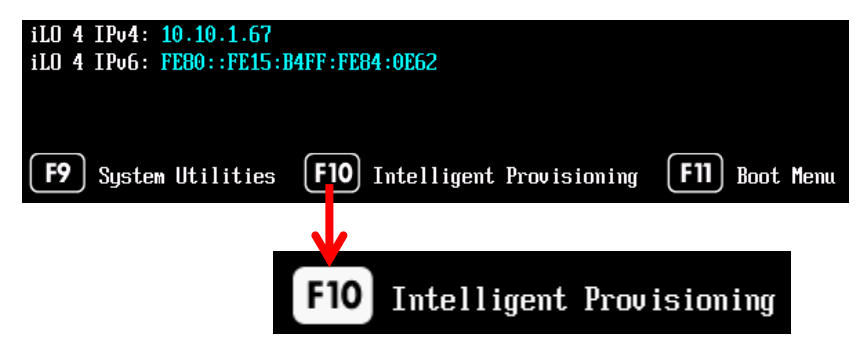

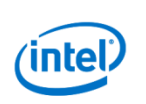

### 演習 Intelligent Provisioning (3)

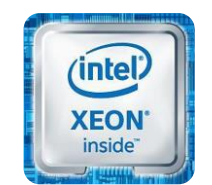

インテル® Xeon® プロセッサー

 11の機能が表示されていることを確認します。[ファームウェアの更新]以外の アイコンをクリックして各機能の画面を確認してください。
 ※[ファームウェアの更新]をクリックしてしまうと、長時間コントロールができなくなります。

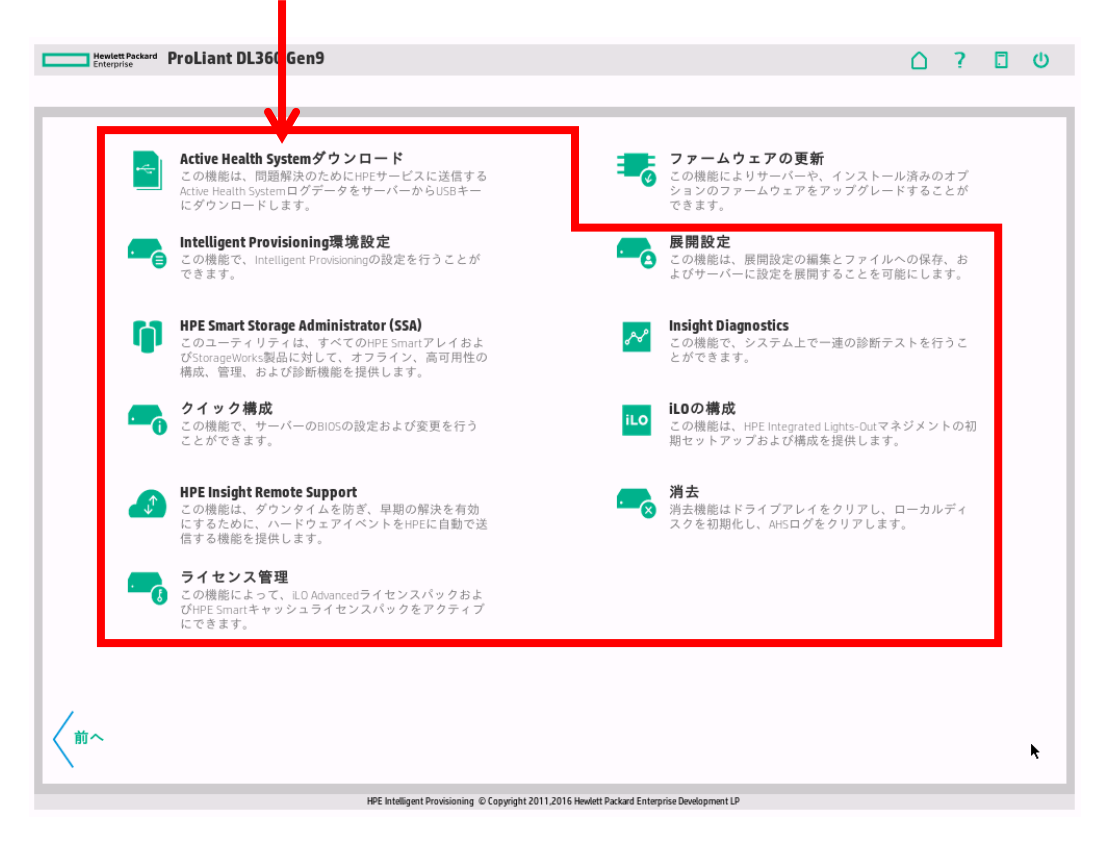

Hewlett Packard Enterprise

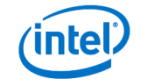

#### 演習 Intelligent Provisioning (4)

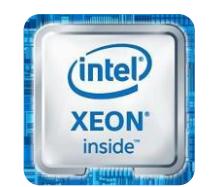

インテル® Xeon® プロセッサー

 [HP Smart Storage Administrator (SSA)]をクリックしSSAを起動します。SSA起動後、左上のHPEロゴマークをクリックして表示されるメニューから[SmartアレイP440ar-内蔵スロット]の[構成]をクリックします。構成画面で[論理デバイス]をクリックし、アレイおよび論理ドライブが構成されていることを確認します。 論理ドライブの存在が確認できたら、画面右上にある×マークをクリックしてIntelligentProvisioningの画面に戻ります。

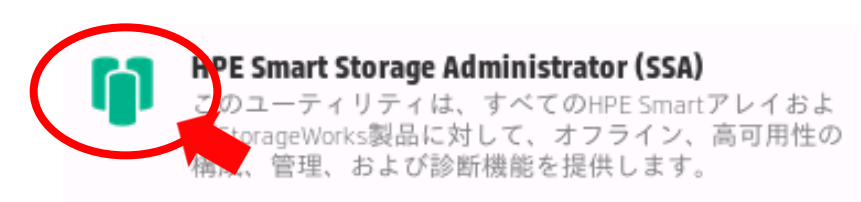

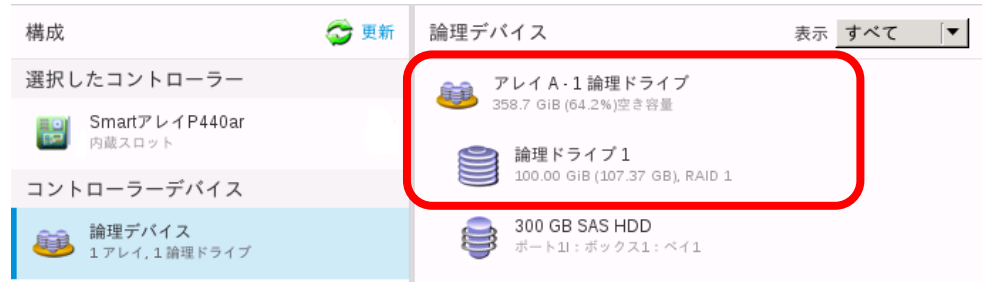

 画面右上のホームアイコンをクリックして Intelligent Provisioningのホーム画面に移動しま す。(左下の矢印アイコンをクリックしてもホーム画 面に戻ります。)

Πίθ

Hewlett Packard

Enterprise

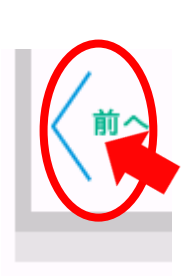

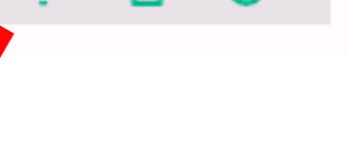

**(**)

#### 演習 Intelligent Provisioning (5)

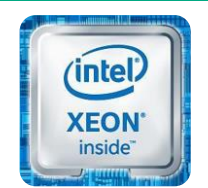

インテル® Xeon® プロセッサー

9. ホーム画面に戻ったら[構成とインストール]をク リックします。

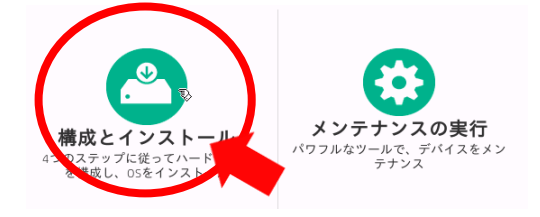

#### オプションハードウェア設定を選択

10. インストールのステップ1の画面となります。 [システムソフトウェア更新]はデフォルトでは [OSをインストールする前に更新する]となって いますが、[更新のスキップ]に変更して画面右 下の矢印をクリックします。

※ファームウェアの更新作業は時間がかかるため、 この演習ではスキップします。

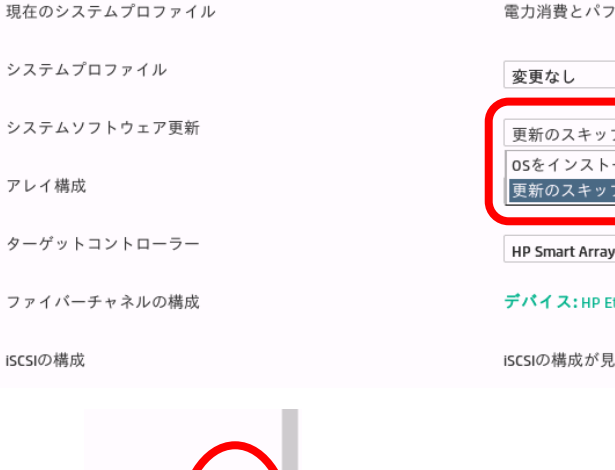

電力消費とパフォーマンスの最適バランス

| 変更なし  ▼                                                                            |
|------------------------------------------------------------------------------------|
| <ul> <li>更新のスキップ</li> <li>▼</li> <li>OSをインストールする前に更新する</li> <li>更新のスキップ</li> </ul> |
| HP Smart Array P440ar Contro                                                       |

デバイス: HP Ethernet 1Gb 4-port 331i Adapter (22BE)

iSCSIの構成が見つかりませんでした

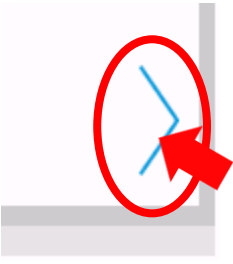

Hewlett Packard Enterprise

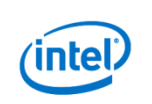

92

#### 演習 Intelligent Provisioning (6)

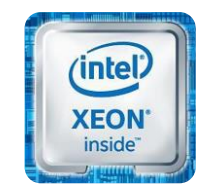

#### インテル® Xeon® プロセッサー

11. インストールのステップ2の画面となります。[イ ンストール方法:]を[カスタマイズ]に、[ソースメ ディアのタイプ:]を[Microsoft Windowsまたは Samba Network Share]に変更して画面右下 の矢印をクリックします。

- ※デフォルトの[推奨]は[カスタマイズ]と比較して、 指定できるオプションが少ないため、より多くの 設定を行いたい場合は[カスタマイズ]を選択します。
- ※演習環境では、ファイルサーバー上にOSのISO イメージを置いてあり、これを使用してインストールを 行います。

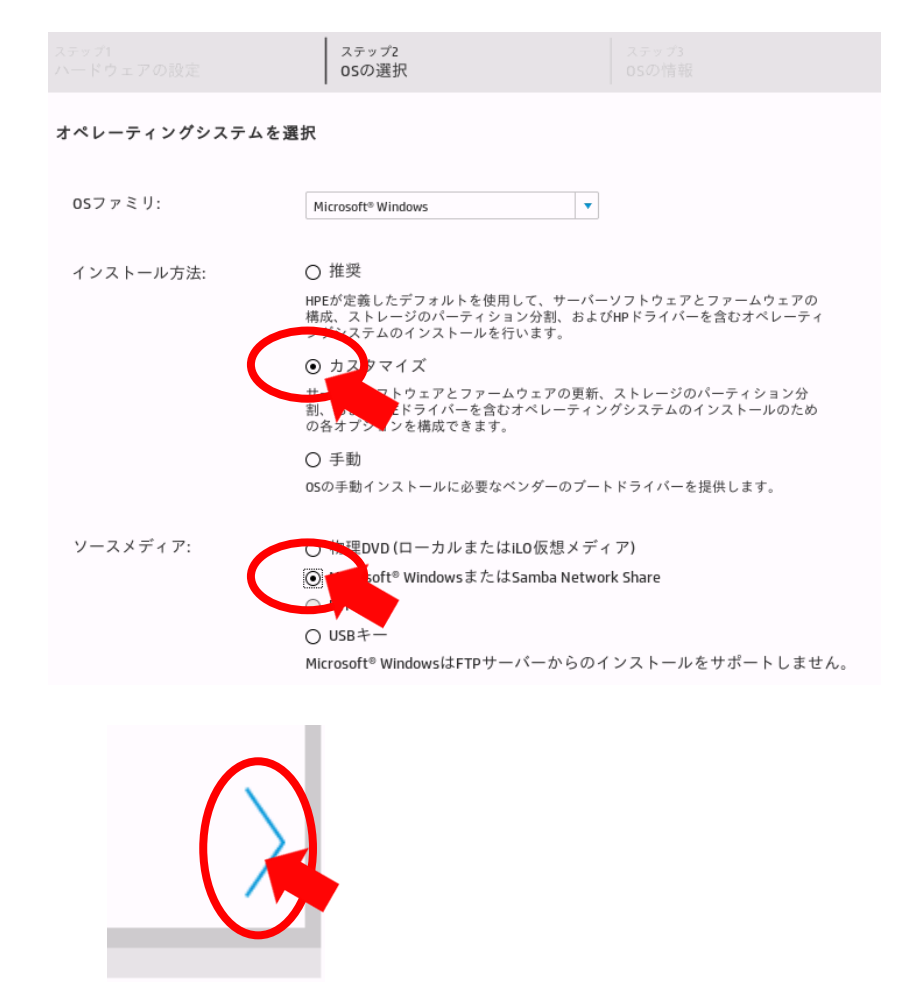

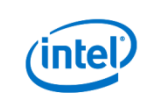

#### 演習 Intelligent Provisioning (7)

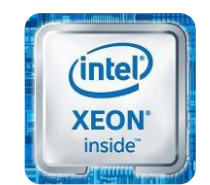

インテル® Xeon® プロセッサー

ステップ2 12. ネットワーク認証情報画面が表示されます。画 os の 選択 面の各項目に以下の情報を入力後、画面右下 の矢印をクリックします。 ネットワーク接続および認証情報を指定してくださ L١ サーバー名/IPアドレス: 192.168.0.1 共有名: share サーバー名/IPアドレス: 192.168.0.1 ネットワーク共有ユーザー名: Administrator ネットワーク共有ドメイン: 共有名: share パスワード: Passw0rd ネットワーク共有ユーザー名: Administrator ※[ネットワーク共有ドメイン] は ネットワーク共有ドメイン: 空のままにしておきます。 ネットワーク共有パスワード: ....... (暗号化されていません)

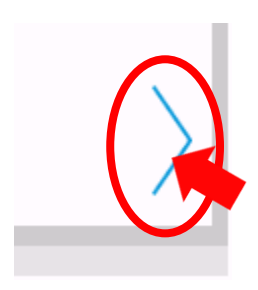

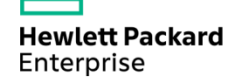

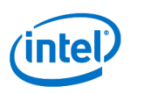

#### 演習 Intelligent Provisioning (8)

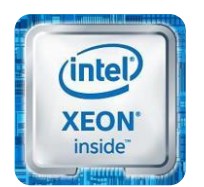

インテル® Xeon® プロセッサー

13. [オペレーティングシステムのファイル選択:]が 表示されます。ネットワーク共有を示す[net0]を ダブルクリックすると、手順12で指定したネット ワーク接続で参照可能なファイルが列挙されま す。

講師の指示に従って、適切なファイルをダブル クリックします。有効なファイルが選択される と、画面右下に矢印が出るので、これをクリック して次へ進みます。

| /mo | unt/ |
|-----|------|
|     |      |
|     | VID  |
| Q   | net0 |
|     |      |

| オペレーティングシステムのファイルの選択:                                                                       |
|---------------------------------------------------------------------------------------------|
| /mount/net0/ISOimage/                                                                       |
| ja_windows_server_2008_r2_standard_enterprise_datacenter_web_vl_build_x64_dvd_x15-59766.isc |
| ja_windows_server_2012_r2_r2_r2_tx64_dvd_3319800.iso                                        |
|                                                                                             |
|                                                                                             |
|                                                                                             |

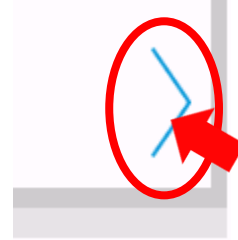

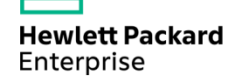

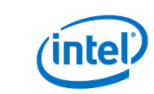

#### 演習 Intelligent Provisioning (9)

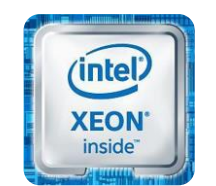

インテル® Xeon® プロセッサー

14. インストールのステップ3の画面となります。各項目を 以下のように変更後、画面右下の矢印をクリックしま す。

オペレーティングシステムのファミリ: 変更なし オペレーティングシステム: 変更なし OS言語: 日本語 OSキーボード: 日本語 パーティションサイズ: 変更なし コンピューター名: DL360Gen9-##(##はグループ番号) 管理者パスワード: PasswOrd タイムゾーン: (GMT+09:00) 大阪、札幌、東京 組織名: HPE 所有者名: HPE

| <sub>ステップ1</sub><br>ハードウェアの設定    | ステップ2<br>05の選択 | ステップ3<br>OSの情報                                          |               | ステップ4<br>レビュー              |
|----------------------------------|----------------|---------------------------------------------------------|---------------|----------------------------|
| ペレーティングシステム情報を                   | 提供:            | el =                                                    |               |                            |
| Microsoft Windows Server 2012 R2 | × Mi           | 、レーティングシステム<br>icrosoft Windows Server 2012 R2 Standard | 1x64Edition 🔹 |                            |
| )S 言語                            | C              | )S キーボード                                                |               | パーティションサイズ                 |
| 日本語                              |                | 日本語                                                     |               | 572286 MB                  |
| コンピューター名                         | Ê              | <b>管理者パスワード</b>                                         |               | 域(推奨されません)<br>管理者パスワードの再入力 |
| DL 360Gen 9-01                   |                |                                                         |               | •••••                      |
| タイムゾーン                           | ĥ              | 且織名                                                     |               | 所有者名                       |
| (GMT+09:00) 大阪、札幌、東京             | <b>▼</b>       | 1P                                                      |               | HP                         |

※Gen8のIntelligent Provisioningでは[カスタマイズ]インストール時に 選択したOSによってはIMA/WBEM/AMSのインストールが選択できましたが、 Gen9ではどのOSを選択した場合でも、IMAおよびWBEMエージェントの インストールはサポートされていません。(AMSは強制的にインストールされます。) また、SSAなどのツール類も一切インストールされず、必要なドライバーのみ インストールされます。 このため、Gen9ではIntelligent Provisioning経由でOSをインストールした場合でも、

OSインストール後にService Pack for ProLiant (SPP)を適用することが推奨となります。

Hewlett Packard Enterprise

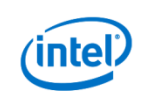

#### 演習 Intelligent Provisioning (10)

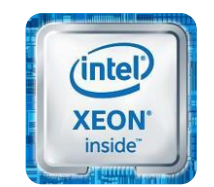

#### インテル® Xeon® プロセッサー

- 15. インストールのステップ4となる最終確認画面が表示 されます。内容を確認して、画面右下の矢印をクリッ クすると、インストールが開始されます。
- インストール開始後、最初の再起動の後に[マイクロソ フト ソフトウェア ライセンス条項]で一旦停止します。
   [同意します]のチェックボックスをクリックして[次へ]ボ タンを押下し、インストールを継続してください。

| ライセンス条項                                                                    |                                                                                                    |
|----------------------------------------------------------------------------|----------------------------------------------------------------------------------------------------|
| マイクロソフト                                                                    | ソフトウェア ライセンス条項                                                                                                    |
| MICROSOFT                                                                  | WINDOWS SERVER 2012 R2 STANDARD                                                                                                    |
| マイクロソフト<br>は、お客様と1<br>以下、「マイクロ<br>をお読みくださ<br>録されたメディ<br>た、本ライセン<br>されるものとし | ソフトウェア ライセンス条項(以下、「本ライセンス条項」といいます)<br>Microsoft Corporation (またはお客様の所在地に応じた関連会社。<br>コンフト」といいます)との契約を構成します。以下のライセンス条項<br>い。本ライセンス条項は、上記のソフトウェアおよびシフトウェアが記<br>ア(以下総称して「本ソフトウェア」といいます)に適用されます。ま<br>ス条項は本ソフトウェアに関連する下記マイクロソフト製品にも適用<br>ます。 |
| · 更新ブ                                                                      | ログラム                                                                                                    |
| 追加ノ                                                                        | フトウェア                                                                                                    |
| ✓ 同意します(A)                                                                 |                                                                                                    |

liller

Enterprise

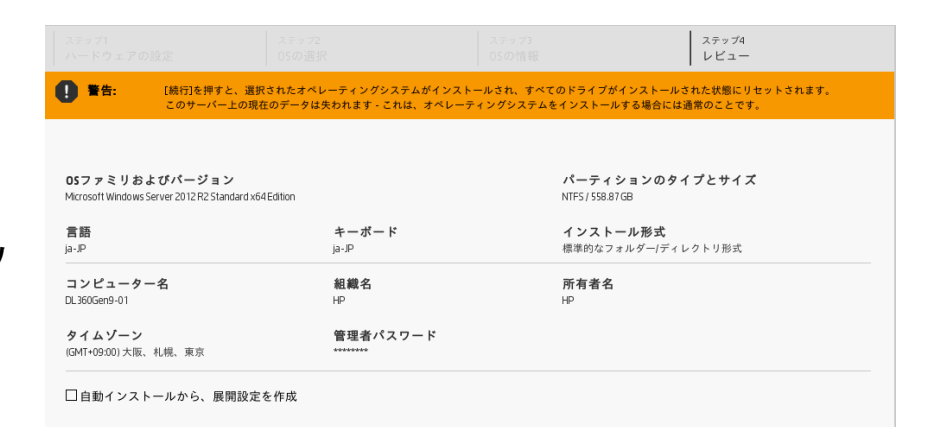

※この後、数回自動的に再起動を 繰り返した後、ログイン画面が 表示されればインストールは 終了です。

ログイン画面表示までの 所要時間は約30分です。

#### 演習 Intelligent Provisioning (11)

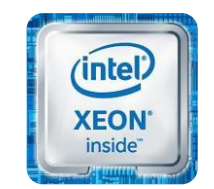

インテル® Xeon® プロセッサー

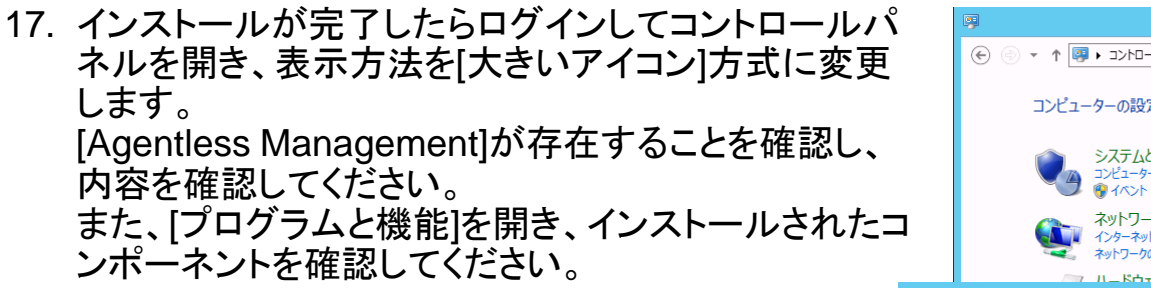

※以上でIntelligent Provisioningの演習は終了です。

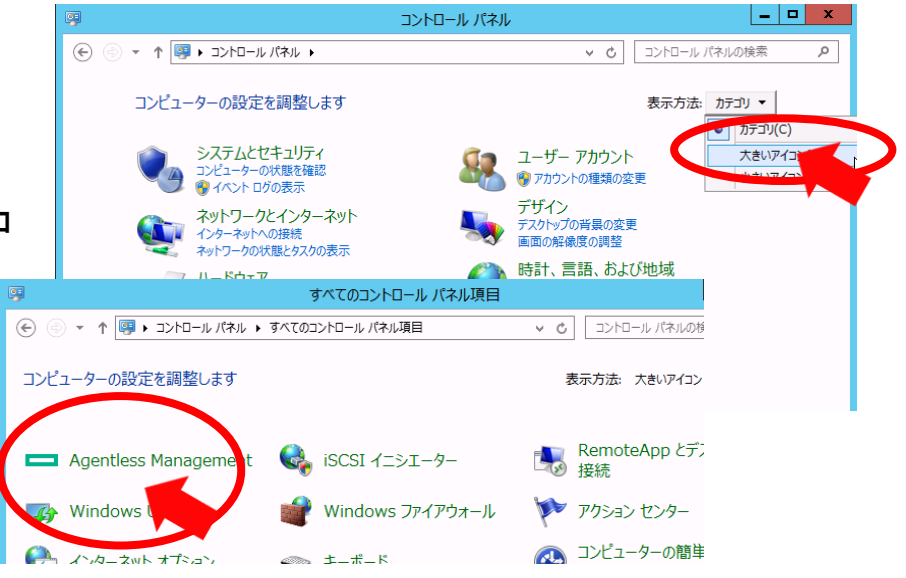

#### プログラムのアンインストールまたは変更

プログラムをアンインストールするには、一覧からプログラムを選択して [アンインストール]、[変更]、または [修復] をクリックします。

| 整理 ▼                                                | i == 🔻 🔞                       |
|-----------------------------------------------------|--------------------------------|
| 名前                                                  | 発行元                            |
| HP ProLiant iLO 3/4 Channel Interface Driver        | Hewlett-Packard Company        |
| 📰 HP ProLiant iLO 3/4 Management Controller Package | Hewlett-Packard Company        |
| HPE ProLiant Agentless Management Service           | Hewlett Packard Enterprise Dev |
| Matrox Graphics Software (remove only)              | Matrox Graphics Inc.           |

Hewlett Packard Enterprise

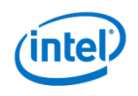

### Gen9サーバーのファームウェア更新作業

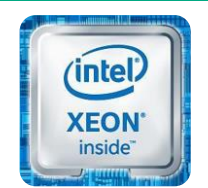

インテル® Xeon® プロセッサー

Intelligent Provisioningの[メンテナンスの実行]および、[構成とインストール]では、OS をインストールする前にファームウェアの更新を指示できるが、ファームウェアレポジト リがデフォルトの[HPウェブサイト]の場合、更新一覧リストを作成するまでに30分程度 かかってしまう。

ローカルネットワークにアップデートミラーを作成し、ローカルレポジトリとして使用する と、更新一覧リスト作成時間を5分程度までに短縮できるが、アップデートミラーの作成 にはFTPサーバーもしくはHTTPサーバーを構築して各種XMLファイルをカスタマイズ する必要があり、非常に手間がかかる。

作業効率を考えた場合、Service Pack for ProLiantのメディアからブートしてファーム ウェアの更新作業を行うのが最も簡単かつ短時間で作業を完了できるので、推奨の手 段となる。

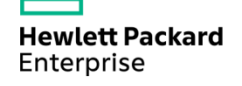

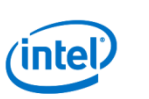

#### Service Pack for ProLiant (SPP)

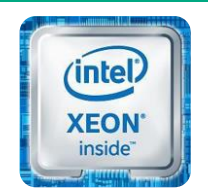

インテル® Xeon® プロセッサー 従来2つに分かれていた、ドライバー/ユーティリティとファームウェア 管理/更新を一つのソフトウェアに統合したもの →統合テストを行ったドライバーとファームウェアの組み合わせを提供 N 45 ictable. Flexible, HP Service Pack for ProLand to a manter telesse a etersine callectore of firmulae packages for servers, controllers, as as well as system software (drivers, agents, non-agents, utilit redreaded cycle and deployed by HP limost Update Manager (H es an available for the HP Samoo Pack for Projuent. The deset r the option to download the full HP Samoo Pack for Projuent im voliant DL/MLPE, platform - Information Indianal Rest Amountained Inc. No. Analytic Department HP Sancing Park for ProJ Jani 2013 (918) Robust Sommary · Instal release based as contexts of HP ProLast Support Pacits for Windows and Linus version 0.70 and Smart Update Promean DVD version 5:30 • ML/DL/SL and BlackSystem Intel and AMD GG/G7 service based System ROMs- Added Advancet Memory Email ton Technologie in previous medicine, of new concentrable memory much G7まで Gen8以降は **PSP**  Service Pack for ProLiant (SPP) Insight Foundation ドライバー -SmartStart (Deployment) ユーティリティ – ProLiant Support Packs (PSP) SPP Smart Update Firmware DVD SW+FW Firmware **DVD** ファームウェア Hewlett Packard **inte** Enterprise

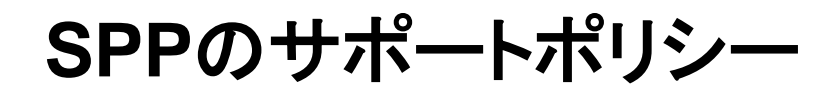

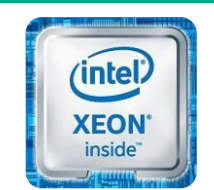

インテル® Xeon® プロセッサー

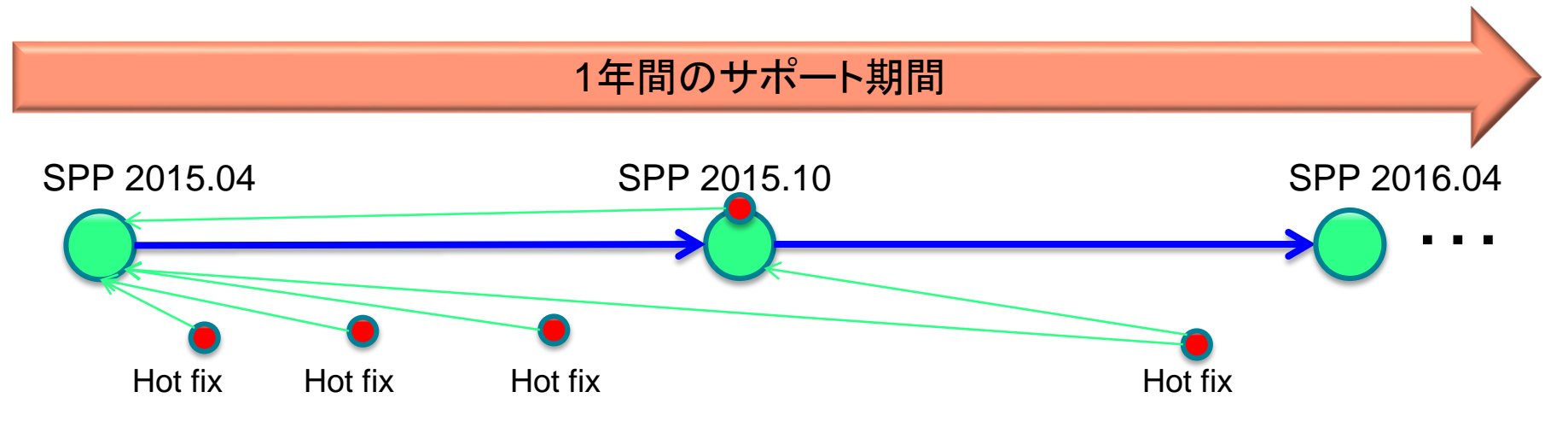

SPPのサポート期間

•リリースされてから1年間。(従来は現在のリリースとその前2回分のリリースがサポート) リリース名にはリリースされた年および月が含まれるため、サポート期間を容易に判断できる。

クリティカルな問題へのHot fixの取り扱い ・個別のHot fixは、サポート期間内のすべてのSPPに対して統合テストが行われる ・Hot fixはその後にリリースされるSPPにて統合される(リリース済みのSPPがHot fixを含んで 再リリースされることは無い)

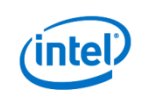

# SPPの使用方法

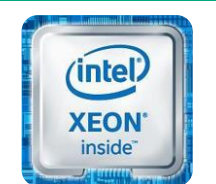

インテル® Xeon® プロセッサー

#### 1. オンライン

WindowsやLinuxのOS上からSPPのインストーラーであるHPE SUMを起動する方法 (既存の動作環境を更新するのに適している)

- ・更新に使用するレポジトリの選択が可能
- ・ドライバー/ユーティリティ、ファームウェア全てを更新可能
- ・起動したサーバーに加えOAやバーチャルコネクト、リモートのProLiantサーバーも同時に 更新可能
- ・レポート機能が利用可能
- 2. オフライン

SPPイメージ(DVD)からブートする方法 (OSインストール前のサーバー個別アップデートに適している)

- ・自動または手動による更新
- ・SPPイメージをブートしたサーバーのファームウェア更新のみが可能

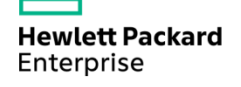

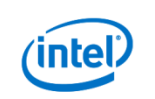

#### 演習 Service Pack for ProLiant (1)

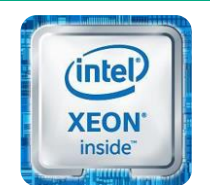

インテル® Xeon® プロセッサー

Windows Server 2012 R2上でのSPPオンライン適用

- (2人1組で演習を行ってください)
- 1. iLOのWebインタフェースへログインします。

ユーザー名: hpinvent

パスワード: hpinvent

※言語が英語(English)の場合は日本語を選択して [ログイン]ボタンをクリックしてください。

 iLOにログインすると[iLO概要]画面が表示 されるので、[.NET]のリンクをクリックして 統合リモートコンソールを起動します。

> ハックアッノンステムROMETRI UZ0/ZUIS 統合リモートコンソール .NET Java Web Start Java デジレット ライセンスタイプ iLO Advanced

Hewlett Packard Enterprise

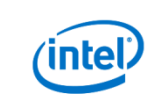

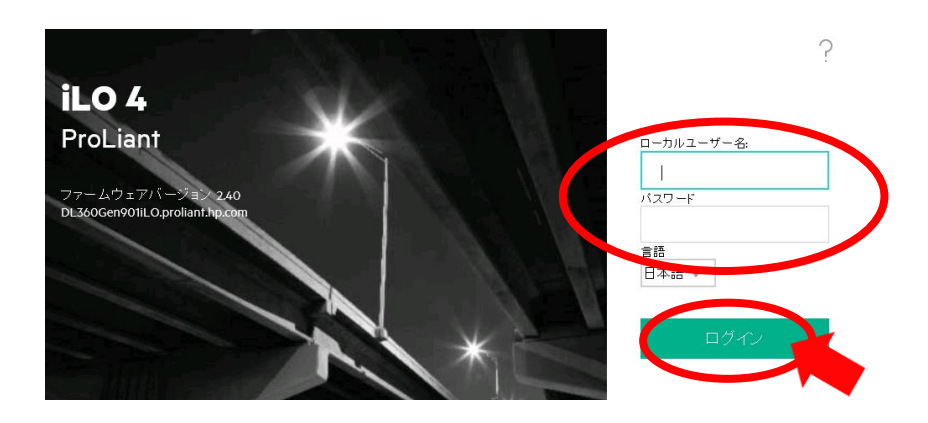

#### 演習 Service Pack for ProLiant (2)

55

€

アダプターの設定の変

共有の詳細設定の変

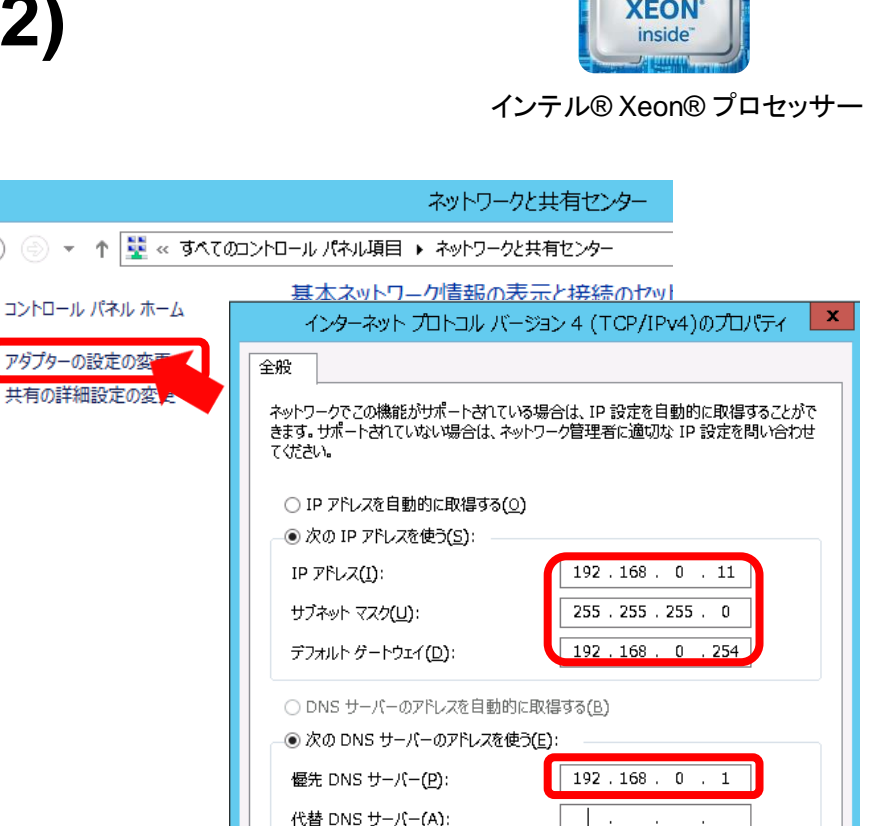

終了時に設定を検証する(L)

inte

- 3. 統合リモートコンソールが開きます。OSにログ イン済みであることを確認してください。 (OSにログインしていない場合は、統合リモー トコンソールのメニューから[キーボード] [CTRL-ALT-DEL]とクリックしてログイン画面を 出してログインしてください。)
- 4. コントロールパネルの[ネットワークと共有セン ター]を開き、[アダプターの設定の変更]をクリッ クします。
- 5. [ネットワーク接続]画面となったら[Embedded] LOM 1 Port 1]のプロパティを開き、IPv4固定 アドレスを設定します。

IPアドレス: 192.168.0.##(##は講師から指示のあった数字) サブネットマスク: 255.255.255.0 デフォルトゲートウェイ: 192.168.0.254 優先DNSサーバー: 192.168.0.1

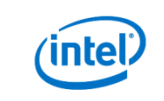

詳細設定(⊻)...

キャンセル

ОK

#### 演習 Service Pack for ProLiant (3)

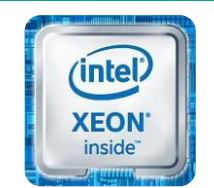

インテル® Xeon® プロセッサー

- 6. サーバーマネージャーを開き、ローカルサーバーのプロパティの中にある [IE セキュリティ強化の構成] をAdministratorsグループ、Usersグループ共に [オフ] に変更します。(以降の演習を円滑に進めるために必要な処理となります。)
- 続けてファイルサーバーからSPPのISOイメージファイルをローカルにコピーします。 コマンドプロンプトを開き、以下のコマンドを実行してファイルサーバーのネットワーク共有に アクセスします。 (ユーザーIDおよびパスワードは、Administrator/Passw0rdです。)
   > net use \* ¥¥192.168.0.1¥share

ネットワーク共有に接続したらSPPのISOイメージファイルをローカルディスク(C:) ヘコピーします。(ISOイメージファイル名は講師から指示のあったファイルとなります。)

ISOイメージファイルのコピーが終わったらエクスプローラーからコピーしたファイルを右クリックし、[マウント]します。
 Cドライブ直下に[SPP]というフォルダを作成し、マウントしたISOイメージファイルの中身を全てそのフォルダにコピーしてください。

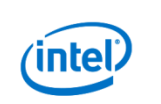

#### 演習 Service Pack for ProLiant (4)

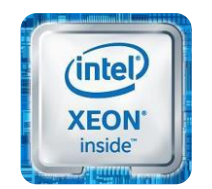

 ISOイメージファイルの中身を全てコピーしたら、 その中の[C:¥spp¥launch\_hpsum] (Windows バッチ ファイル)を実行します。

10. HP SUMサービスが起動し、ブラウザー(IE11)が 自動的に開きます。(IE11の設定は[お勧めの セキュリティと互換性の設定を使う]を選択します。 また、コンテンツのブロックのダイアログは すべて[閉じる]を選択してください。) ブラウザーが起動したら [ローカルホストガイドアップデート]をクリックします。

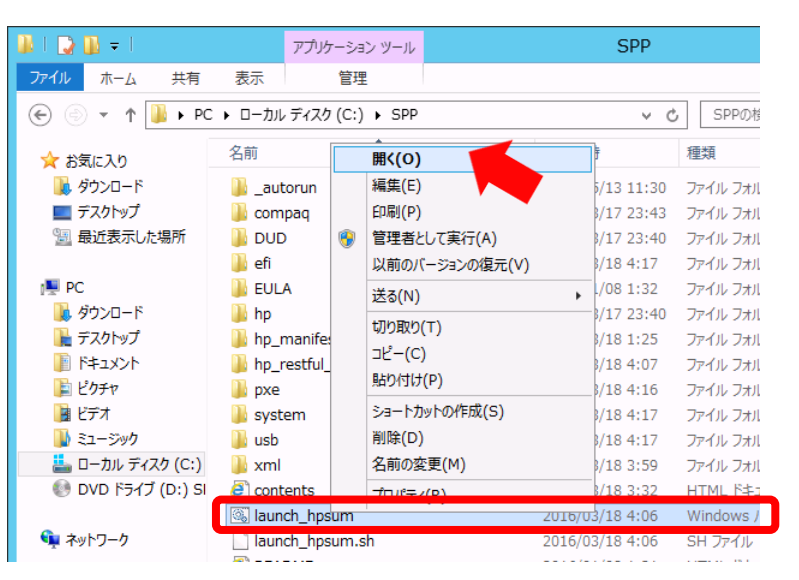

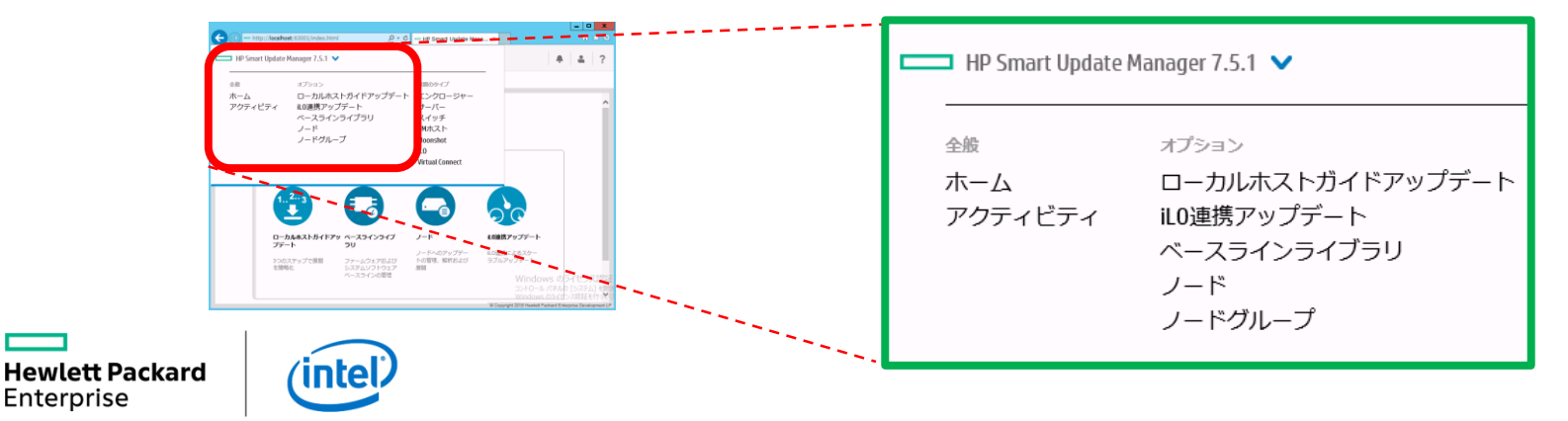

#### インテル® Xeon® プロセッサー

#### 演習 Service Pack for ProLiant (5)

11. ローカルホストガイドアップデートの画面が 開いたら、モードが[対話式]になっていることを 確認して[OK] ボタンをクリックします。

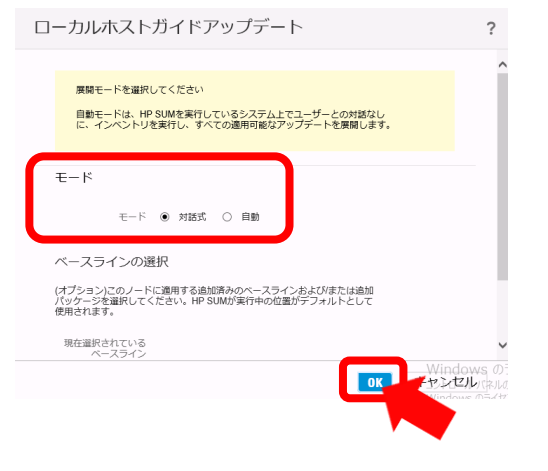

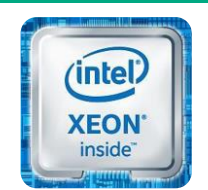

インテル® Xeon® プロセッサー

12. [手順1 インベントリ]が自動実行され、インベントリ作業と ノードの追加が自動的に行われます。 [次へ]ボタンが有効になるまで、しばらく待ちます。 (数分程度かかります。) [次へ]ボタンが有効になったら、[次へ]をクリックして 継続します。

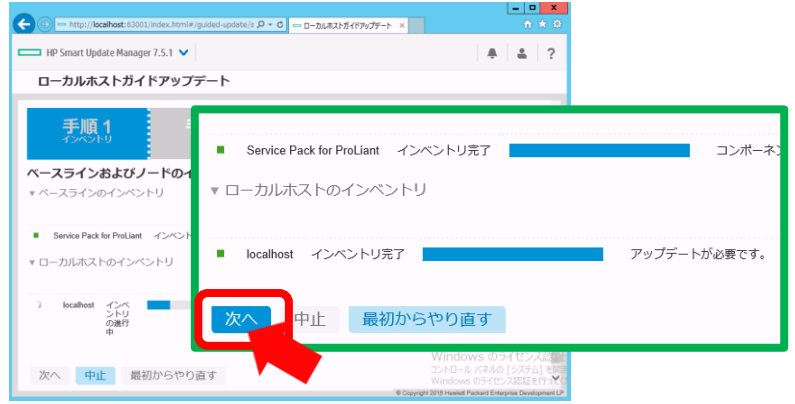

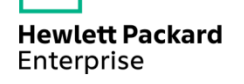

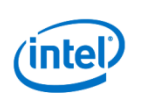

#### 演習 Service Pack for ProLiant (6)

13. [手順2 レビュー]の画面となります。 どのコンポーネントがインストールされるかを確認後、 画面を最下段までスクロールさせて[展開]をクリック します。

14. [手順3 展開]が自動実行され、選択された コンポーネントがインストールされます。 展開が終了したらインストールされたコンポーネントを 確認後、画面を最下段までスクロールさせて[再起動]を クリックします。
OSが再起動し、インストールされたコンポーネントが 有効となります。
(参考)画面右上の[アクション]からSPPIこ関する レポートを作成することができます

※以上でService Pack for ProLiantの演習は終了です。

Hewlett Packard Enterprise

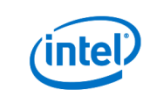

#### (intel) XEON' inside

#### インテル® Xeon® プロセッサー

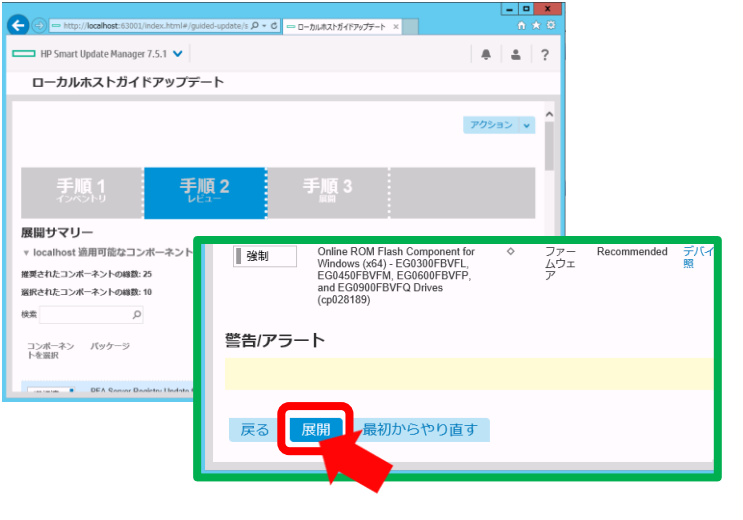

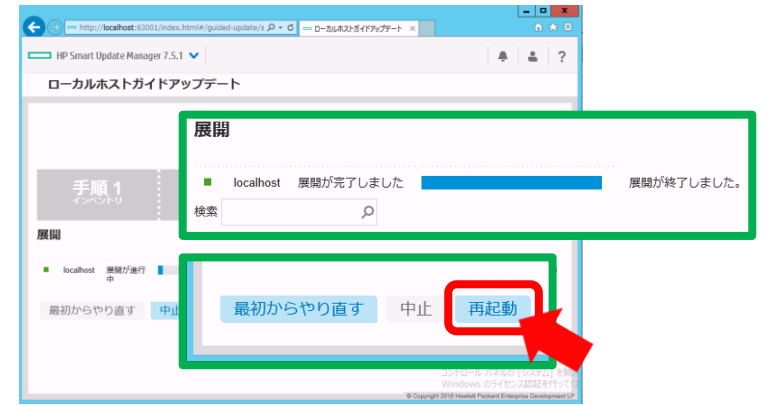
# HPE ProLiant Gen9 サーバーの 管理方法

Hewlett Packard Enterprise

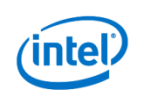

## Gen9サーバーの管理方法

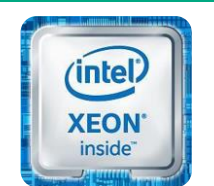

- 個々のサーバーの監視
  - 個々のHPE ProLiant Gen9サーバーの稼働状態を確認する際、G7以前は OS上で動作するSystem Management Home (SMH)を使用したが、 Gen8以降はiLOのWebインタフェースを使用する。
- 複数サーバーの一括監視
  - HPE ProLiant Gen9サーバーの監視には、HPE OneView 1.20以降または、HPE Systems Insight Manager (SIM) 7.4以降を使用する。
- HPEが提供するサーバー管理用クラウドサービスを使って監視
  - HPE Insight Onlineを使って、いつでも、どこからでもサーバーの障害状態を確認。

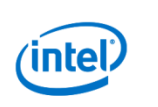

## HPE ProLiantサーバー用 統合管理ソフトウェア&サービス

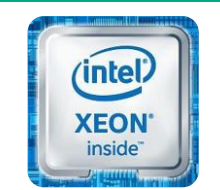

インテル® Xeon® プロセッサー

| 統合管理<br>ソフトウェア | 七勝 | HPE Matrix OE                              | Insight Control にクラウドコントロールや<br>キャパシティ分析・予測・DR 機能を追加 |  |  |
|----------------|----|--------------------------------------------|------------------------------------------------------|--|--|
|                | 有頂 | HPE Insight Control                        | SIM に性能・電力・仮想化管理と<br>OS 展開・P2V・リモート制御機能を追加           |  |  |
|                | 無償 | HPE Systems Insight Manager (SIM)          | ハードウェアとシステムヘルスの<br>統合管理とポータル                         |  |  |
|                |    |                                            |                                                      |  |  |
| 標準サービス         | 無償 | HPE Insight Online                         | HPE Web サイトに構成・契約・サホート状況を詳細確認できるお客様専用ポータルを<br>用意     |  |  |
|                |    | HPE Insight Remote Support<br>(HPE 通報サービス) | ハードウェア障害発生時に<br>HPE サポートセンターへ自動通報                    |  |  |

HPE OneViewも統合管理ソフトウェアとして選択可能

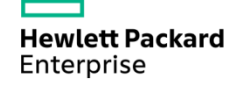

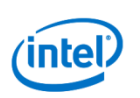

# HPE Systems Insight Manager (SIM)

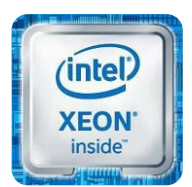

インテル® Xeon® プロセッサー 🗿 HP Systems Insight Manager – Microsoft Internet Explorer ファイルモ) 編集(E) 表示(V) お気に入り(A) ツール(T) ヘルプ(H) (3 戻る・ (2)・ 🖹 😰 🟠 🔎 検索 🧙 お気に入り 🚱 (日・ 🌽 🏢 ・ 🛄 🦉 🦓 PFUX(0) ahttps://10.10.13.250000/mxportal/home/MxPortalFrames.jsp ✓ ● 移動 リンク Administrator 4 HP Systems Insight Manager システム ステータス ンール ▼ 展開 ▼ 設定 ▼ 診断 ▼ 最適化 ▼ レポート ▼ タスク & ログ ▼ オブション ▼ へルナ・ すべてのサーバ 更新: 2006/12/26, (火), 19:51 JST システム イベント 0 V & O 2 0 1 8 未確認イベント ステータス 表示 テーブル 🗸 カスタマイズ (hp) 検索 □ \*すべてのサーバ\* 自体を選択 SNMP or WBEM 44 m サマリ 😳 クリティカル 🔻 0 メジャー 🔔 0 マイナー 😳 11 正常 🖾 0 無効 💿 0 不明 合計: 11 高度な検索 HS MP SW PF VPM VM ES システム名 でデータ採取 0 システムおよびイベント収集 ++-15 1010132 00000 (i) dl360g402 ProLintt DL 360 G4 Microsof 〇 〇 ① 〇 ① 〇 ① 〇 ① esx01: エンクロージャ Enc1 サーバ カスタマイズ... 10.10.13.8 ProLiant BL20p G3 Linux - \ システム概要 ◎ ◎ (i) ◎ (i) ◎ (i) esx02: エンクロージャ Enc1 サーバ 10.10.13.9 ProLiant BL20p G3 Linux - \ ++-15 \* すべてのシステム ① ① ① ① ② ① esx-rhel4u401 10.10.13.20 ・すべてのイベント ホスト eex02 HPEサーバー・ストレージ esx-w2k301 サーバ 10.10.13.104 VMware Virtual Platfor... Microsol 0 ■仮想マシン ホスト ホスト esx02 □ すべての仮想マシン ホスト ・ネットワーク製品 サーバ esx-w2k302 10.10.13.105 VMware Virtual Platfor... Microsot 0 GSX5LCFVMware Server #Zh ホスト esx01 **ESX**本スト ++-15 (i) mi150g2 1010131 ProLient ML150 G2 Mercent esx01 サーバ 🗌 🗿 🗿 🗿 🚯 🌒 🚯 mavs 10.10.13.4 ProLiant DL360 G3 Microsot El esx02 esx-w2k301 サーバ 10.10.13.101 🗌 🔘 🚯 🚺 🚺 🚺 🔘 🚺 msvs-w2k301 ■ Virtual Server ホスト ホスト meve 目仮想マシン サーバ 10.10.13.6 O O O O O O Vinserver 複数システムの稼動状態の統合的な監視 日本へての仮想マシン サーバ 🗌 🔕 🚯 🚯 🚯 🕲 🕲 vmarv-w2k301 10.10.13.102 GSXおよびVMware Server仮想マシ ホスト vmserver ESX 仮想マシン < ■ Virtual Server仮想マシン 障害の検出と通知でシステムダウン防止 ロステータス別システム 間オペレーティングシフテムロドノフテル • インベントリ情報管理 1ページが表示されました

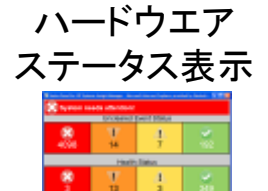

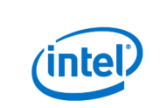

自動イベント処理

COLUMN TWO IS NOT

E-mailの送信

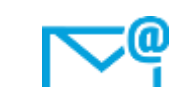

## **HPE Insight Control**

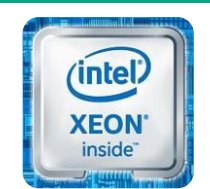

インテル® Xeon® プロセッサー

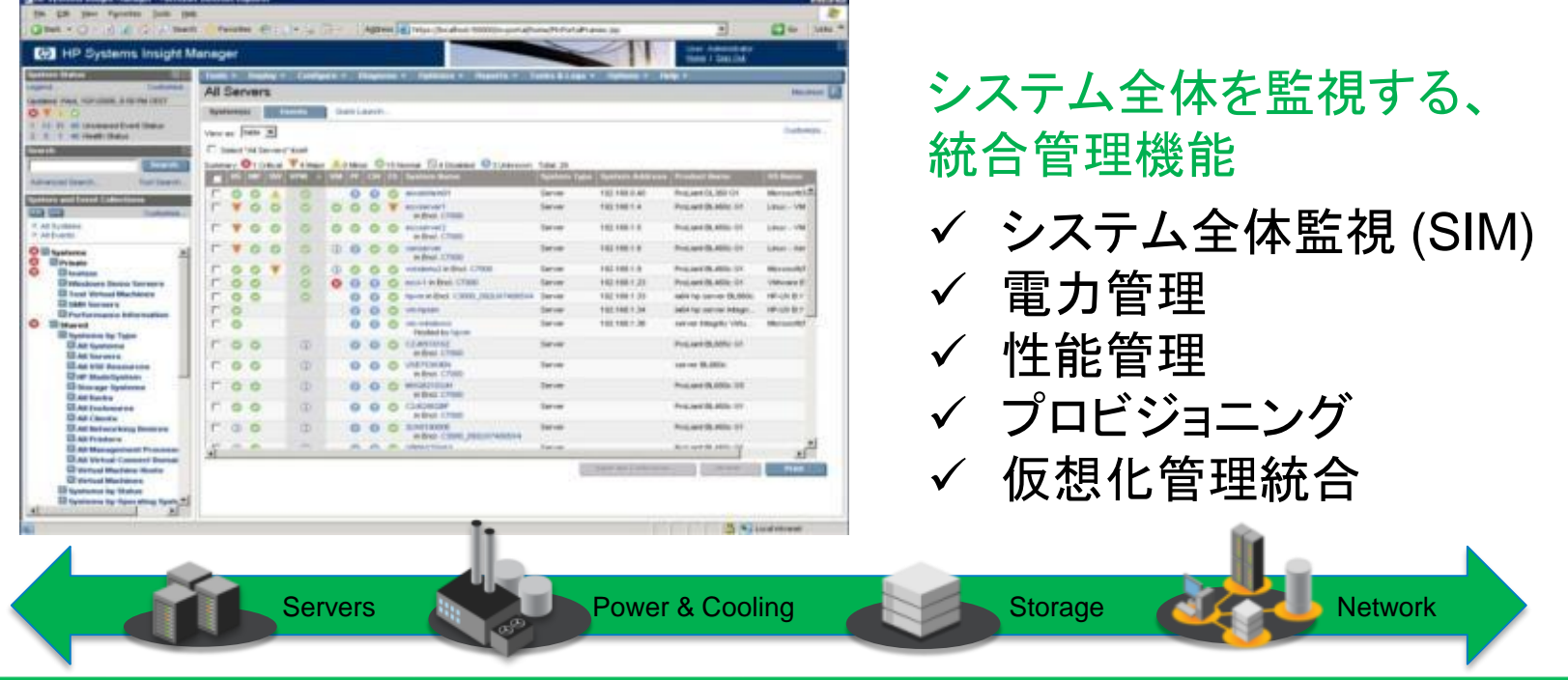

### 管理機能を一元化することで、運用工数を削減 仮想管理ツールとの連携をさらに強化

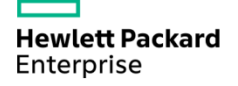

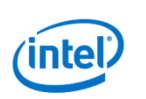

# これからのHPE製品管理ツールHPE OneView

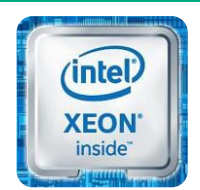

インテル® Xeon® プロセッサー

 Converged Infrastructureを管理するために一から作り直された新管理ツール
 HPE BladeSystem c-Classのバーチャルコネクト環境の高度な管理は有償で、 監視機能のみは無償で利用可能

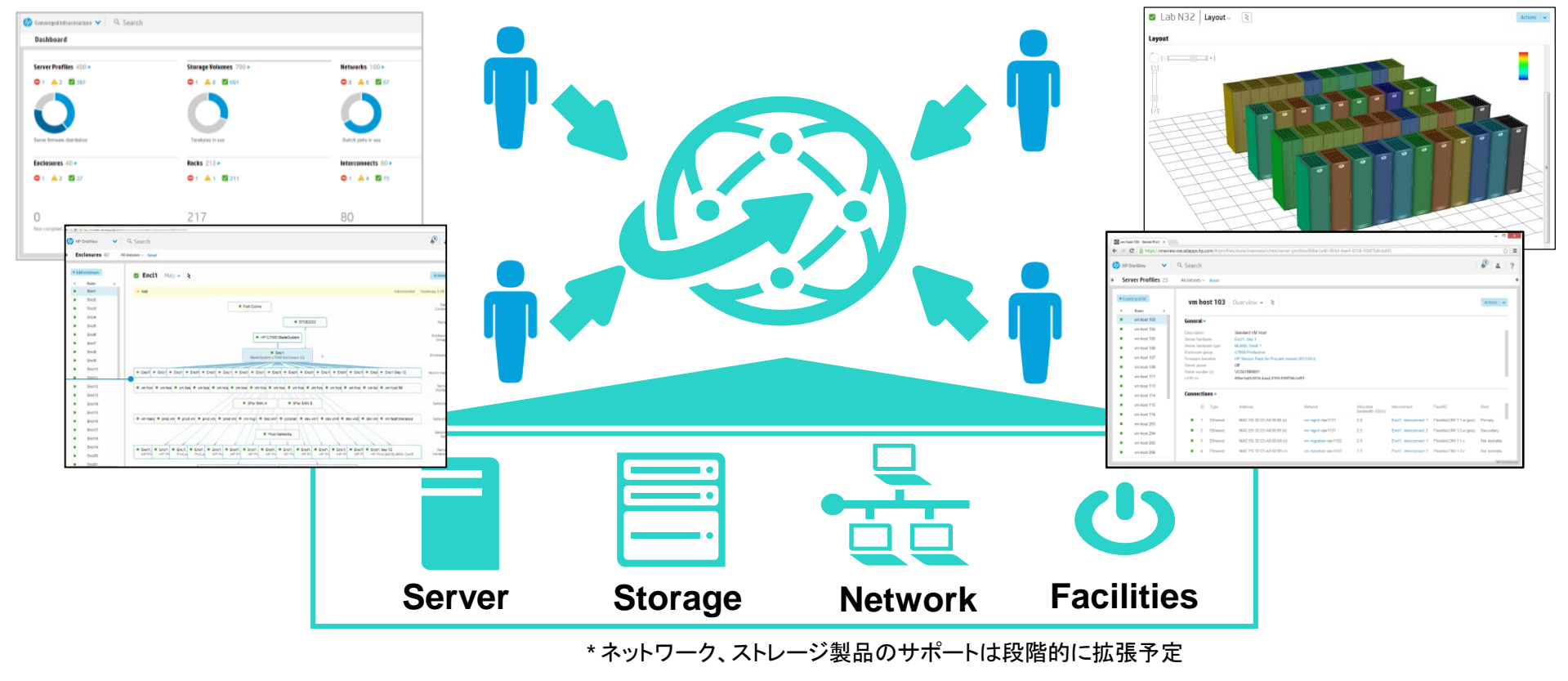

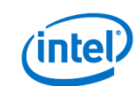

## 演習 個々のサーバーの監視 (1)

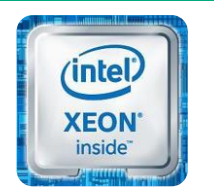

インテル® Xeon® プロセッサー

iLO Webインタフェースを使ったAgentless Gen9サーバーの監視 (各自で演習を行ってください)

1. iLOのWebインタフェースヘログインします。

ユーザー名: hpinvent

パスワード: hpinvent

※言語が英語(English)の場合は日本語を選択して [ログイン]ボタンをクリックしてください。

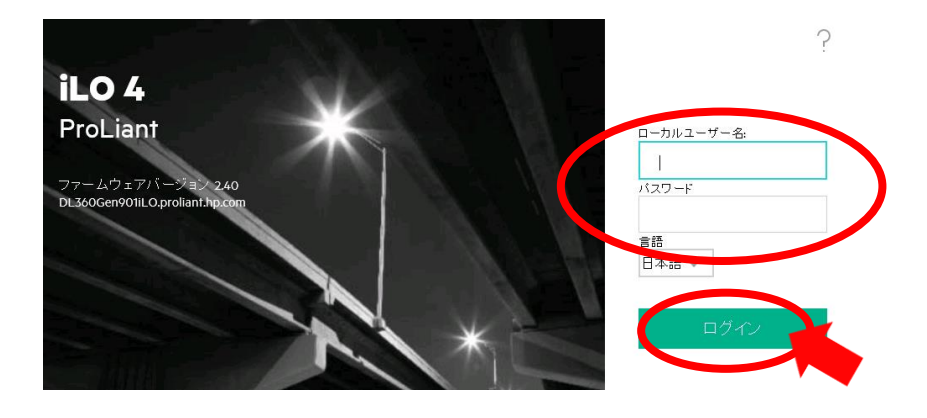

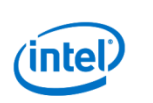

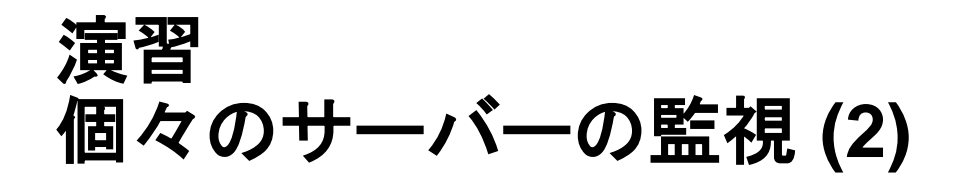

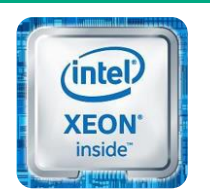

インテル® Xeon® プロセッサー

 [システム情報]をクリックし、すべてのタブの表示内容を確認します。 Gen8以降のiLO4 Agentless Managementでは、サーバーの稼動状態を 確認するためにこの画面にアクセスすることになります。

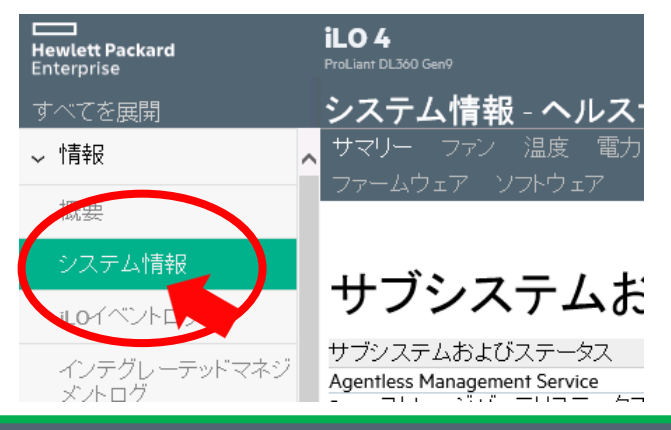

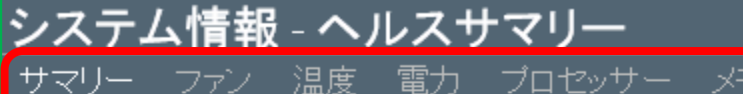

サブシステムおよびステータス

※各タブで[ステータス]として表示されている箇所が、 そのコンポーネントの現在の状態となります。

Hewlett Packard Enterprise

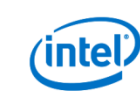

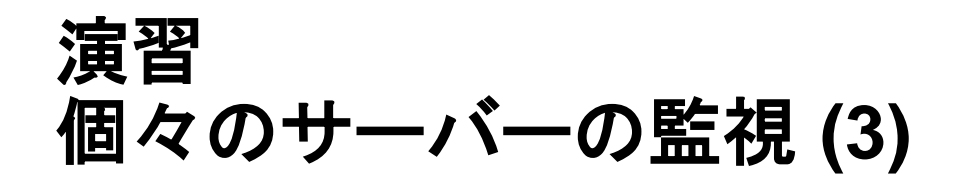

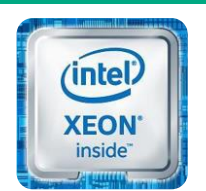

インテル® Xeon® プロセッサー

 iLO4 Webインタフェースの[システム情報]の[ネットワーク]タブを参照 してください。講師がスイッチを操作して、ネットワークポートを リンクダウンさせた後、状態が変化することを確認します。 (数秒おきに[NIC情報]をクリックし続けてください。変化するまで2分程度かかります。)

| システム情報 - ネットワーク情報                                       | ▼ アダプター 2 - HP Ethernet 1Gb 4-port 331i Adapter #2                                                                                                    |  |  |  |  |
|---------------------------------------------------------|----------------------------------------------------------------------------------------------------|--|--|--|--|
| サマリー ファン 温度 電力 プロセッサー メモリ ネットワーク デバイス<br>ファームウェア ソフトウェア | 位置 Embedded<br>ファームウェア1.38.0<br>ステータス ▼リンクダウン                                                                                                    |  |  |  |  |
|                                                         | ボート MACアドレス IPアドレス ステータス チーム/ブリッジ<br>1 38:63:bb:3b:f4:24 N/A ▼リンクダウン //A<br>2 38:63:bb:3b:f4:25 10.10.10.114 ◇ OK //A<br>3 38:63:bb:3b:f4:27 10.10.10.115 ◇ OK //A |  |  |  |  |

4. ステータスの変化を確認したら、[インテグレーテッドマネジメントログ]をクリックし、ログに [Network Adapter Link Down]が記録されていることを確認してください。

|                             | Hewlett Packard<br>Enterprise | Pro | D 4<br>oLiant DL360 Gen9 |              |                      |                          | ローカル ユーザー名:<br>.0ホスト名:DL360Gen901iLO.p | Administrator<br>roliant.hp.com | ホーム エ サインアウト                |                       |     |
|-----------------------------|-------------------------------|-----|--------------------------|--------------|----------------------|--------------------------|----------------------------------------|---------------------------------|-----------------------------|-----------------------|-----|
|                             | すべてを展開                        | 1   | インテグレ                    | レーテッ         | ドマネジメン               | トログ                      |                                        |                                 | ?                           |                       |     |
|                             | ~ 忭青報                         | ~   |                          | [            | 修正済みとしてマ・            | ーク メノテナンス                | ノートの追加 表                               | Ecsv形式                          | で表示 IMLのクリア                 |                       |     |
|                             | 概要                            |     | すべての深刻                   | 度 🔻          | すべてのクラス              | <ul> <li>すべての</li> </ul> | ⊃最終更新 🛛 🔻                              | すべて                             | の初期更新 🔍                     |                       |     |
|                             | システム情報                        |     | 検索                       |              | Q <u>71</u>          | ルターのリセット                 |                                        |                                 |                             |                       |     |
|                             | iLOイベントログ                     |     | -                        | いませた         | 5-7<br>              | 县级事新                     | 5m#0354C                               | <b>5</b> */-                    | 2×0.0                       |                       |     |
|                             |                               |     | 143                      | ۵            | Network              | 05/12/2016 23:55         | 05/12/2016 23:55                       | 1                               | Network Adapter Link Dov    |                       |     |
|                             | イフテクレーテット マイン<br>メントログ        | )   | 3 4/2                    |              |                      | 05,42,0014,04,70         | 05,42,001(-04-70                       |                                 | ····                        |                       |     |
|                             |                               |     | 141                      | (i)          | Maintenance          | 05/10/2016 07:34         | 05/10/2016 07:34                       | 1                               | Maintenance note: Intellige |                       |     |
|                             | Active Health S               |     | 140                      | (i)          | Maintenance          | 05/10/2016 07:18         | 05/10/2016 07:18                       | 1                               | Maintenance note: Intellige |                       |     |
|                             |                               |     | <b>170</b>               | ~            | Maintonanco          | 0E/10/2014 07-07         | 0E/10/2014 07-07                       | 1                               | Maintonanco notor Intellior |                       |     |
| Hewlett Packa<br>Enterprise | ard                           |     | )                        | ※じ<br>講<br>進 | ↓上で個<br>師がリン<br>んでくだ | 々のサー<br>・クダウン<br>さい。     | -バーの!<br>/させたオ                         | 監視<br>╣──┣                      | の演習は終<br>、を回復した             | <b>≧了です。</b><br>∶後で次の | 演習に |

## 演習 複数サーバーの一括監視 (1)

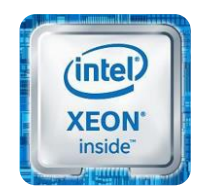

インテル® Xeon® プロセッサー

HPE OneViewを使ったサーバーの監視 (2人1組で演習を行ってください)

1. iLOのWebインタフェースへログインします。

ユーザー名: hpinvent

パスワード: hpinvent

※言語が英語(English)の場合は日本語を選択して [ログイン]ボタンをクリックしてください。

 iLOにログインするとiLO概要画面が表示 されるので、[.NET]のリンクをクリックして 統合リモートコンソールを起動します。

> ハックアッフシステムROMETNI UZ20/2015 統合リモートコンソール .NET Java Web Start Java

ライセンスタイブ

iLO Advanced

Hewlett Packard Enterprise

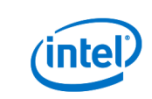

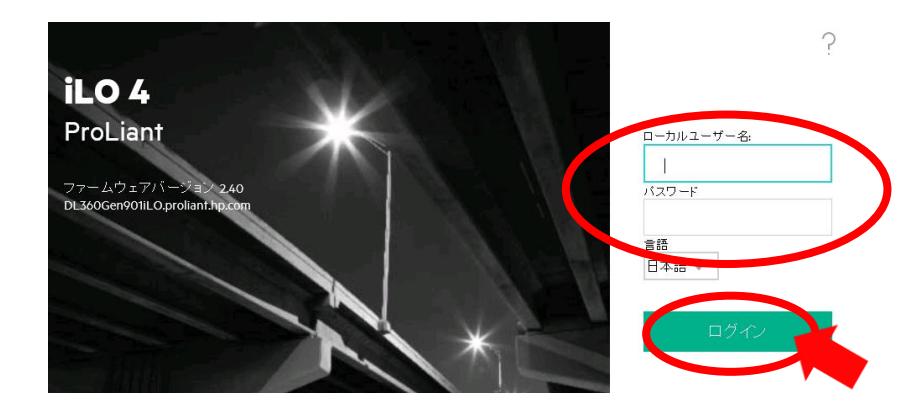

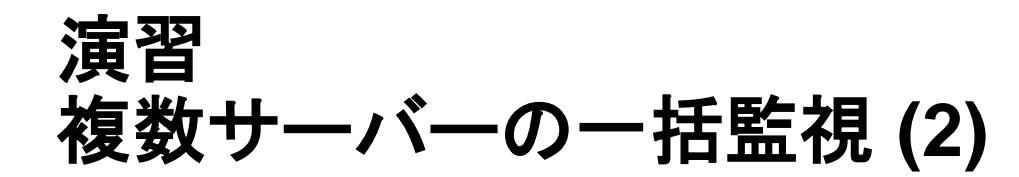

- 統合リモートコンソールが開きます。OSにログ イン済みであることを確認してください。 (OSにログインしていない場合は、統合リモー トコンソールのメニューから[キーボード] [CTRL-ALT-DEL]とクリックしてログイン画面を 出してログインしてください。)
- サーバーマネージャーを開き、[管理(M)]から [役割と機能の追加ウィザード]が立ち上がる ので、[インストールの種類の選択] および [対 象サーバーの選択] 画面はデフォルトのまま進 め、[サーバーの役割の選択] 画面にて[Hyper-V]の役割を追加してください。 ([Hyper-VIこ必要な機能を追加しますか?]の ダイアログはデフォルトのまま[機能の追加] ボ タンを押下してください。)

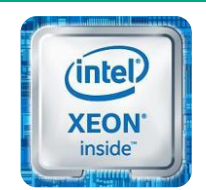

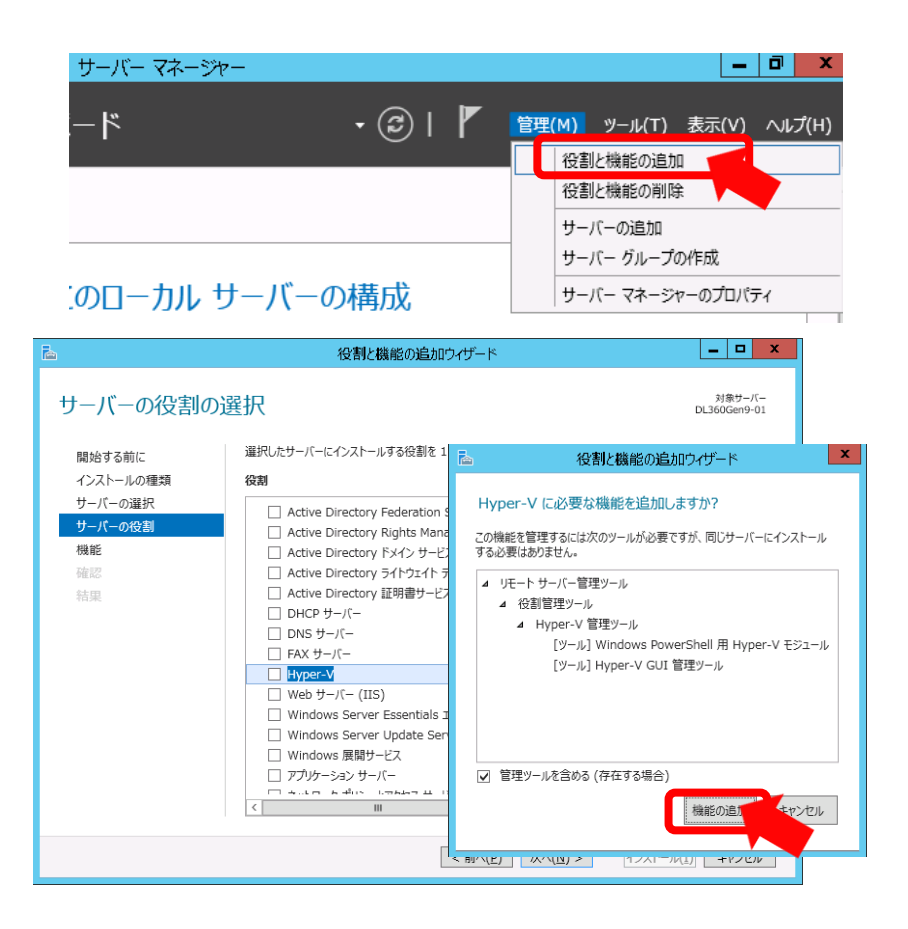

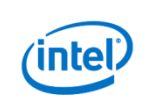

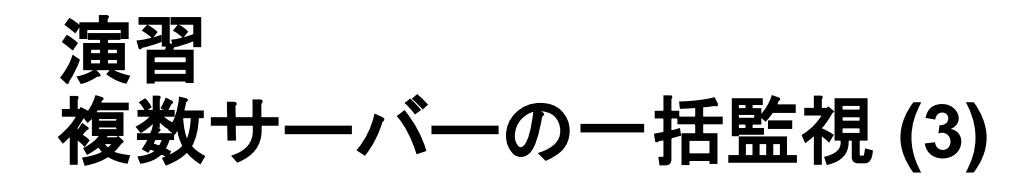

- [機能の選択] 画面はデフォルトのまま進め、
   [Hyper-V] の設定の[仮想スイッチの作成] は
   [Embedded LOM1 Port 1] を選択します。
- [仮想マシンの移行]、[既定の保存場所]画面は デフォルトのまま進め、[インストールオプション の確認] 画面で[必要に応じて対象サーバーを 自動的に再起動する] のチェックをして[インス トール]をクリックします。 Hyper-Vの役割のインストールが行われます。 途中、2度ほど自動的に再起動が行われます。 のSのログイン画面が出たらHyper-Vのインス トールは完了となります。ログインして[役割と 機能の追加ウィザード] が正常に完了している ことを確認してください。

Inte

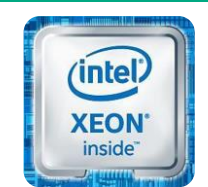

| 2                                                                                                    |                                                                                                    | 役割と機能の追加ウイザード                                                                                                    | _ <b>_</b> ×                                                                                                   |
|----------------------------------------------------------------------------------------------------|----------------------------------------------------------------------------------------------------|----------------------------------------------------------------------------------------------------|----------------------------------------------------------------------------------------------------|
| 仮想スイッチ                                                                                                  | チの作成                                                                                                    |                                                                                                    | 対象サーバー<br>DL360Gen9-01                                                                                         |
| 間始する前に<br>インストールの運択<br>サーバーの運択<br>サーバーの後割<br>機能<br>Hyper-V<br><u>仮見スイッチ</u><br>移行<br>既定の保存4<br>確認<br>結果 | <ul> <li>(使速マシンが地の二)</li> <li>(作速マンンが地の二)</li> <li>(作成)</li> <li>マストン(こくの)</li> <li>マストン(こくの)</li> <li>マストン(こくの)</li> <li>マストン(こくの)</li> <li>マストン(こくの)</li> <li>マストン(この)</li> <li>マストン(この)</li> <li< td=""><td>ビューターと進展するには、使見ハッチが必要です。この役を<br/>選えりかに読得できるといたがざす。<br/>や選邦であるいたいこうつうの形式・パット<br/>で使用スペッキキルズにも、コンドの以上でいたとをお勤めしま<br/>いて通知、用除、おび役里できます。<br/>・・・・・・・・・・・・・・・・・・・・・・・・・・・・・・・・・・・・</td><td>制をインストールすると、仮想マシンを<br/>想でシンで物理チャリワーかに接続で<br/>す。仮想スイッチは、後て仮想スイッ<br/>Adapter<br/>らくことをお勧めします。ネットワークア<br/>RULないようにします。</td></li<></ul> | ビューターと進展するには、使見ハッチが必要です。この役を<br>選えりかに読得できるといたがざす。<br>や選邦であるいたいこうつうの形式・パット<br>で使用スペッキキルズにも、コンドの以上でいたとをお勤めしま<br>いて通知、用除、おび役里できます。<br>・・・・・・・・・・・・・・・・・・・・・・・・・・・・・・・・・・・・ | 制をインストールすると、仮想マシンを<br>想でシンで物理チャリワーかに接続で<br>す。仮想スイッチは、後て仮想スイッ<br>Adapter<br>らくことをお勧めします。ネットワークア<br>RULないようにします。 |
|                                                                                                    | Ē.                                                                                                    | 役割と機能の追加ウィザー                                                                                                    | -*                                                                                                    |
|                                                                                                    | インストール オプ<br>開始する前に<br>インストールの確策<br>サーバーの違訳<br>サーバーの设測<br>機能<br>Hyper-V<br>仮想スイッチ<br>移行<br>既定の保存場所<br>確認                                                                                                    | なまたのの確認<br>○ 必要に応じて対象サーバーを目動的<br>らのオグ>>の機能をインストールはない場合<br>Hyper-V<br>VFトリーに管理ソール<br>校創管理ソール<br>Hyper-V 管理ソール<br>Windows PowerShell 用 Hyp<br>Hyper-V GUI 管理ソール           | ゆうし しするには、【インストー」<br>ゆうし、ページに表示されている<br>しかりして、チェック ポックスをオフィ<br>per-V モジュール                                     |
|                                                                                                    |                                                                                                    | 構成設定のエクスポート<br>代替ソース バスの指定                                                                                                    | _                                                                                                    |
|                                                                                                    |                                                                                                    |                                                                                                    |                                                                                                    |

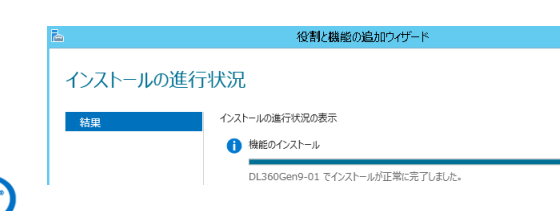

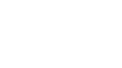

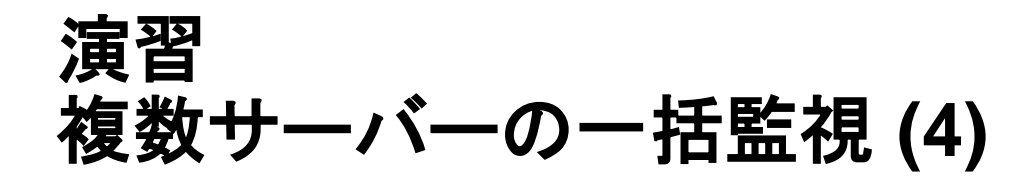

- ファイルサーバーからOneViewのHyper-V用 イメージファイル(zip形式)をローカルディスク (C:) ヘコピーします。(ファイル名は講師から 指示のあったファイルとなります。) コピー完了後、zipの中のフォルダをC:ヘコ ピーします。
- サーバーマネージャーから[Hyper-V マネー ジャー] を起動します。 サーバーを右クリックして[仮想マシンのイン ポート(Z)...] をクリックします。 [仮想マシンのインポート] ダイアログが起動し ます。以下の設定値で仮想マシン(OneViewア プライアンス)をインポートしてください。

フォルダーの検索: 作業7にてzipから展開(コピー)したフォルダを指定 仮想マシンの選択: デフォルト インポートの種類の選択: デフォルト

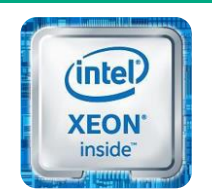

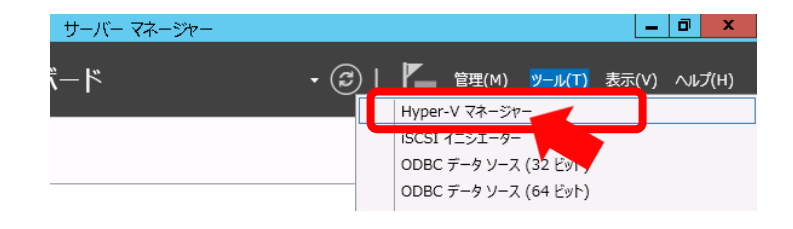

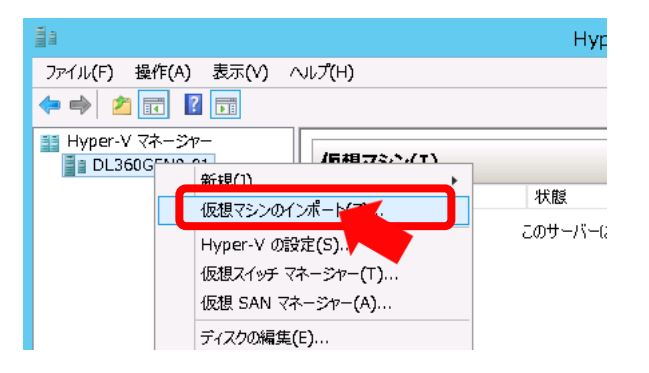

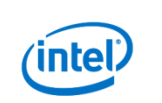

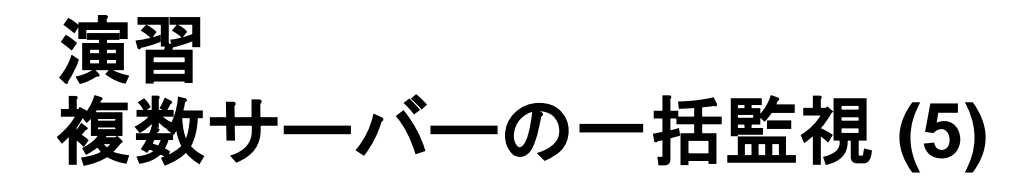

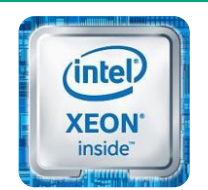

インテル® Xeon® プロセッサー

インポートが完了した仮想マシンのネットワーク設定を変更します。
 仮想マシンを右クリックし[設定(B)...]をクリックします。

[Network Adapter] をクリックし、Hyper-Vイン ストール時に作成したVirtual Switchに接続し、 [OK] ボタンを押して設定を保存します。

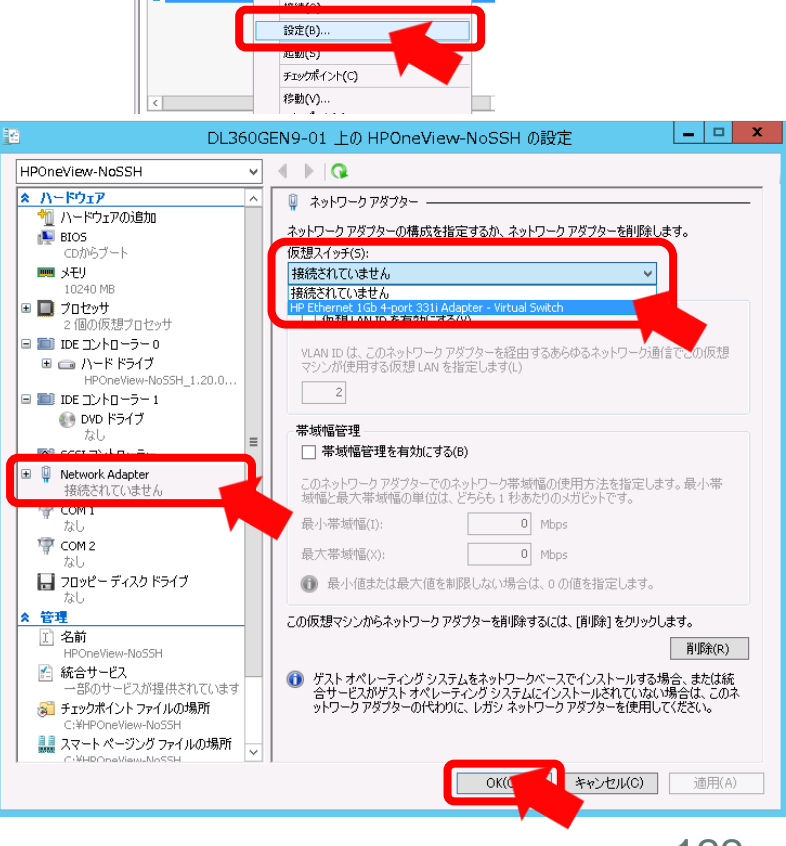

Hyper-V マネージャー

CPU 使用率 メモリの割り

状態

ファイル(F) 操作(A) 表示(V) ヘルプ(H)

仮想マシン(I)

名前

◆ ● 2 記 記 記 売

DL360GEN9-01

Hewlett Packard Enterprise

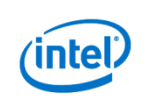

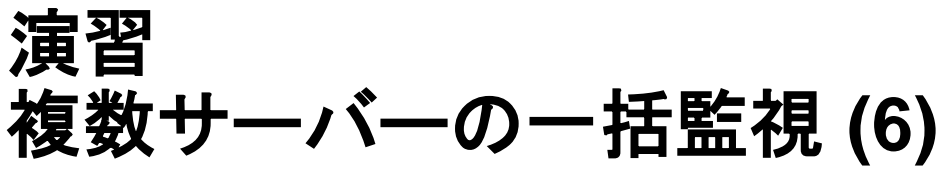

10. 仮想マシンを右クリックし[接続(O)...] をクリックして仮想マシン接続 ウィンドウを開きます。

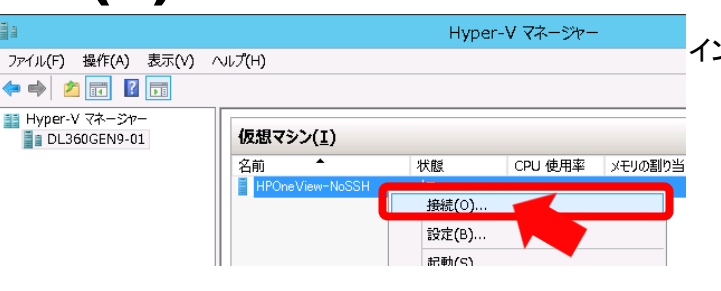

ファ<u>イル(E)</u> 操作(A) メディア(M) 表示(V) ヘルプ(H)

🚺 🔘 II IÞ 🚺 🏷 🗏

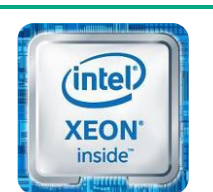

インテル® Xeon® プロセッサー

- 電源ボタンアイコンをクリックして仮想マシンを 起動します。
- 仮想マシンが起動して、[HP OneView
- License] のEULAが表示されるまで、しばらく 待ちます。
- (起動にかかる時間は10分程度です。)
- EULAが表示されたら画面右下の[Agree]ボタンをクリックして先に進みます。

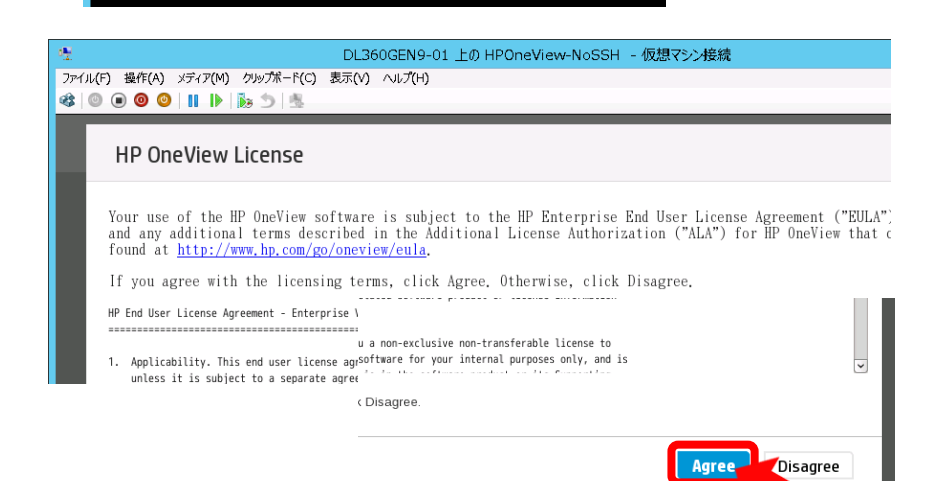

DL360GEN9-01 上の HPOneView-NoSSH - 仮想マシン接続

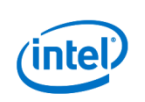

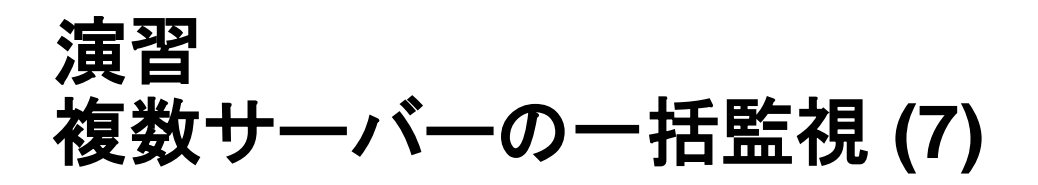

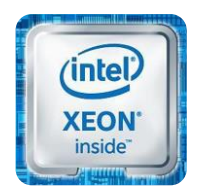

11. [HP OneView Support] の画面が表示されま す。そのままの状態で画面右下の[OK] ボタン をクリックします。

| ።<br>ምኅル <b>(</b> የ | DL360GEN9-01上のHPOneView-NoSSH - 仮想マシン<br>F) 最作(A) メディア(M) クルグポード(C) 表示(V) ハルブ(H)                                                                                                    | <b>差和</b> 電 |
|---------------------|----------------------------------------------------------------------------------------------------|-------------|
|                     |                                                                                                    | -           |
| Ľ                   |                                                                                                    |             |
|                     | Application Support<br>This product contains a technical feature that will allow HP support personnel<br>that you have reported. This access will be controlled by a password general<br>You can disable access at any time while the system is running. | I           |
|                     | For additional information on Support Access, see the HP OneView User Guit                                                                                                    |             |
|                     | •]                                                                                                    |             |

- HP OneViewのログイン画面が表示されるので、ログインします。
   ユーザー名: Administrator パスワード: admin
  - ※このユーザー名・パスワードはOneViewアプライアンスの 初回起動時限定の固定パスワードとなります。

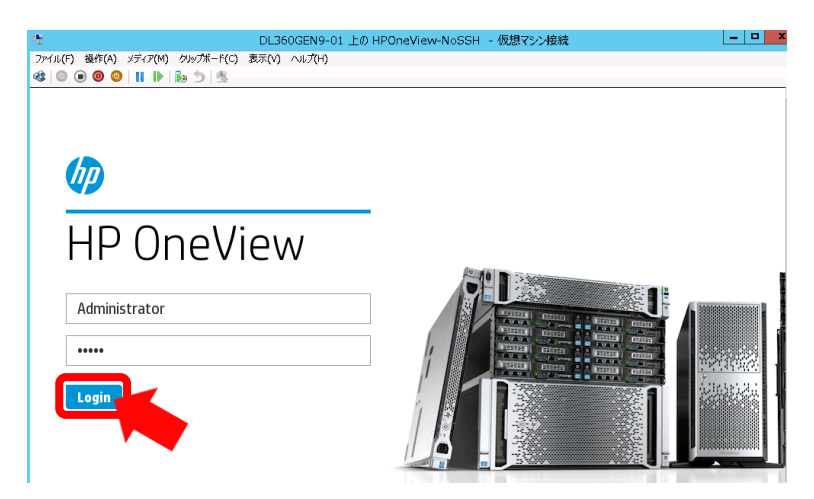

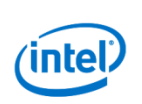

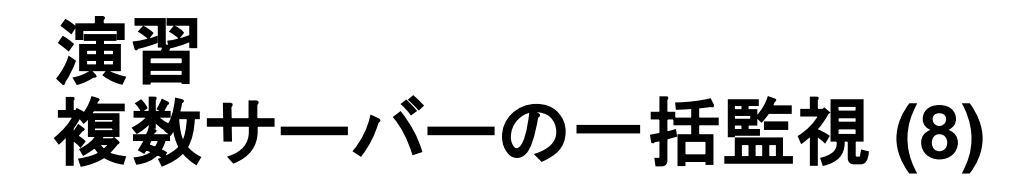

ログインが成功するとパスワード変更画面となります。[New password] および[Confirm password] 双方に hpinvent と入力して[OK] ボタンをクリックします。

|    | (intel) |  |
|----|---------|--|
|    |         |  |
|    | XEON'   |  |
| 11 | inside" |  |
| -0 | Januar  |  |

インテル® Xeon® プロセッサー

Assign an administrator password.

Administrator

User

Newpassword

•••••

Confirm password

.....

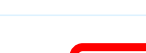

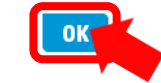

14. 続いてアプライアンスのネットワーク設定画面 となります。以下の設定を変更後、画面右下の [OK] をクリックします。(下記に記載の無い設 定はデフォルトのままにしておきます。)

> Appliance host name: 講師から指示のあったFQDN IP address: 192.168.0.##(##は講師から指示のあった数字) Subnet mask or CIDR: 255.255.255.0 Gateway address: 192.168.0.254 Preferred DNS server: 192.168.0.1 Default language / locale: Japanese (Japan)

| 墅                             | DL360GEN9-01 上の HPOneView-NoSSH - 仮想マシン接続 |  |
|-------------------------------|-------------------------------------------|--|
| ファイル(F) 操作(A) メディア(M) クリップボード | (C) 表示(V) ヘルプ(H)                          |  |
|                               |                                           |  |
| Appliance Networki            | ng General 🗸                              |  |
| General                       |                                           |  |
|                               |                                           |  |
|                               |                                           |  |
| Appliance host name           | oneview-01.prolianthp.com                 |  |
|                               |                                           |  |
| IPv4                          |                                           |  |
|                               |                                           |  |
| Address assignment            | Manual                                    |  |
| IP address                    | 192.168.0.10 <b>appliance</b> .           |  |
| Subpot mook or CIDD           |                                           |  |
| Subnet mask of CIDR           | 233.233.233.                              |  |
| Gateway address               | 192.168.0.25                              |  |
| _                             |                                           |  |
|                               | UN L'Ogodi                                |  |
|                               |                                           |  |

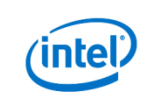

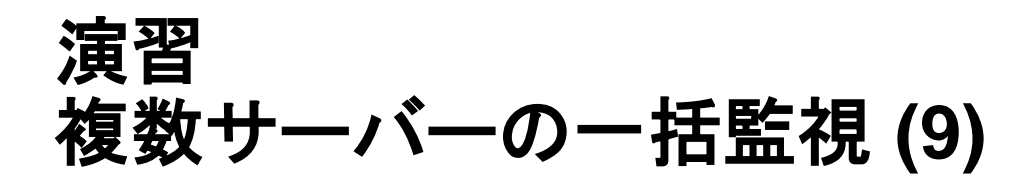

15. [Settings] 画面が表示されれば、初期セット アップは完了となります。右上の人型アイコン をクリックしてログアウトし、仮想マシン接続の ウィンドウを閉じてください。(以降はブラウザ からネットワーク経由でアクセスします。)

 Internet Explorerを開き、作業14で設定したIP アドレスもしくはFQDN名でOneViewアプライ アンスへアクセスします。
 正常にアクセスできると、日本語のログイン画 面が表示されます。Administratorでログインし てください。

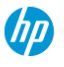

/ HP OneView

Settings

۵Ņ

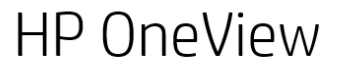

ファイル(F) 操作(A) メディア(M) クリップ<u>ポート(C)</u> 鐵 💿 回 🞯 🕲 🚹 🕪 🎼 🏂

×

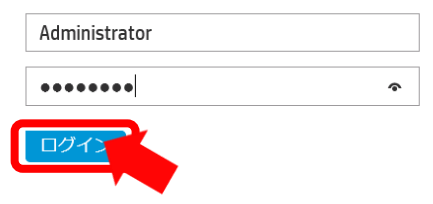

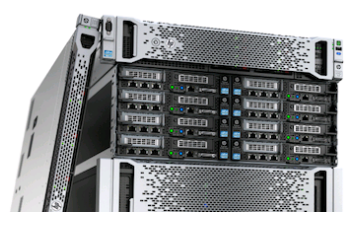

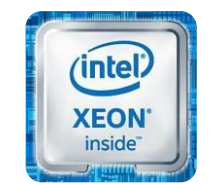

インテル® Xeon® プロセッサー

Administrator

Logout

DL360GEN9-01 上の HPOneView-NoS

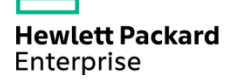

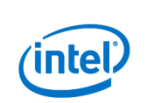

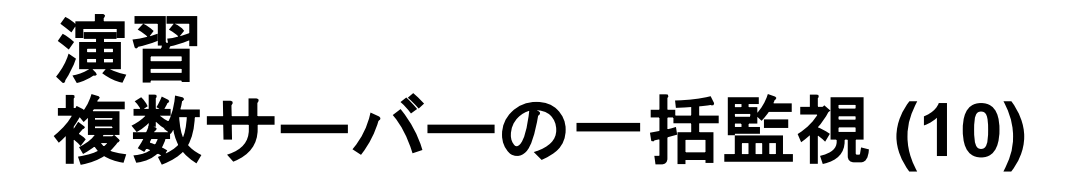

17. ダッシュボード画面が表示されます。管理/監視 対象デバイスが登録されていないため、空の 状態となっています。

### 画面左上の[HP OneView] をクリックするとメ ニューが表示されます。[サーバーハードウェ ア]をクリックしてください。

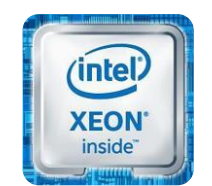

#### インテル® Xeon® プロセッサー

| (bp | HP OneView 💙                                            | Q. 検索                                                                                                    |                                                                                | * ±                                                    |          |
|-----|---------------------------------------------------------|----------------------------------------------------------------------------------------------------|--------------------------------------------------------------------------------|--------------------------------------------------------|----------|
|     | ダッシュボード                                                 |                                                                                                    |                                                                                |                                                        |          |
|     | <b>サーバープロファイ</b> ル<br>サーバープロファイルなし                      | U 0>                                                                                                    |                                                                                | 0                                                      |          |
|     | <b>サーバーハードウェ</b> ス<br>サーバーハードウェアなし                      | ₽ ()>                                                                                                    |                                                                                |                                                        |          |
|     | <b>プロファイル付きサ</b> ー                                      | <i>−J</i> (− 0 >                                                                                                    |                                                                                |                                                        |          |
| Ø   | HP OneView                                              |                                                                                                    |                                                                                |                                                        | <b>.</b> |
|     | 全装<br>ダッシュポード<br>アクティビティ<br>ファームウェアバン<br>レポート<br>ファシリティ | $\begin{array}{c} \psi_{-\mathcal{K}-} \\ \psi_{-\mathcal{K}-} \mathcal{J}_{D} \mathcal{I}_{\mathcal{T}} \mathcal{I}_{\mathcal{T}} \\ \psi_{-\mathcal{K}-} \mathcal{J}_{D} \mathcal{I}_{\mathcal{T}} \\ \psi_{-\mathcal{K}-} \mathcal{I}_{\mathcal{T}} \\ \psi_{-\mathcal{K}-} \mathcal{I}_{\mathcal{T}} \\ \psi_{-\mathcal{K}-} \mathcal{I}_{\mathcal{T}} \\ \psi_{-\mathcal{K}-} \mathcal{I}_{\mathcal{T}} \\ \psi_{-\mathcal{K}-} \mathcal{I}_{\mathcal{T}} \\ \psi_{-\mathcal{K}-} \mathcal{I}_{\mathcal{T}} \\ \psi_{-\mathcal{K}-} \mathcal{I}_{\mathcal{T}} \\ \psi_{-\mathcal{K}-} \mathcal{I}_{\mathcal{T}} \\ \psi_{-\mathcal{K}-} \mathcal{I}_{\mathcal{T}} \\ \psi_{-\mathcal{K}-} \mathcal{I}_{\mathcal{T}} \\ \psi_{-} \mathcal{I}_{\mathcal{T}} \\ \psi_{-} \mathcal{I}_{\mathcal{T}$ | キットワーク<br>論理インターコネクトグループ<br>論理インターコネクト<br>インターコネクト<br>ネットワーク<br>ットワークセット<br>ッチ | ストレージ<br>ポリューム<br>ポリュームテンプレート<br>ストレージプール<br>ストレージシステム |          |
|     | データセンター<br>ラック<br>電力供給デバイス<br>非管理デバイス                   | 設定<br>ユーザーおよびグループ<br>SAN Manager                                                                                                    |                                                                                |                                                        |          |

#### プロファイル付きサーバー 0>

サーバーハードウェアなし

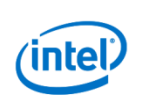

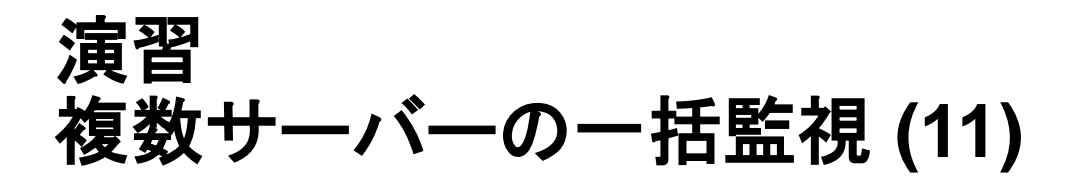

18. サーバーハードウェアの画面となります。 [+サーバーハードウェアの追加] をクリックし ます。

サーバーハードウェアの追加画面となります。 以下情報を入力し、右下の[追加] をクリックし ます。

iLO IPアドレスまたはホスト名:アクセスしているiLOのアドレス サーバーハードウェアを追加:Monitored ユーザー名:hpinvent パスワード:hpinvent

サーバーハードウェアの登録が完了するのを 待ちます。(2,3分程度かかります。)

W DneVlew ∨ Q 検索
 サーバーハードウェア1 すべてのステータス、すべてのラベル、リセット
 ・サーバーハードウェアの適加
 ・名前 ▲ モデル サーバーブロファイル
 ・ DL360Gen/D01L0 DL360 Gen/ なし
 ・ 金組 ●日65433 pm ~
 ・ 小ードウェア、利用状況。

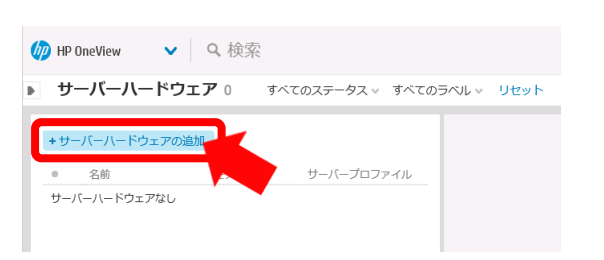

| サーバーハードウェアの追加?        |              |  |  |  |  |  |  |
|-----------------------|--------------|--|--|--|--|--|--|
| iLO IPアドレスまたはホ<br>スト名 | 192.168.0.11 |  |  |  |  |  |  |
| サーバーハードウェア<br>を追加     | ⊖ Managed    |  |  |  |  |  |  |
|                       |              |  |  |  |  |  |  |
| 認証情報                  |              |  |  |  |  |  |  |
| ユーザー名                 | hpinvent     |  |  |  |  |  |  |
| パスワード                 |              |  |  |  |  |  |  |
|                       |              |  |  |  |  |  |  |
| 変更済み: パスワー            | -ド 追加・ キャンセル |  |  |  |  |  |  |
|                       |              |  |  |  |  |  |  |

**Hewlett Packard** Enterprise

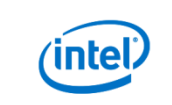

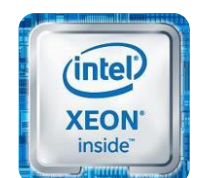

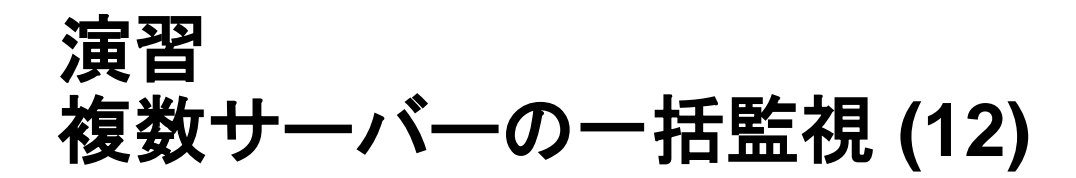

19. サーバーハードウェアの登録が完了したら、追 加されたサーバーの[ハードウェア] ビューを開 きます。

ハードウェアビューのiLOのホスト名もしくはIP アドレスのリンクをクリックし、監視対象として 追加したサーバーのiLOへシングルサインオン できることを確認してください。 (OneViewの管理/監視下に登録すると、 iLOへのシングルサインオン設定が 自動的に行われます。)

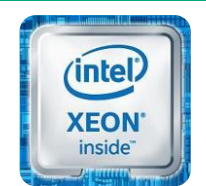

インテル® Xeon® プロセッサー

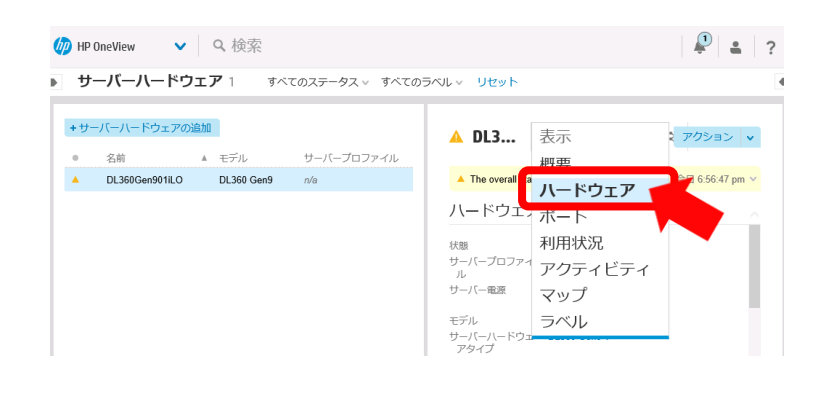

ハードウェア

| 状態<br>サーバープロファイ   | 監視対象<br>n/a                          |   |
|-------------------|--------------------------------------|---|
| ルサーバー電源           | オン                                   |   |
| モデル               | ProLiant DL360 Gen9                  | I |
| サーバーハードウェ<br>アタイプ | DL360 Gen9 1                         |   |
| 製品ID              | 110000-004                           |   |
| シリアル番号            | CN742102X1                           |   |
| ライセンス             | HP OneView Standard                  |   |
| UUID              | 30303131-3030-4E43-3734-323130325831 |   |
|                   |                                      |   |
|                   | ホスト名 IPv4                            |   |
| iLO               | DL360Gen901it 10.10.1.59             | Ų |

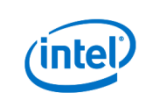

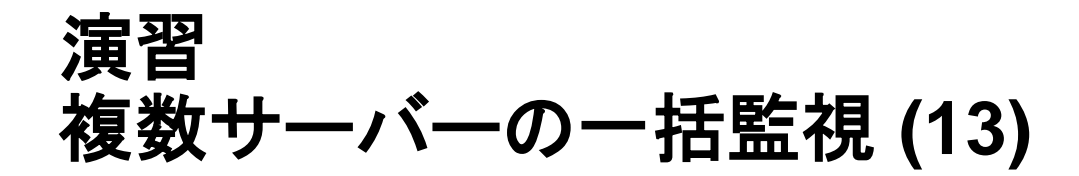

20. レポート機能を確認します。 画面左上の[HP OneView] をクリックしてメ ニューを出し、[レポート]をクリックしてください。

各種レポートを確認し、どのような項目が OneViewで収集されるのかを確認してください。

本演習ではHPE OneViewの無償で利用でき る監視機能を使用しました。HPE OneViewに はこれらの機能以外にも、サーバープロファイ ルを含めた高度な管理機能を提供します。こ れらの機能の詳細についてはヘルプまたは ユーザーガイドをご参照ください。

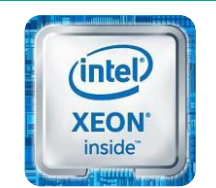

#### インテル® Xeon® プロセッサー

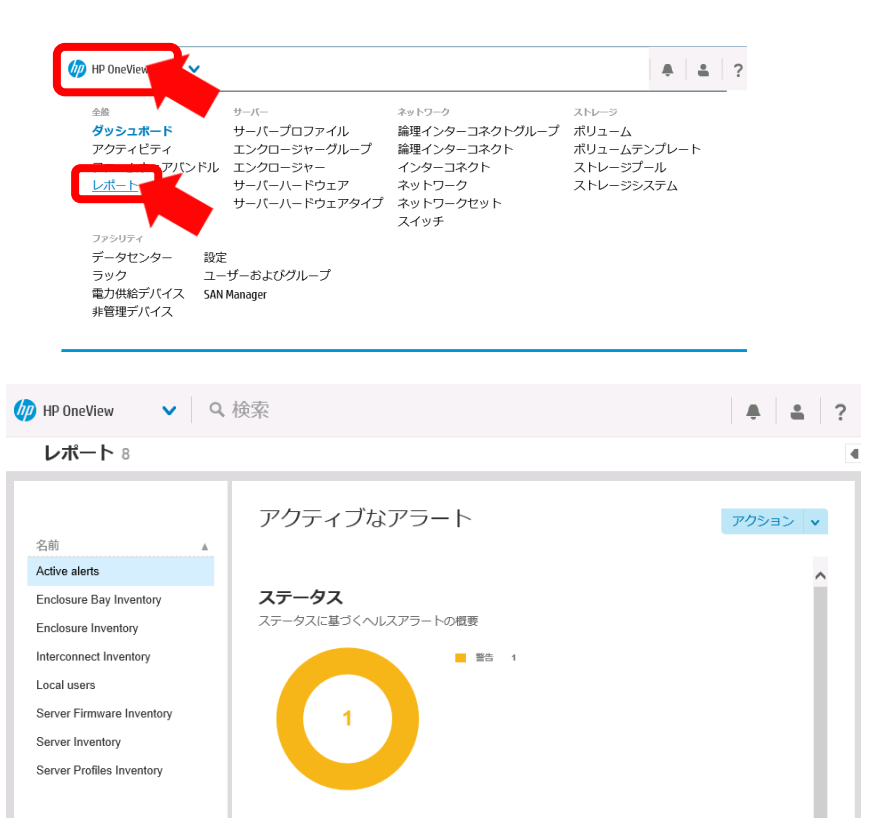

※以上で複数サーバーの監視の演習は終了です。

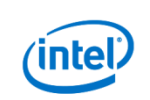

## HPE Insight Online お客様の専用"オンライン・ダッシュボード"

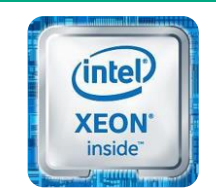

インテル® Xeon® プロセッサー

| Hewlett Packard ソリュ<br>Enterprise                                                                                                    | ーション                      | サービス 製品                           | 品 説明を見る                      | サポート                                          | م              |  |  |  |  |
|----------------------------------------------------------------------------------------------------|---------------------------|-----------------------------------|------------------------------|-----------------------------------------------|----------------|--|--|--|--|
| Hewlett Packard Enterprise サポートセンター<br>Insight Online Insight Online Control Control C |                           |                                   |                              |                                               |                |  |  |  |  |
| HP Insight Onlineへようこそ! お客様の明<br>開始方法を見つけ出してください。HP Ins                                                                                                    | 景境のサポート<br>sight Remote S | に必要な情報にアクセスで?<br>upportのユーザーおよびそ( | きるご自分専用のベージと<br>ひ他のユーザーの利点につ | ってこ利用ください。機能および利点を理解<br>いてご確認くださいTHP製品を 図お探して | 卑し、または<br>?すか? |  |  |  |  |
| 【リモートサポートに問題があるデバイ<br>ス                                                                                                    | 3                         | サービスイベント                          | 47                           | 契約と標準保証                                       | 63             |  |  |  |  |
| デバイス                                                                                                    | 73                        | 重大                                | 47                           | 有効期限切れ                                        | 2              |  |  |  |  |
| ◎ 重大                                                                                                    | 5                         | ケース                               | 7                            | 30日以内に期限切れ                                    | 0              |  |  |  |  |
| <ul> <li>■ 型標準</li> </ul>                                                                                                    | 57                        | 新規                                | 3                            | 31日から1年以内に期限切れ                                | 7              |  |  |  |  |
| ! 登録に問題があるデバイス                                                                                                    | 2                         | 進行中                               | 4                            |                                               |                |  |  |  |  |
| ♦ リモートサポートなし                                                                                                    | 9                         |                                   |                              |                                               |                |  |  |  |  |
| 新しいデバイス<br>の協加 理 理                                                                                                    |                           |                                   |                              |                                               |                |  |  |  |  |
| 日本 1 United States HPcom                                                                                                    |                           |                                   |                              |                                               |                |  |  |  |  |

- サーバーの構成、アラートなどを、どこからでも 確認可能なオンラインサイト
  - サーバー構成情報、障害アラートが、HPEのセキュアな オンラインシステムに送信され、格納
  - 各お客様専用の掲示板を表示
- 保守契約情報も確認可能
- HPEサポートセンターとの情報連携を、 より容易に実現

### HPEがオンラインで提供する無償のサーバー管理支援ツール

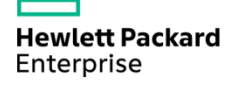

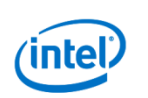

# HPE Insight Online ダッシュボード

Enterprise

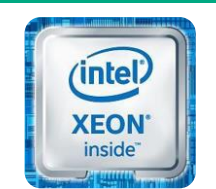

|                        | <b>Hewlett Packard</b> ソリュ<br>Enterprise                    | ーション                              | サービス 製品 言                                      | 说明を見る                  | サポート                                        | ۵              |                   |
|------------------------|-------------------------------------------------------------|-----------------------------------|------------------------------------------------|------------------------|---------------------------------------------|----------------|-------------------|
|                        | Hewlett Packard Enterp<br>Insight Online<br>製品サポート マイIT環境 マ | rise サオ<br>Insight Onlia<br>マイカスタ | <b>ポートセンター</b><br><sup>ne</sup><br>☆- <b>~</b> |                        |                                             | сло            |                   |
|                        | HP Insight Onlineへようこそ! お客様の環<br>開始方法を見つけ出してください。 HP Ins    | 境のサポート<br>ght Remote S            | に必要な情報にアクセスできるご自<br>upportのユーザーおよびその他のユ        | 分専用のページとし<br>ーザーの利点につい | てご利用ください。機能および利点を理<br>いてご確認ください!HP製品を 回お探し「 | 解し、または<br>ですか? |                   |
|                        | 【リモートサポートに問題があるデバイ<br>ス                                     | 3                                 | サービスイベント                                       | 47                     | 契約と標準保証                                     | 63             |                   |
|                        | デバイス                                                        | 73                                | 重大                                             | 47                     | 有効期限切れ                                      | 2              |                   |
|                        | ● ● 重大                                                      | 5                                 | ケース                                            | 7                      | 30日以内に期限切れ                                  | 0              |                   |
|                        | ▼ ■ 標準                                                      | 57                                | 新規                                             | 3                      | 31日から1年以内に期限がれ                              |                |                   |
|                        | 登録に問題があるデバイス     リエートサポートだ                                  | 2                                 | 進行中                                            | 4                      |                                             |                |                   |
| <b>T</b> I <b>A</b> AA |                                                             | 9                                 |                                                |                        |                                             |                |                   |
| 重大イベントが発生し             | ト、警告イベン<br>たデバイスの数                                          | 重<br>の                            | 大イベント、警<br>発生数                                 | 告イベン                   | ント サボー 無償保                                  | ト契約、C<br>証の合計  | arepack、<br>数と直近で |
|                        | • 日本   United States HP.com                                 |                                   |                                                |                        | 期限切                                         | れとなるも          | のの数               |
| Hewlett Pac            | kard (intel)                                                |                                   |                                                |                        |                                             |                | 100               |

## HPE Insight Online デバイス一覧 (登録サーバー)

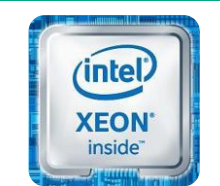

インテル® Xeon® プロセッサー

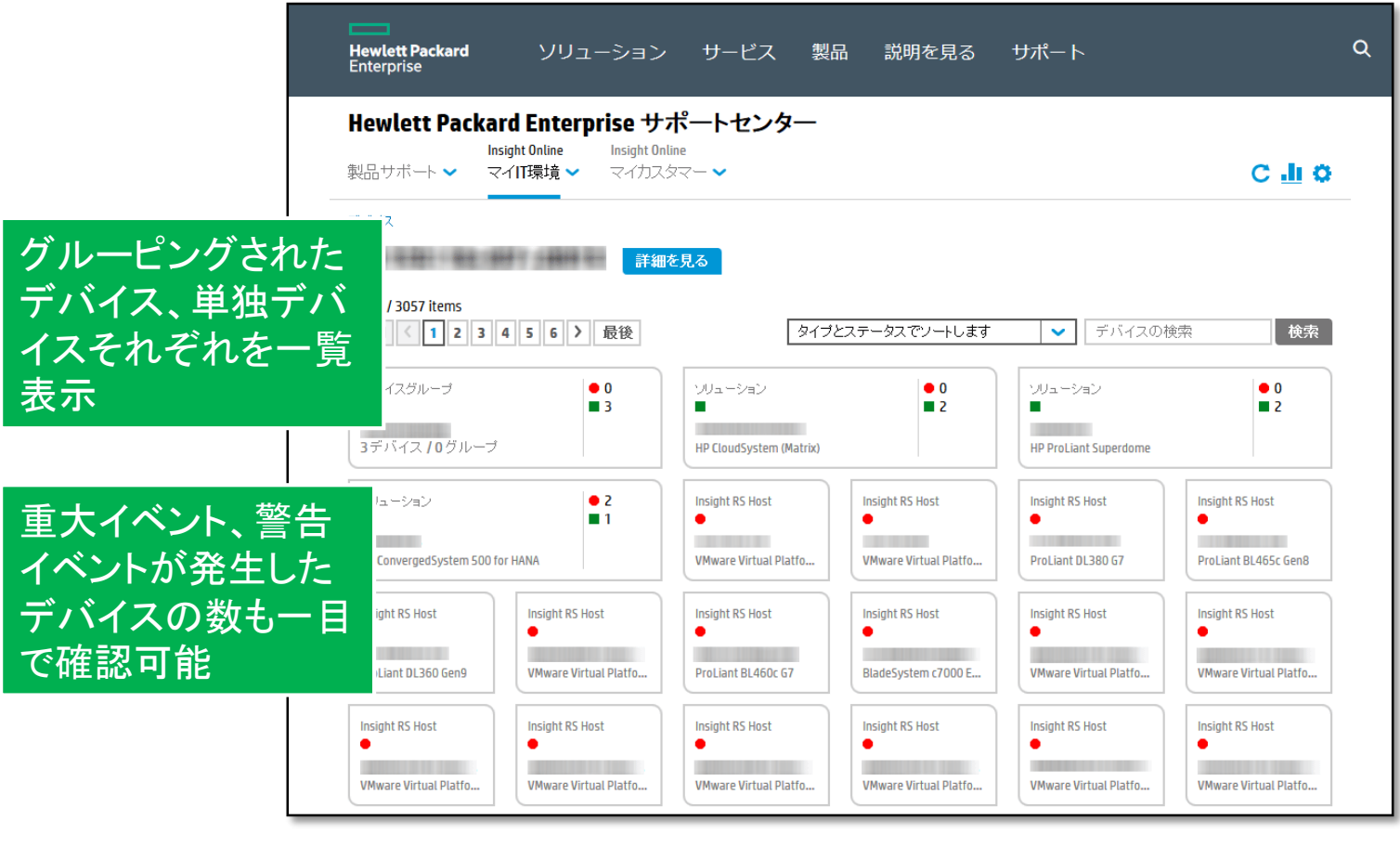

Hewlett Packard Enterprise

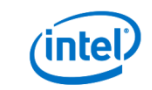

HPE Insight Online デバイス概要ページ

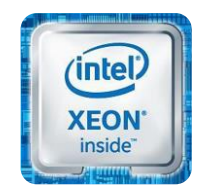

インテル® Xeon® プロセッサー

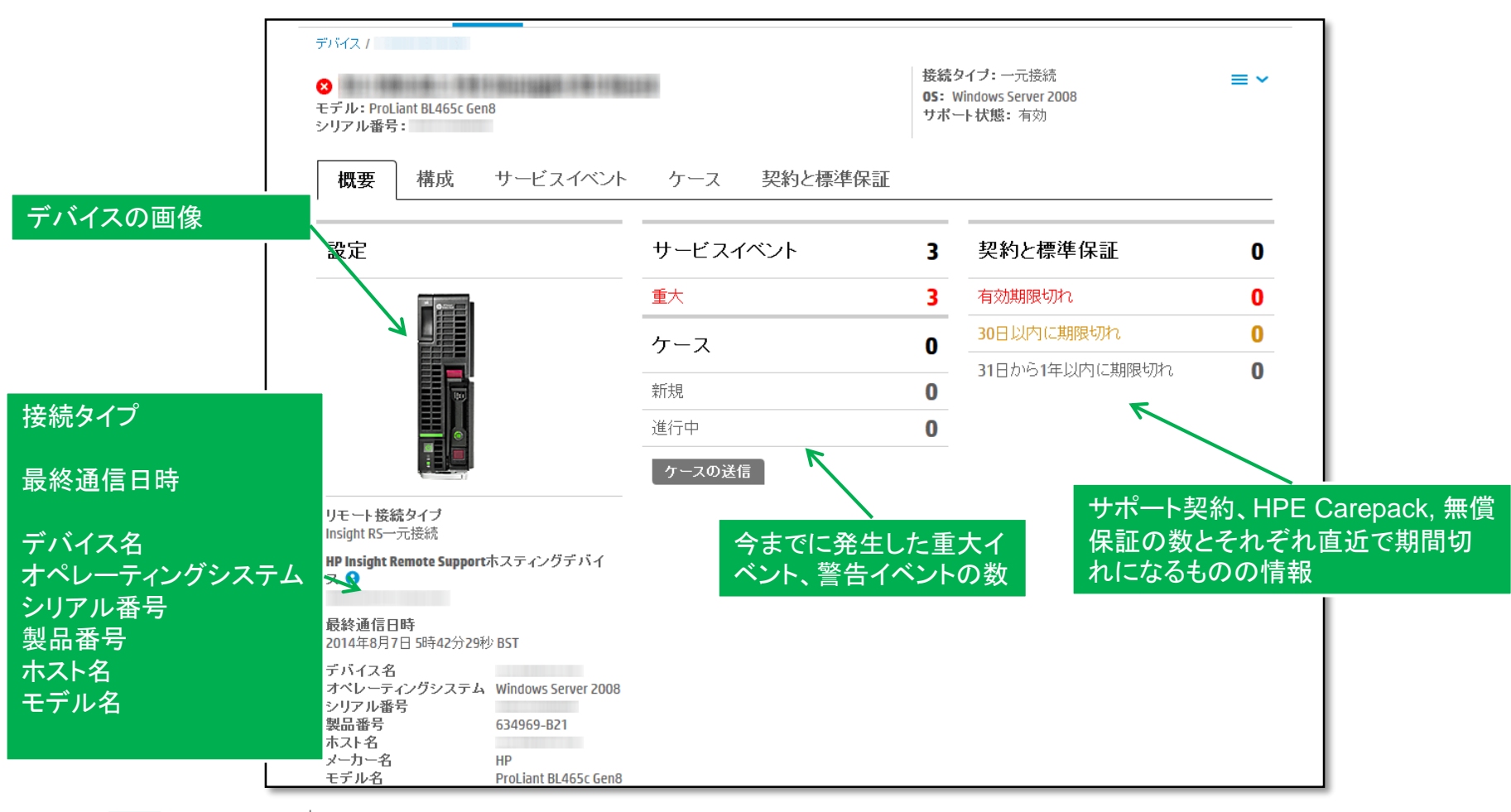

Hewlett Packard Enterprise

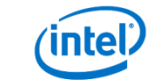

# HPE Insight Online サービスイベントページ

Hewlett Packard

Enterprise

(Inte

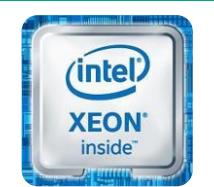

|         | Hewlett Packard<br>Enterprise                                                                                                    | בעע ו                                             | ーション サービ                                                  | ス 製品                      | 説明を見る サポー                                    | -ト    |                                          | Q          |
|---------|----------------------------------------------------------------------------------------------------|---------------------------------------------------|-----------------------------------------------------------|---------------------------|----------------------------------------------|-------|------------------------------------------|------------|
|         | Hewlett Pac<br>製品サポート 🗸                                                                                                    | <b>kard Enterpi</b><br>Insight Online<br>マイIT環境 ~ | r <b>ise サポートセン</b><br>Insight Online<br>マイカスタマー <b>〜</b> | ター                        |                                              |       | C <u>II</u> O                            |            |
|         | <ul> <li>サービスイベント</li> <li>表示 有効 ● 問題の詳細によってイベントを検索 検索</li> <li>高度な検索</li> <li>このリストは最初の1000デバイス分のサービスイベントを表示します。特定のデバイスのサービスイベントを参照するためには「高度な検索」を使用してください。</li> <li>1-25/39項目          1 2</li></ul> |                                                   |                                                           |                           |                                              |       |                                          |            |
|         |                                                                                                    |                                                   |                                                           |                           |                                              |       |                                          |            |
|         | 重大度<br><i>手</i> バイ:                                                                                                    | ス名 🗘 イ<br>20                                      | ベント発生時刻 (UTC) 🔶<br>15/08/29 8:19:04                       | 問題の領域 🔷<br>A disk failure | 問題の詳細<br><br>208000c0ffdb216d + D            | ケースID | イベントステータス 🔷<br>オープン                      |            |
|         | • /                                                                                                    | 20                                                | 15/01/27 17:05:34<br>11/07/27 17:05:19                    | A network switc           | HP Network device Po<br>HP Network device Po |       | オーブン オーブン                                |            |
| ベントの重要度 |                                                                                                    | イベントの<br>20                                       | )発生時刻<br>15/07/27 16:55:05                                | A network switc           | HP Network device Fa                         | の詳細   | ォー <del>プン</del><br><sup>オ</sup> ケースID を | クリックすると対応の |
|         | ・ジへ飛びます<br>・                                                                                                    | 1 入版<br>す。<br>20<br>20                            | 15/07/27 16:54:51                                         | A NETWORK SWITC           | HP Network device Po                         |       | <sub>オ</sub> . 状況が確認                     | ?できます。<br> |

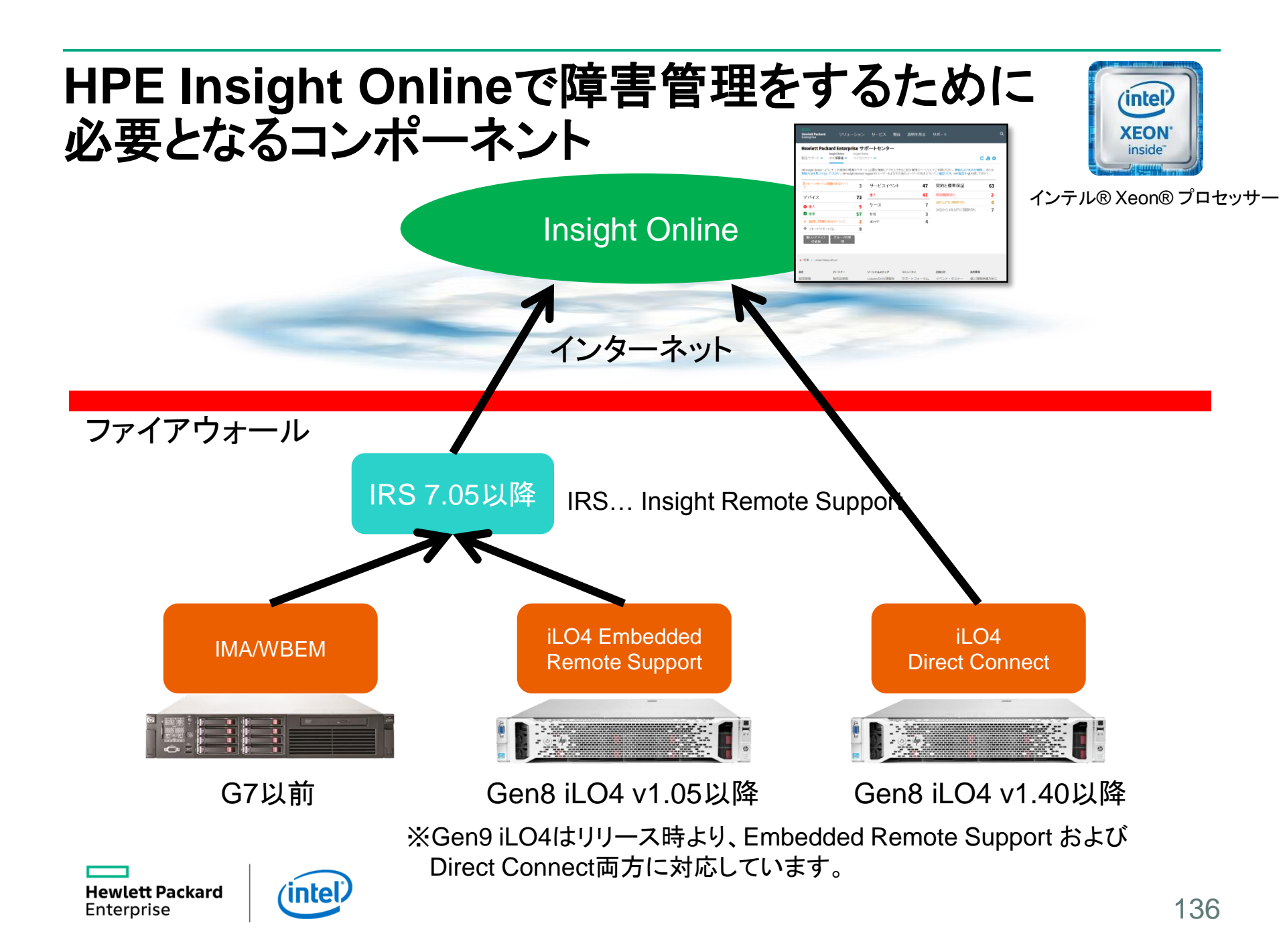

## **iLO4 Direct Connect**

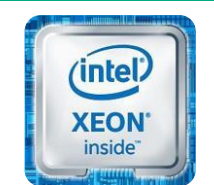

インテル® Xeon® プロセッサー

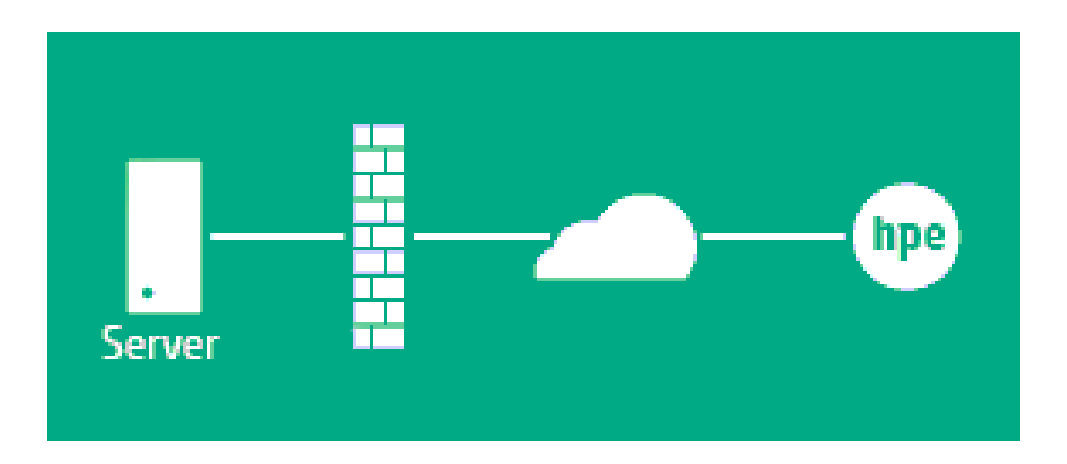

- 中継サーバーを必要としない、直接接続形式(iLO4 Direct Connect)は、単体サー バーで利用されるシステムに最適なHPE通報サービスの利用方法です。 管理者不在の小規模システムの管理品質向上に貢献します。

### 営業所/店舗で専任管理者不在の環境で効果を発揮 (例: オフィスのファイルサーバー)

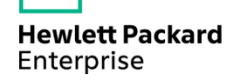

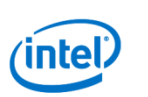

## 演習 iLO4 Direct Connect & Insight Online (1)

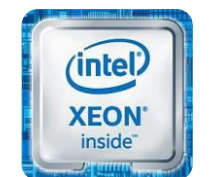

インテル® Xeon® プロセッサー

iLO4 Direct ConnectとInsight Onlineの操作体験

(2人1組で演習を行ってください)

1. iLOのWebインタフェースへログインします。

ユーザー名: hpinvent

パスワード: hpinvent

※言語が英語(English)の場合は日本語を選択して [ログイン]ボタンをクリックしてください。

ログインしたら[リモートサポート]メニューを展開し [登録]メニューをクリックします。

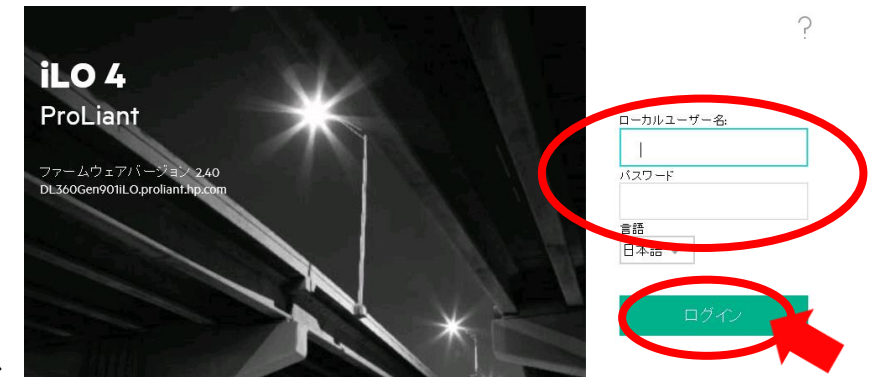

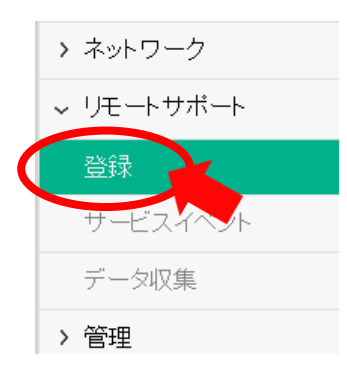

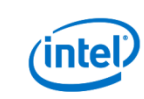

## 演習 iLO4 Direct Connect & Insight Online (2)

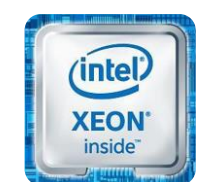

インテル® Xeon® プロセッサー

2. [このサーバーを直接HPEに接続]を 選択し、ステップ1/2の各欄に以下の情報を 入力します。

> HPEパスポートユーザー名:naruhodo## (##は講師から指示のあった数字) HPEパスポートパスワード:Passw0rd

入力が終わったら、[以下の条件に同意します] の左側のチェックボックスをチェックし、右隅の [登録]ボタンをクリックします。

登録ボタンを押すとInsight Onlineへの サーバー登録処理が行われます。

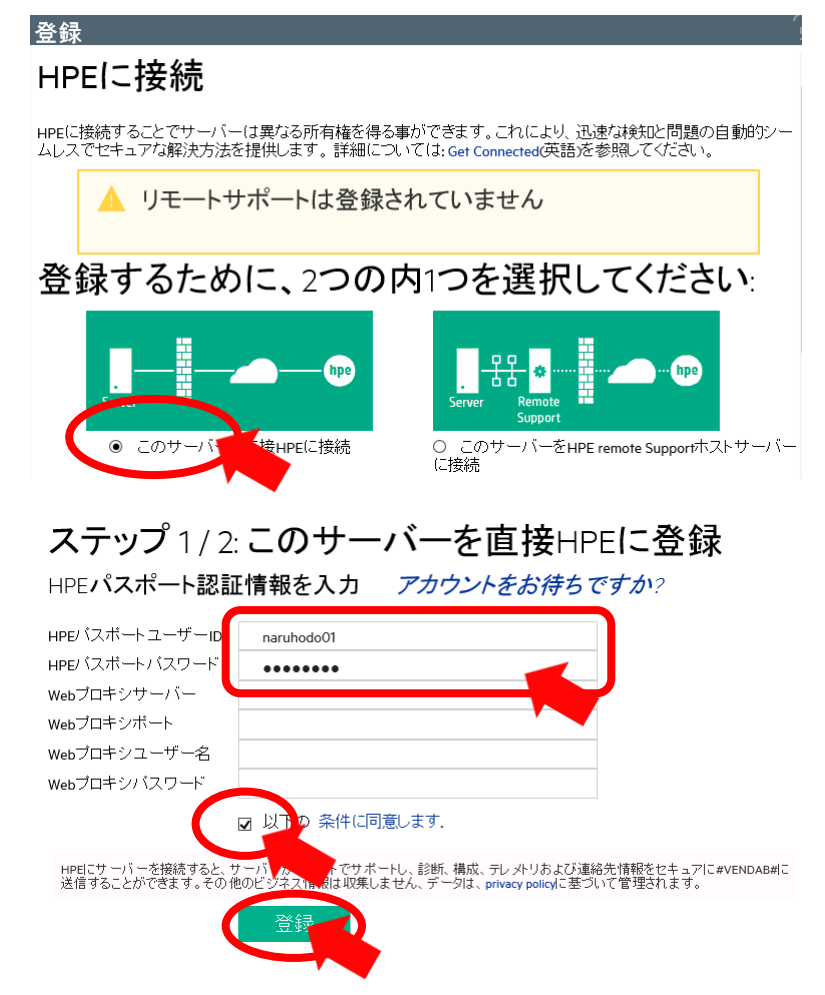

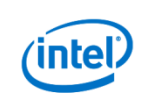

## 演習 iLO4 Direct Connect & Insight Online (3)

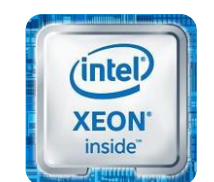

インテル® Xeon® プロセッサー

- ヘようこそ (「ご利田方法」、または「最新情報」をご覧くだね)。 HP 製品を IPお探しですか

バ、マニュアル、パーツおよびソリュ<del>-</del> を取得

ステップ1が完了した旨のメッセージが表示された 3. ことを確認します。

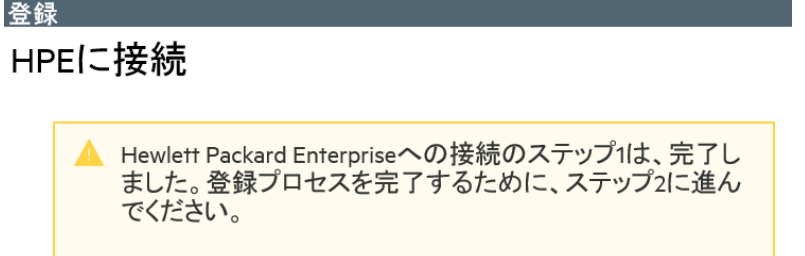

新しいブラウザを開き、http://www.hpe.com/info/hpescを開きます。 4. HPEサポートセンターのページが表示されるので、右上の Hewlett Packard [サインイン]をクリックし、以下の情報でログインします。 Hewlett Packard Enterprise サポートセンター 製品サポート ∨ マイロ環境 ∨ HPパスポートユーザー名:naruhodo## (##は講師から指示のあった数字) Hewlett Packard Enterprise ソリューション  $HP \mathcal{N} \mathcal{A} \mathcal{H} - \mathcal{N} \mathcal{A} \mathcal{D} - \mathcal{N} : Passw0rd$ 

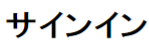

HPパスポートを使用したサインイン 📀

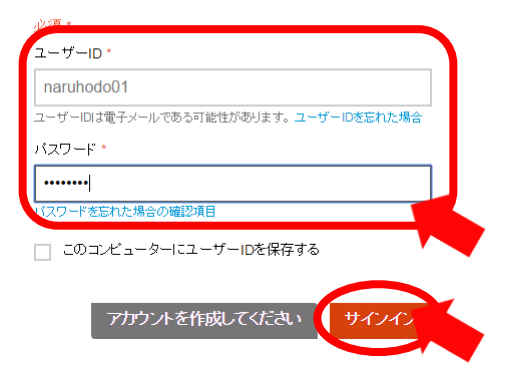

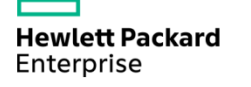

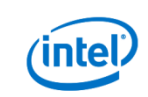

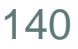

Ô

## 演習 iLO4 Direct Connect & Insight Online (4)

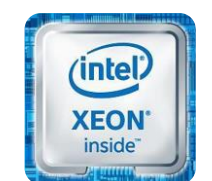

インテル® Xeon® プロセッサー

HPEについ

HPEサポートセンターヘログインできたら、 5. [Insight Online マイIT環境]をクリック します。

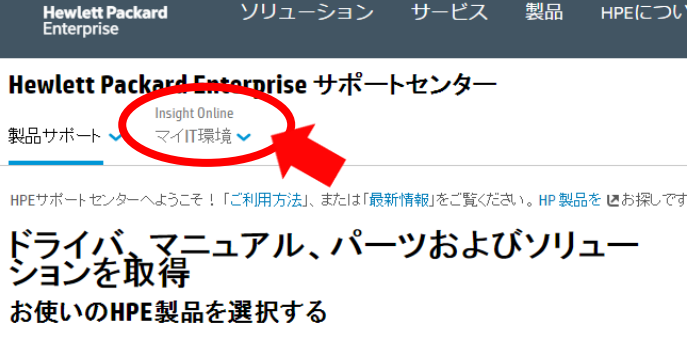

ソリューション

サービス

製品

製品名または製品番号を入力してください

Insight Onlineの[ダッシュボード]画面が 6. 表示されます。[デバイス]欄に未登録デバイス があるので、[登録が完了していないデバイス]を クリックします。

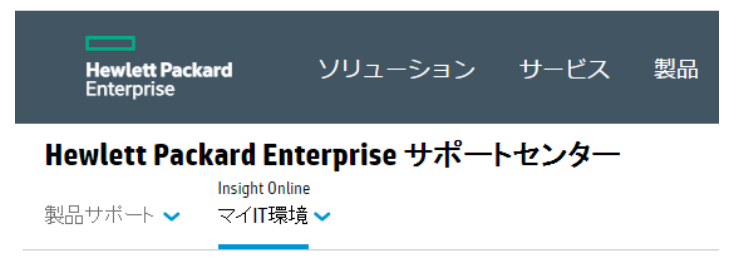

HPE Insight Onlineへようこそ! お客様の環境のサポートに必要な情報にアクセスできるご自 は開始方法を見つけ出してください。HPE Insight Remote Supportのユーザーおよびその他の

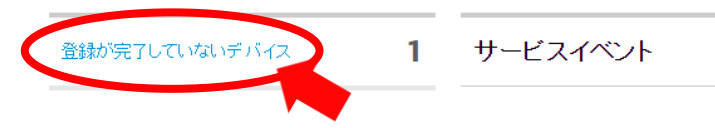

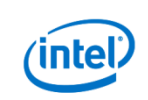

### 演習 iLO4 Direct Connect & Insight Online (5)

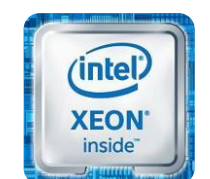

インテル® Xeon® プロセッサー

7. 選択のチェックボックスをクリックして [次へ]をクリックします。

#### 手順1:ターゲットデバイスを選択

未登録のデバイス (複数可)を下の表から選択します。登録エントリは、選択したすべて のシステムに適用されます。チェックボックスが選択できない場合は、そのデバイスを 登録する権限を与えられていないか、デバイスの登録が既に処理中であることを意味 します。

サービスリクエストの現状を表します

注記:16台以上のデバイスを選択した場合、登録はオフラインで処理されます。

1-1/1項目

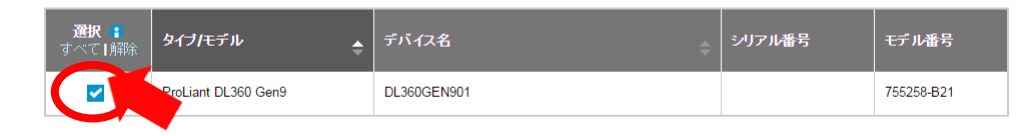

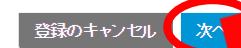

### サイトとサポートに関する情報を入力する画面となります。 米印のついている必須フィールドに適当な値を入れて [次へ]をクリックします。

#### デバイス登録の完了

① ターゲットデバイスの選択、2 サイトとサポートに関する情報を提供しま

#### 手順2: サイトとサポートに関する情報を提供します

下にサイト情報とサポートの連絡先を入力してください。

必須 \*

#### サイト情報

デバイスがある場所の住所を入力します。これはサービスの提供場所の住所に/ されていることが重要です。

| 会社名* | 日本ヒューレット・バッカード株 |
|------|-----------------|
| サ仆名  |                 |
| 住所1* | 大島2-2-1         |
| 住所 2 |                 |

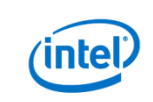

## 演習 iLO4 Direct Connect & Insight Online (6)

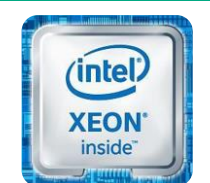

インテル® Xeon® プロセッサー

9. 手順3はデフォルトの状態で[次へ]をクリックします。デバイス登録の完了

● ターゲットデバイスの選択・2 サイトとサポートに関する情報を提供します。3 IP認定パートナー情報を提供します。3 IP認定パートナー情報を提供します

#### 手順3: HP認定パートナー情報の入力

以下のフォームを使用すると、1台以上のHP Insight OnlineダイレクトコネクトデバイスのHP認定パートナーを割り当てるこ。 桁のパートナーIDを入力してください。[IDの確認]ボタンを使用して、入力したIDを確認します。製品販売およびサポート+ って提供されている場合は「日本ヒューレット・バッカード株式会社」を選択します。

HP認定サービスパートナー 🔒

10. 手順4で登録内容を確認後、[登録の完了]をクリックします。

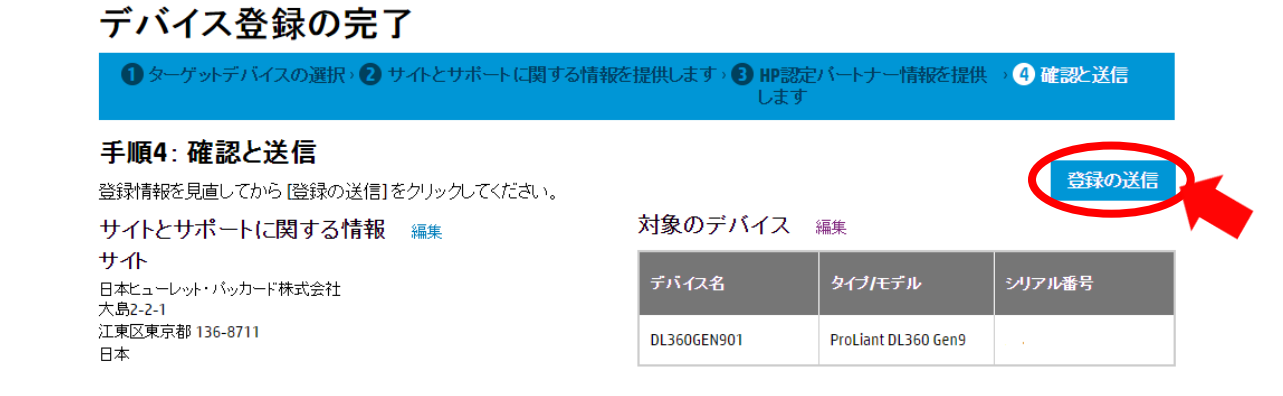

#### Hewlett Packard Enterprise

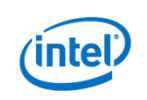

143

## 演習 iLO4 Direct Connect & Insight Online (7)

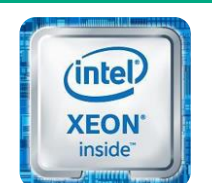

インテル® Xeon® プロセッサー

11. デバイス登録の完了画面で成功したことを確認後、iLO4の画面に戻り [HPEに接続された製品の登録プロセスが完了したことを確認してください]の チェックボックスをチェックし[適用]ボタンをクリックします。

| Hewlett Packard ソリューション サービス                         | ステップ 2 / 2: HPEに登録された製品の登録を完了                                          |  |  |  |
|------------------------------------------------------|------------------------------------------------------------------------|--|--|--|
| Enterprise                                           | してください                                                                 |  |  |  |
| Hewlett Packard Enterprise サポートセンター                  | www.hpe.com/services/hpesc にアクセスし、HPE/、スポートアカウントを使用してログイン後、登録プロセスを完了して |  |  |  |
| Insight Online                                       | ください。HPEはご使用のサーバーへのサービス提供のため、サイト、連絡先およびパートナー情報を尋ねます。お                  |  |  |  |
| 製品サポート マイIT環境マ                                       | 使いのデバイスがHPE サポートセンターで確認されるまで、お客様の登録のリクエストの処理に、最大s分ほどかか                 |  |  |  |
| デバイス                                                 | ります。                                                                   |  |  |  |
| デバイス登録の完了<br>デバイス登録ステータス: 成功<br>契約/標準保証のリンクステータス: 成功 | <ul> <li>▶ ● ● ● ● ● ● ● ● ● ● ● ● ● ● ● ● ● ● ●</li></ul>             |  |  |  |

以上で登録は完了です。Insight Onlineの画面に戻り、ダッシュボードを確認してください。 登録されたデバイスが通常デバイスとして確認できます。

> ※未登録デバイスがまだ表示されている場合は 右側にある回転矢印の[デバイス]をクリックして 表示内容を更新します。

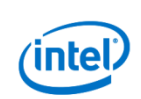
## 演習 iLO4 Direct Connect & Insight Online (8)

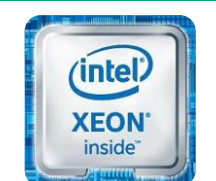

インテル® Xeon® プロセッサー

12. Insight Onlineの画面で[デバイス]、[サービスイベント]、[契約と標準保証]を それぞれクリックしてどのような情報が表示されるかを確認してください。

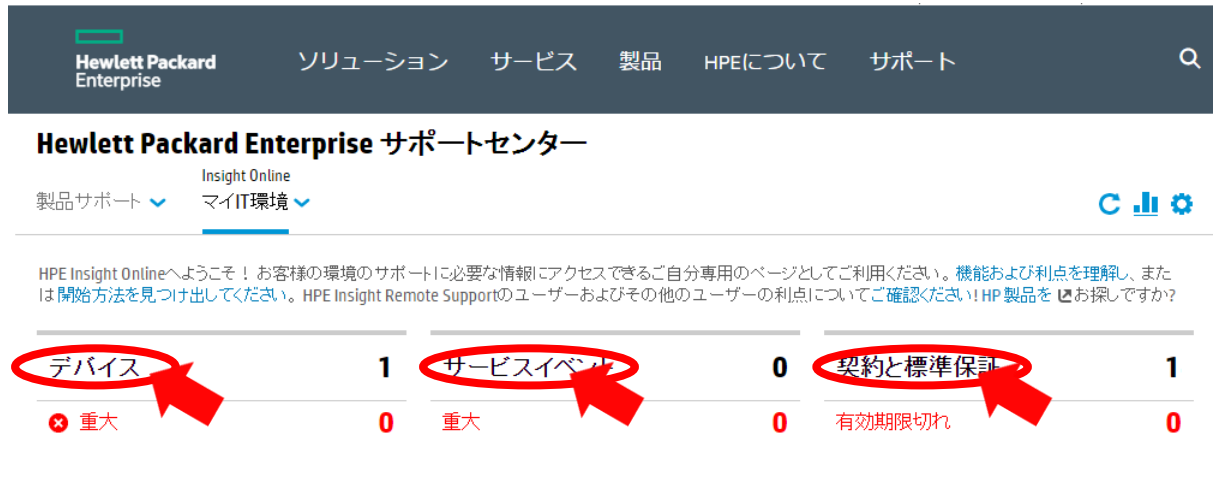

以上のように、Insight Onlineを使用するといつでも、どこからでも 管理対象サーバーの状態をHPEのサイトで確認することができます。 ※以上でiLO4 Direct Connect & Insight Onlineの演習は終了です。

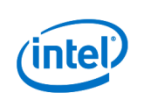

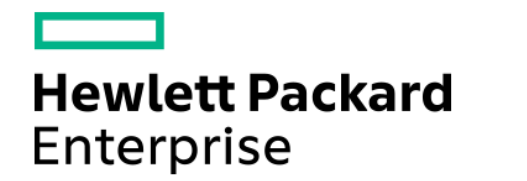

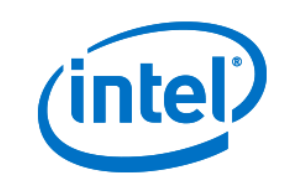

## Thank You

Intel、インテル、Intel ロゴ、Intel Inside、Intel Inside ロゴ、Centrino、Centrino Inside、Intel Viiv、Intel Viiv ロゴ、Intel vPro、Intel vPro ロゴ、Celeron、Celeron Inside、Intel Atom、Intel Atom Inside、Intel Core、Core Inside、Itanium、Itanium Inside、Pentium、Pentium Inside、Viiv Inside、vPro Inside、Xeon、Xeon Inside は、アメリカ合衆国およびその他の国における Intel Corporation の商標です。引用された製品は、それぞれの会社の商標もしくは登録商標です。 記載されている会社名および商品名は、各社の商標または登録商標です。

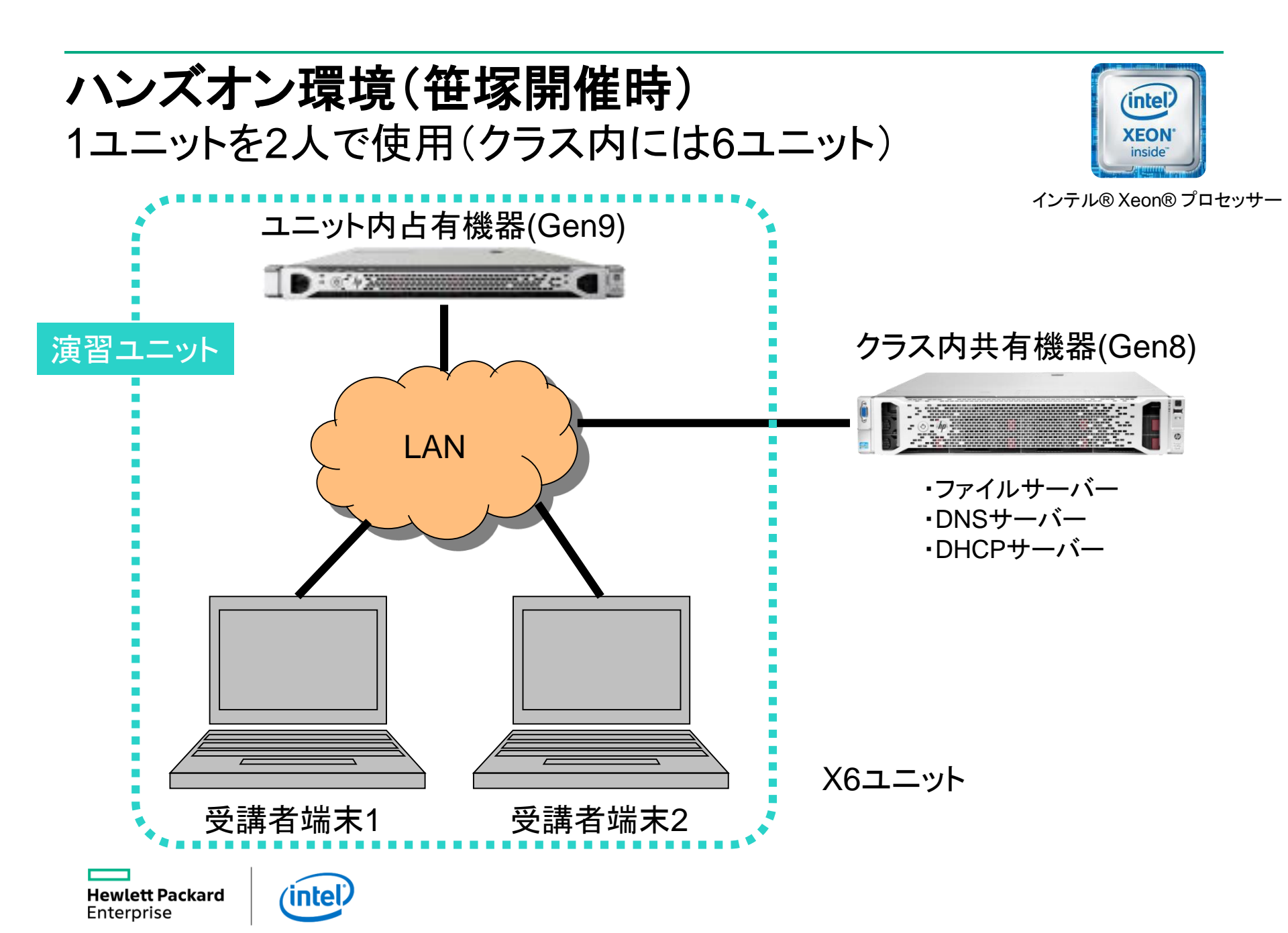

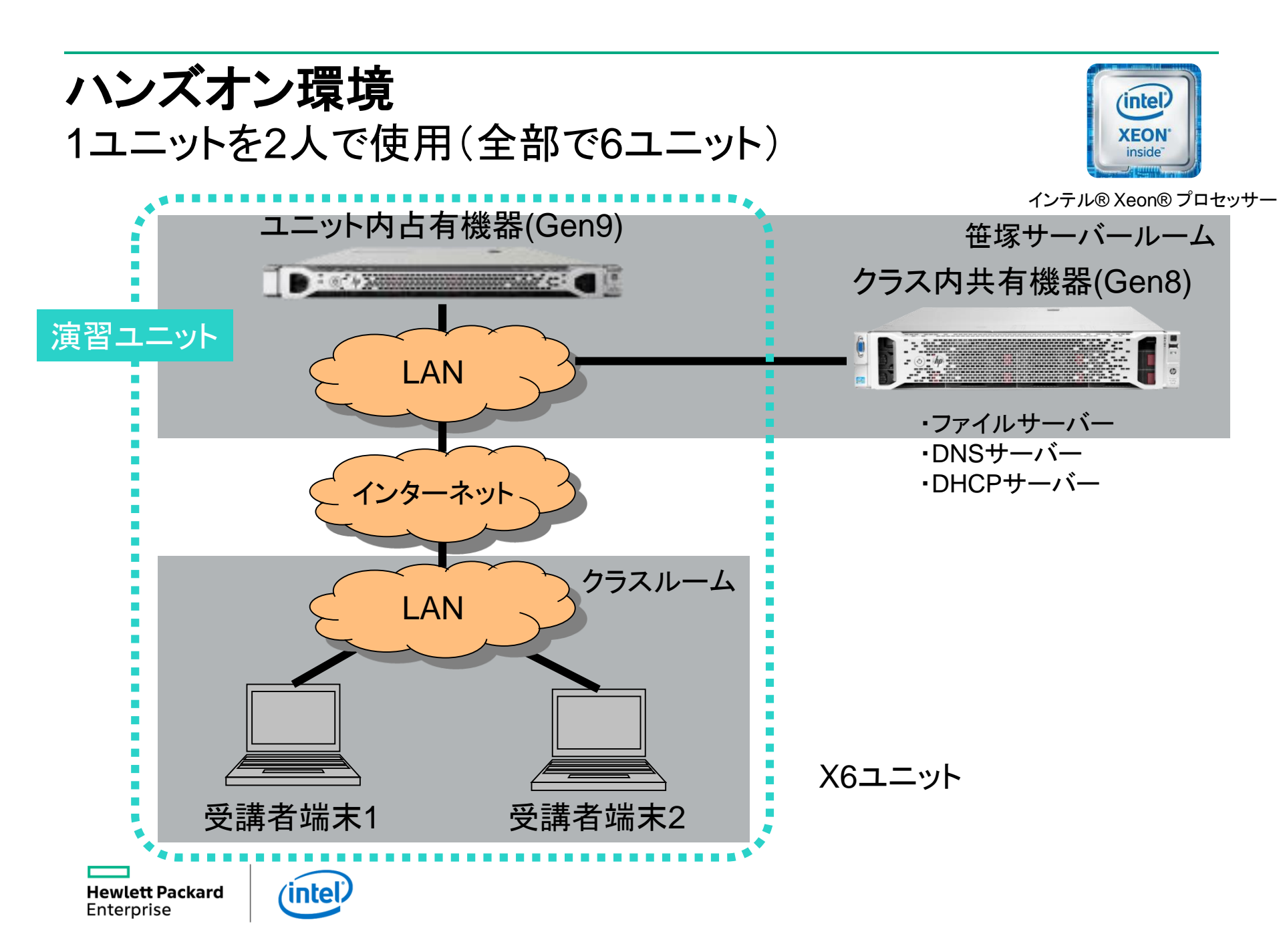